# PROROŢE 2013

# Le guide de l'enseignant Espace Professeurs Client en mode enseignant ProfNOTE

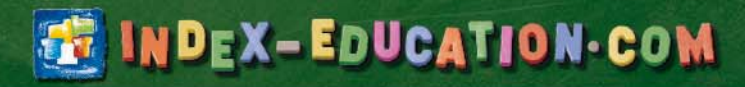

# Préambule

Selon les autorisations définies par votre chef d'établissement, vous avez accès à plus ou moins de données et de fonctionnalités. Les descriptions de ce guide partent du principe que vous avez toutes les autorisations.

Ce guide détaille les principales fonctionnalités réservées aux enseignants. Les fonctionnalités plus avancées, disponibles en Mode Enseignant ou dans ProfNOTE n'y sont pas décrites.

Pour en savoir plus, reportez-vous au Guide pratique de PRONOTE 2013 fourni à votre établissement en version papier ou téléchargeable sur notre site www.index-education.com.

- Créer un dossier de vie scolaire (voir page 140)
- Consulter les tableaux de moyennes (voir page 199)
- Consulter les graphes (voir page 200)
- Créer des simulations (voir page 203)
- Consulter le bilan annuel (voir page 205)
- Consulter le suivi pluriannuel (voir page 206)
- Brevet (voir page 207)
- Saisir les orientations (voir page 210)
- Récapitulatif des punitions et sanctions (voir page 244)
- Saisir des actualités (voir page 258)
- Compléter l'agenda (voir page 260)
- Mode conseil de classe (voir page 291)

# Où trouver une fonctionnalité?

Selon l'organisation de votre établissement, vous disposez au moins de l'un de ces modes de connexion :

- Le Mode Enseignant, pour une saisie directe dans la base de l'établissement, à partir de l'application Client PRONOTE. C'est le mode de connexion le plus complet.
- L'Espace Professeurs, pour une saisie directe dans la base de l'établissement, à partir d'un navigateur. Ce mode de connexion est moins complet que le précédent, mais a l'avantage d'être compatible avec tous les systèmes d'exploitation.
- **ProfNOTE**, pour une saisie déportée avec transfert de fichiers de notes. C'est le mode le plus contraignant. Il nécessite une grande vigilance quant au transfert des fichiers.

#### >> Saisie

| Fonctionnalité                                       | Mode Enseignant | Espace Professeurs     | ProfNOTE     |
|------------------------------------------------------|-----------------|------------------------|--------------|
| Créer des sous-services                              | $\checkmark$    |                        | $\checkmark$ |
| Modifier les cœfficients de ses services             | $\checkmark$    | $\checkmark$           |              |
| Saisir les notes                                     | $\checkmark$    | $\checkmark$           | $\checkmark$ |
| Saisir les évaluations et valider les<br>compétences | $\checkmark$    | ✓                      |              |
| Saisir les appréciations                             | $\checkmark$    | $\checkmark$           | $\checkmark$ |
| Saisir le cahier de texte                            | $\checkmark$    | $\checkmark$           |              |
| Remplir les progressions                             | $\checkmark$    | √                      |              |
| Faire l'appel                                        | $\checkmark$    | √                      |              |
| Saisir des punitions                                 | $\checkmark$    | √                      |              |
|                                                      |                 | via la feuille d'appel |              |
| Saisir des sanctions                                 | $\checkmark$    |                        |              |
| Créer et publier des dossiers de vie scolaire        | $\checkmark$    | $\checkmark$           |              |
| Saisir des orientations                              | $\checkmark$    |                        | $\checkmark$ |
| Saisir le suivi des stages                           | $\checkmark$    | $\checkmark$           |              |
| Saisir des actualités                                | $\checkmark$    |                        |              |
| Compléter l'agenda                                   | $\checkmark$    | $\checkmark$           |              |

#### >> Consultation

| Fonctionnalité                                           | Mode Enseignant | PRONOTE.net  | ProfNOTE     |
|----------------------------------------------------------|-----------------|--------------|--------------|
| Consulter les dossiers élèves                            | $\checkmark$    | $\checkmark$ |              |
| Consulter les bulletins, relevés, fiches<br>brevets      | $\checkmark$    | $\checkmark$ |              |
| Consulter le suivi pluriannuel                           | $\checkmark$    | $\checkmark$ | $\checkmark$ |
| Consulter le récapitulatif des sanctions et<br>punitions | $\checkmark$    |              |              |
| Accéder au mode Conseil de classe                        | $\checkmark$    |              | $\checkmark$ |
| Consulter les trombinoscopes                             | $\checkmark$    | $\checkmark$ |              |
| Consulter l'emploi du temps des salles                   | $\checkmark$    | $\checkmark$ |              |
| Générer son emploi du temps au format iCal               |                 | $\checkmark$ |              |

# Sommaire

## Le Mode Enseignant

| Fiche 1 - Se connecter                                                  | 6  |
|-------------------------------------------------------------------------|----|
| Fiche 2 - Saisie du cahier de textes [VS]                               | 7  |
| Fiche 3 - Créer des exercices et les proposer aux élèves                | 16 |
| Fiche 4 - Affecter les élèves aux groupes d'accompagnement personnalisé | 23 |
| Fiche 5 - Saisie des notes                                              | 24 |
| Fiche 6 - Calcul des moyennes                                           | 26 |
| Fiche 7 - Saisie des compétences                                        | 28 |
| Fiche 8 - Saisie des appréciations                                      | 30 |
| Fiche 9 - Faire l'appel                                                 | 34 |
| Fiche 10 - Saisie des punitions et des sanctions                        | 35 |
| Fiche 11 - Gérer les stages                                             | 37 |

# L'Espace Professeurs

| he 12 - Se connecter                                                    |
|-------------------------------------------------------------------------|
| he 13 - Saisie du cahier de textes [VS]4                                |
| he 14 - Créer des exercices et les proposer aux élèves                  |
| he 15 - Affecter les élèves aux groupes d'accompagnement personnalisé55 |
| he 16 - Saisie des notes                                                |
| he 17 - Calcul des moyennes                                             |
| he 18 - Saisie des compétences                                          |
| he 19 - Saisie des appréciations                                        |
| he 20 - Faire l'appel                                                   |
| he 21 - Saisie des punitions                                            |
| he 22 - Gérer les stages                                                |

## ProfNOTE

| Fiche 23 - Travailler avec ProfNOTE | 68  |
|-------------------------------------|-----|
| iche 24 - Saisie des notes          | 70  |
| Fiche 25 - Calcul des moyennes      | .71 |
| iche 26 - Saisie des appréciations  | 73  |
| iche 27 - Récapitulatifs            | 75  |

# Annexes

| Index     | 78 |
|-----------|----|
| Glossaire | 80 |

Guide de l'enseignant

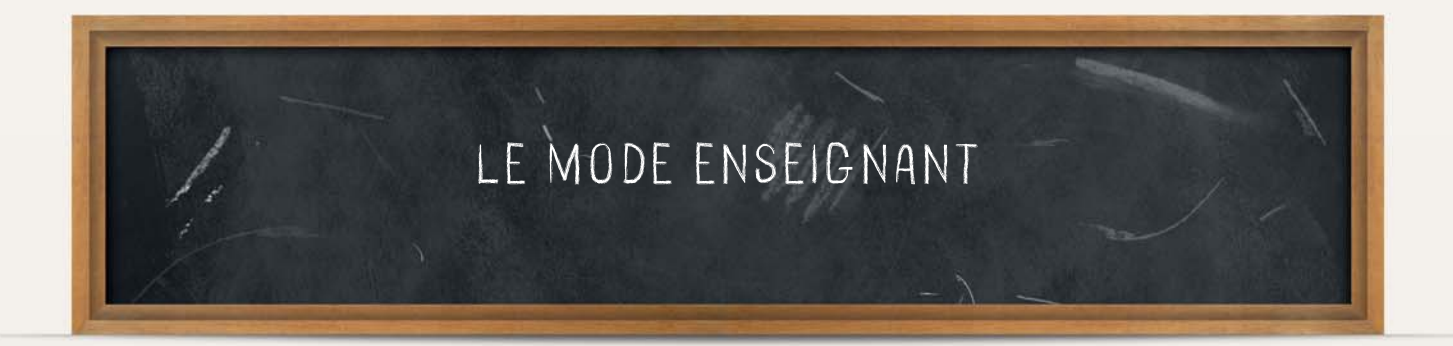

# Fiche 1 - Se connecter

À SAVOIR : vous vous connectez en Mode Enseignant depuis un Client PRONOTE, installé sur un poste de l'établissement ou sur un poste à votre domicile.

#### 1 - Se connecter depuis l'établissement

Selon les renseignements fournis par votre établissement, vous renseignerez le n° de port UDP...

| <ul> <li>Saisissez le n° fourni par</li> </ul>       | 🕅 Clier                | t PRONOTE                                             |                                         |
|------------------------------------------------------|------------------------|-------------------------------------------------------|-----------------------------------------|
| votre établissement.                                 | Connexion depuis l'éta | blissement Connexion à l'extérieur de l'établissement |                                         |
|                                                      | Choisissez votre serve |                                                       | ••••••••••••••••••••••••••••••••••••••• |
|                                                      | Serveurs du réseau     | accessibles au numéro de port UDP 55000               | Réinitialiser le port UDP               |
| 2 Si la base est en service, elle                    | Poste                  | Nom de la base                                        | Version                                 |
| s'affiche en dessous. Faites                         | PC-de-test : 49300     | ma_base.not                                           | PRONOTE 201X - 0.0.XX                   |
| un double clic sur le serveur pour vous y connecter. |                        |                                                       |                                         |

#### ...ou une adresse IP et un n° de port TCP

| - | Saisissez l'adresse IP et le n°   | <ul> <li>Serveurs accessibles par adress</li> </ul> | esse IP ou nom de domaine               |                            |              |  |  |  |
|---|-----------------------------------|-----------------------------------------------------|-----------------------------------------|----------------------------|--------------|--|--|--|
|   | do port TCP fourni parvotro       | Adresse IP ou                                       | domaine Port                            | TCP Désignation du serveur | *            |  |  |  |
|   |                                   | < Saisie d'un nouveau serveur P                     | < Saisie d'un nouveau serveur PRONOTE > |                            |              |  |  |  |
|   | etablissement.                    | 192.168.175.22                                      | 49400                                   | Base PRONOTE               |              |  |  |  |
| 2 | Sélectionnez la ligne.            |                                                     |                                         |                            |              |  |  |  |
| 3 | Cliquez sur <b>Se connecter</b> . |                                                     |                                         | Créer un raccourci S       | Se connecter |  |  |  |

#### 2 - Se connecter depuis l'extérieur de l'établissement

Pour cela, vous devez impérativement disposer d'une connexion Internet. De plus, les ports permettant cette connexion doivent être ouverts dans l'établissement et à votre domicile.

| <ul> <li>Sélectionnez l'onglet</li> </ul>                                           | Connuion depuis l'élablissement                                                                                                    |
|-------------------------------------------------------------------------------------|----------------------------------------------------------------------------------------------------|
| Connexion à l'extérieur de l'établissement.                                         | Saisissez l'adresse IP (ou le nom de domaine) et le numéro de port TCP du serveur de l'établissement auquel vous souhaitez vous connecter.<br>Premier établissement |
| 2 Saisissez l'adresse IP et le n°<br>de port TCP fourni par votre<br>établissement. | Adresse IP ou nom de domaine Port TCP Description  192.168.175.22  49300 Base PRONOTE Se connecter  Deuxdeme etablissement                                          |
| <b>B</b> Cliquez sur <b>Se connecter</b> .                                          | Adresse IP ou nom de domaine Port TCP Description Se connecter                                                                                                    |

## 3 - S'identifier

| Choisissez le <b>Mode enseignant</b> |                                                                   | 1        | Choix du mode d'accès                              |                 |                               |                                  |
|--------------------------------------|-------------------------------------------------------------------|----------|----------------------------------------------------|-----------------|-------------------------------|----------------------------------|
|                                      | enoisissez le mode enseignant.                                    |          | Licences disponibles<br>Licences en modification : | 10              |                               |                                  |
| 2                                    | Saisissez votre <b>Identifiant de</b><br>connexion                |          | Mode administratif                                 | Mode enseignant | O Mode vie scolaire           |                                  |
| 3                                    | puis votre <b>Mot de passe</b> fourni<br>par votre établissement. | - ``<br> | PROFESSEUR<br>Mot de passe :                       |                 | Modification     Consultation |                                  |
|                                      |                                                                   | 1        |                                                    | L.              | Annuler Valider               | <br>Cliquez sur <b>Valider</b> . |

# Fiche 2 - Saisie du cahier de textes [VS]

#### 1 - Saisir le cahier de textes

📧 Affichage Cahier de textes > Saisie > 🗾

#### >> Saisir le contenu

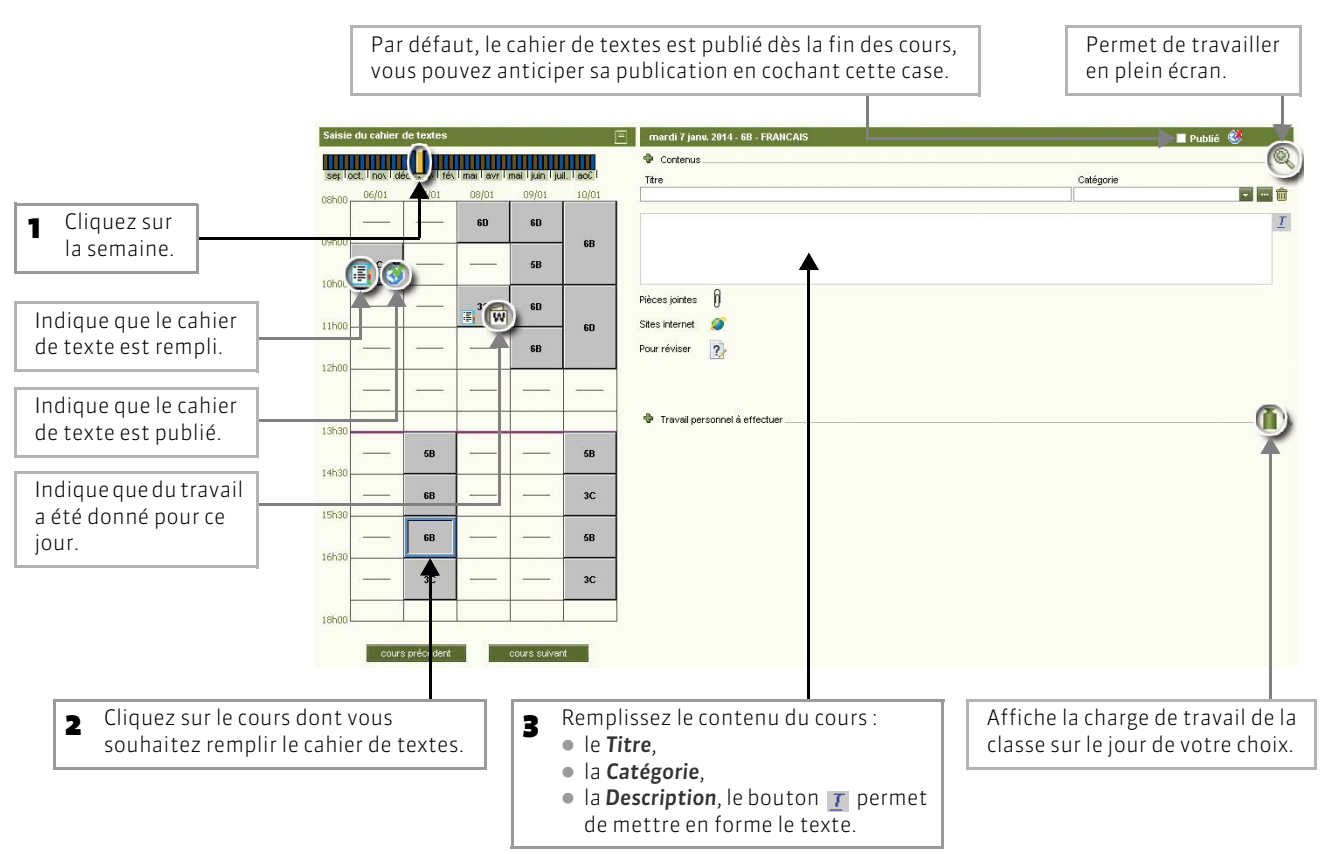

**Copier / Coller** 

Utilisez les commandes du menu Editer ou du menu contextuel [clic droit] pour copier/coller

le cahier de textes d'une classe sur l'autre.

#### >> Ajouter des pièces jointes ou les adresses de sites Internet à visiter

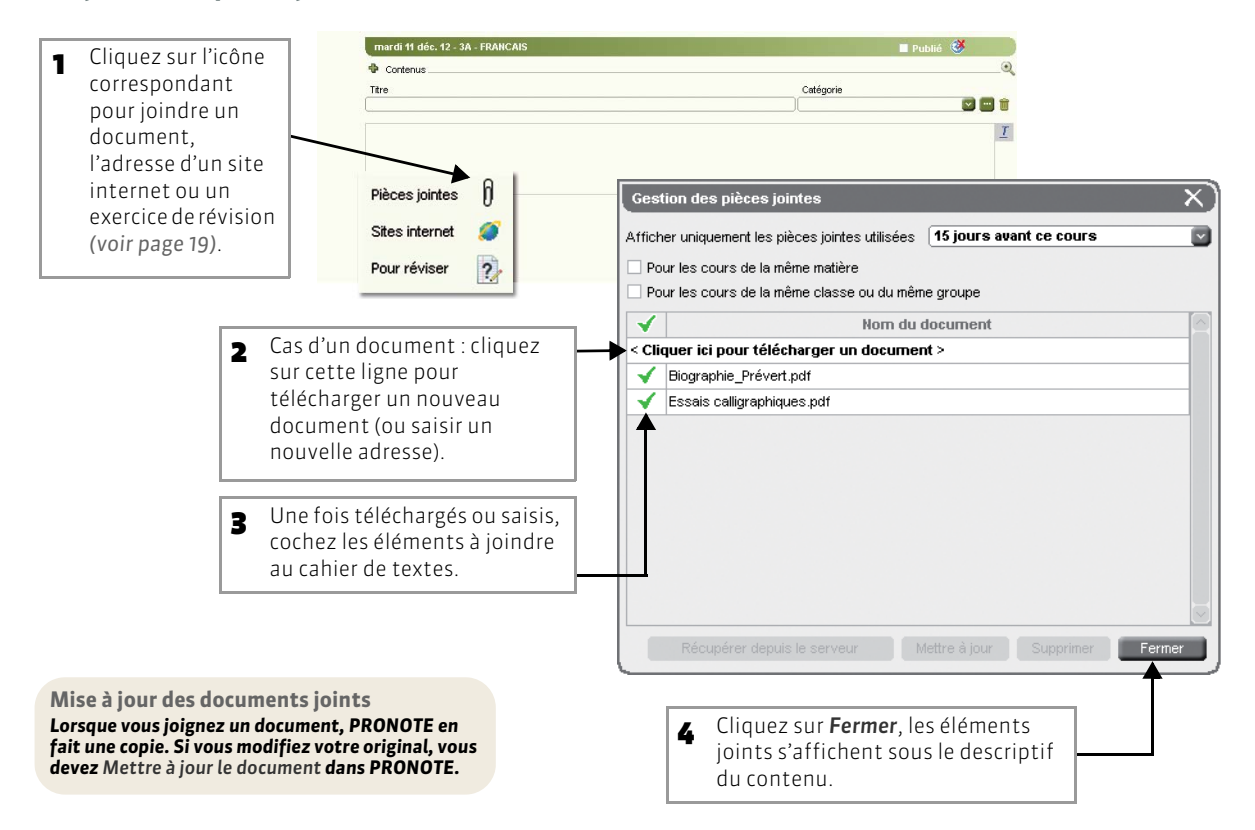

#### >> Donner du travail à la maison

Le travail donné aux élèves est divisé en trois catégories : Leçon, Devoir et Exercice (voir page 20).

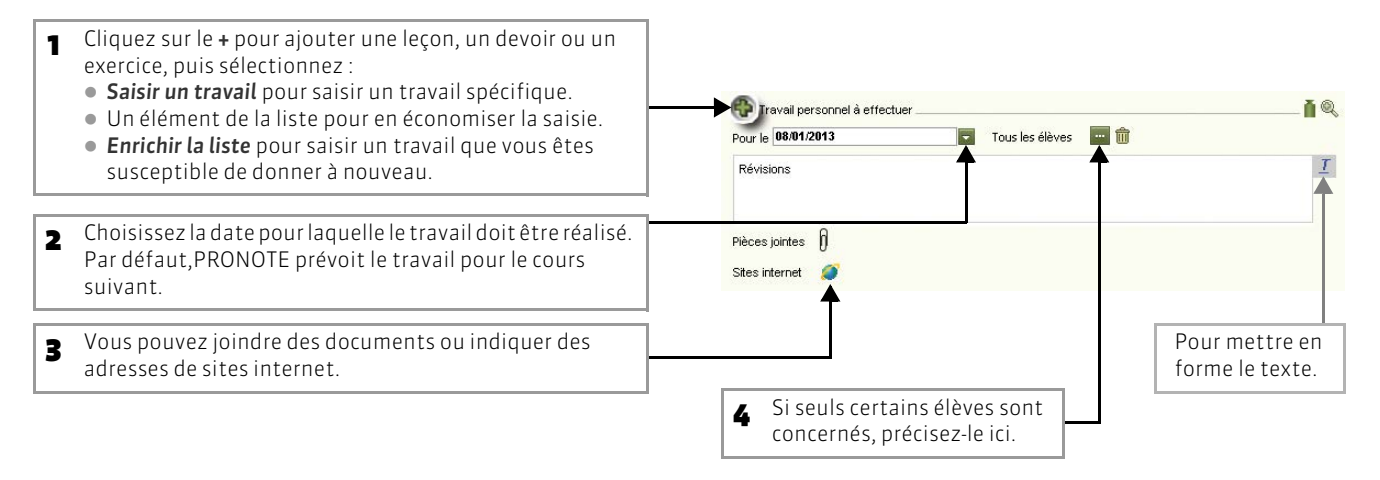

#### >> Afficher les cahiers de textes saisis

#### 📧 Affichage Cahier de textes > Saisie > 🔚

| Pour choisir les classes concernées. Par défaut, toutes les classes auxquelles le professeur donne cours sont concernées. | Pour défi       | nir la période concernée.       |         |
|----------------------------------------------------------------------------------------------------|-----------------|---------------------------------|---------|
|                                                                                                    |                 |                                 |         |
| Cahiers de textes pour les classes (4 / 4)                                                                                | Période         | 🕶 du 06/01/2014 💌 au 12/01/2014 | 4 🖃 报 🔅 |
| septembre i octobre i novembre i décembre i janvier i février i mars                                                      | avril           | mai juin juillet l              | août    |
| FRANCAIS                                                                                                    |                 | Travail personnel à offectuer   |         |
| lundi 6 janvier                                                                                                    |                 |                                 |         |
| 09h00 à 10h00 - 3C                                                                                                    |                 |                                 |         |
| Devoir sur table Les misérables                                                                                           | De              | roirs                           |         |
| mardi 7 janvier                                                                                                    |                 |                                 |         |
| 13h30 à 14h30 - 5B                                                                                                    |                 |                                 |         |
| Cours Explication de texte                                                                                                |                 |                                 |         |
| 14h30 à 15h30 - 6B                                                                                                    |                 |                                 |         |
| Devoir sur table Rédaction                                                                                                |                 |                                 |         |
| mercredi 8 janvier                                                                                                    |                 |                                 |         |
| 08h00 à 09h00 - 6D                                                                                                    |                 |                                 |         |
| Cours Grammaire                                                                                                    |                 |                                 |         |
|                                                                                                    |                 |                                 |         |
|                                                                                                    |                 |                                 |         |
| 4                                                                                                    |                 |                                 | 2       |
|                                                                                                    |                 |                                 |         |
|                                                                                                    |                 | -                               |         |
| Ces flèches permettent d'afficher sous son titre le détail d'un ou de tous                                                | s les contenus. |                                 |         |

# 2 - Utiliser les progressions

Les progressions vous permettent d'ordonner pédagogiquement des contenus et des devoirs, puis d'alimenter à l'avance ou au fur et à mesure les cahiers de textes en « piochant » dans les progressions constituées.

>> Remplir une progression

🔯 Affichage Cahier de textes > Progression > 📝

Par défaut, PRONOTE crée une progression pour chaque couple niveau-matière que vous enseignez.

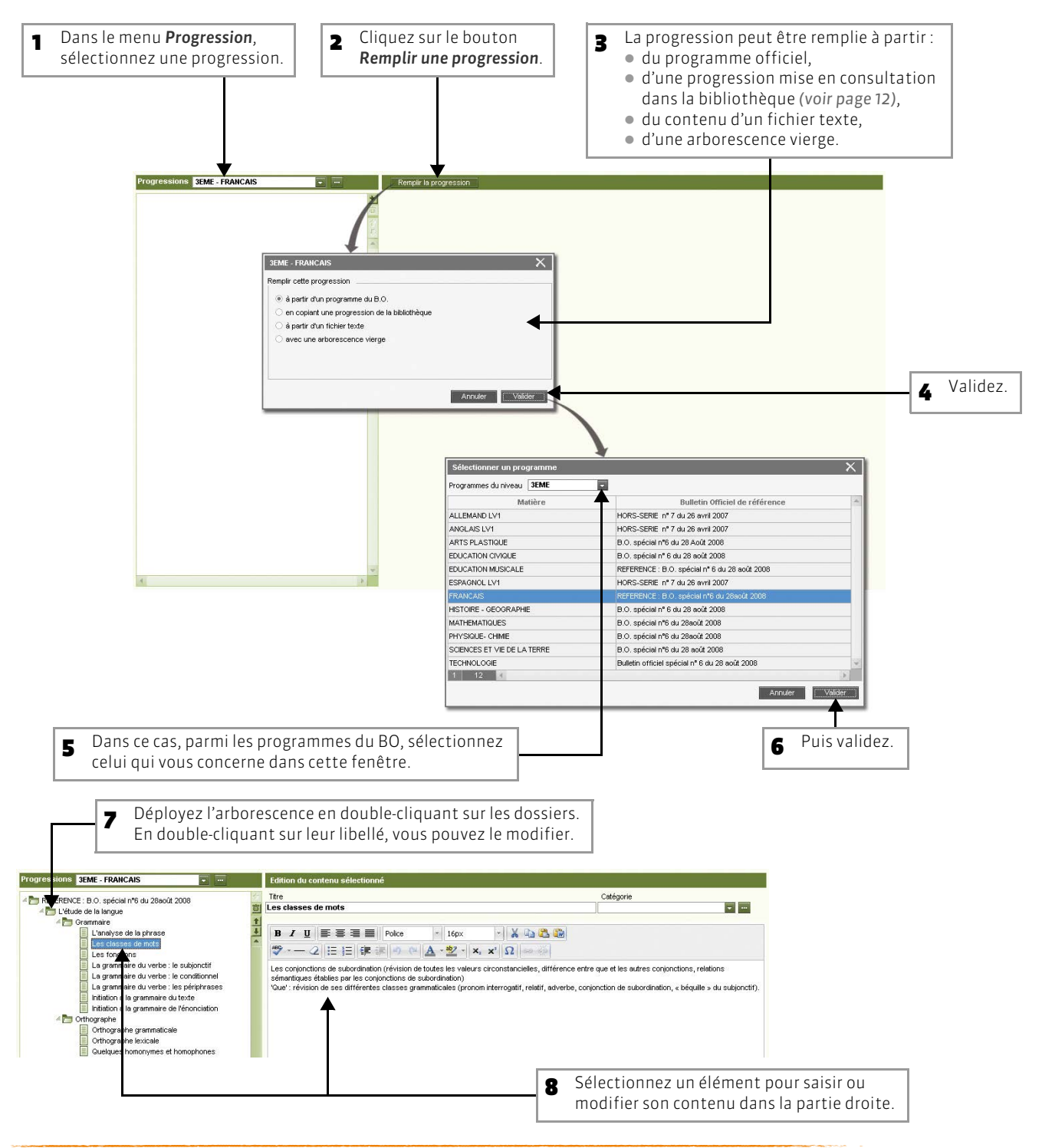

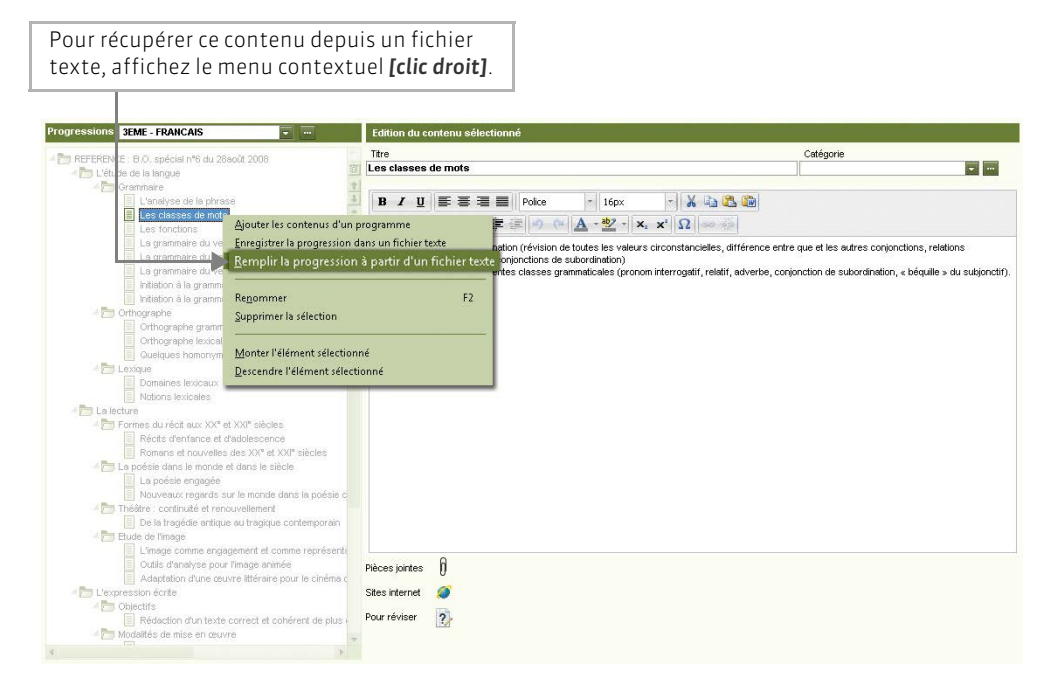

#### >> Créer de nouvelles progressions

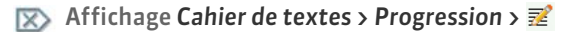

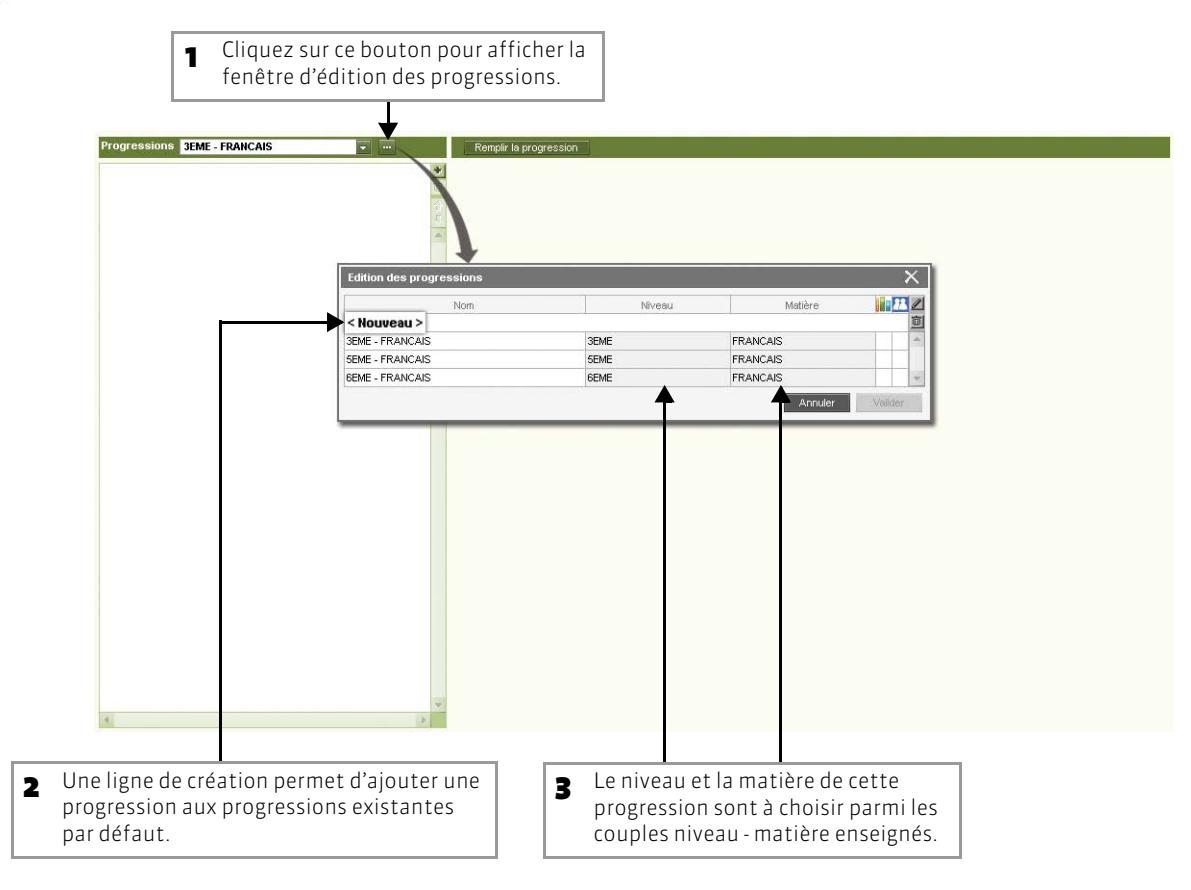

#### >> Rendre une progression consultable dans la bibliothèque des progressions

En rendant une progression consultable dans la bibliothèque des progressions, vous acceptez que la progression soit réutilisée. Pour remplir votre propre progression, vous pouvez copier une progression de la bibliothèque.

🔝 Affichage Cahier de textes > Progression > 📝

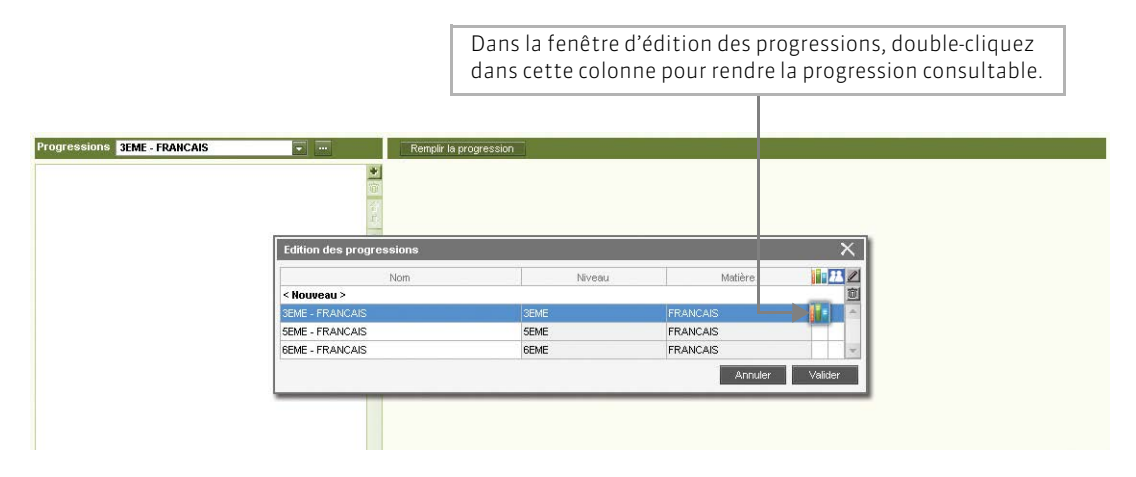

#### >> Partager une progression avec d'autres professeurs

Vous pouvez partager une progression avec des professeurs qui auront la possibilité également de la consulter et de la modifier.

🔝 Affichage Cahier de textes > Progression > 📝

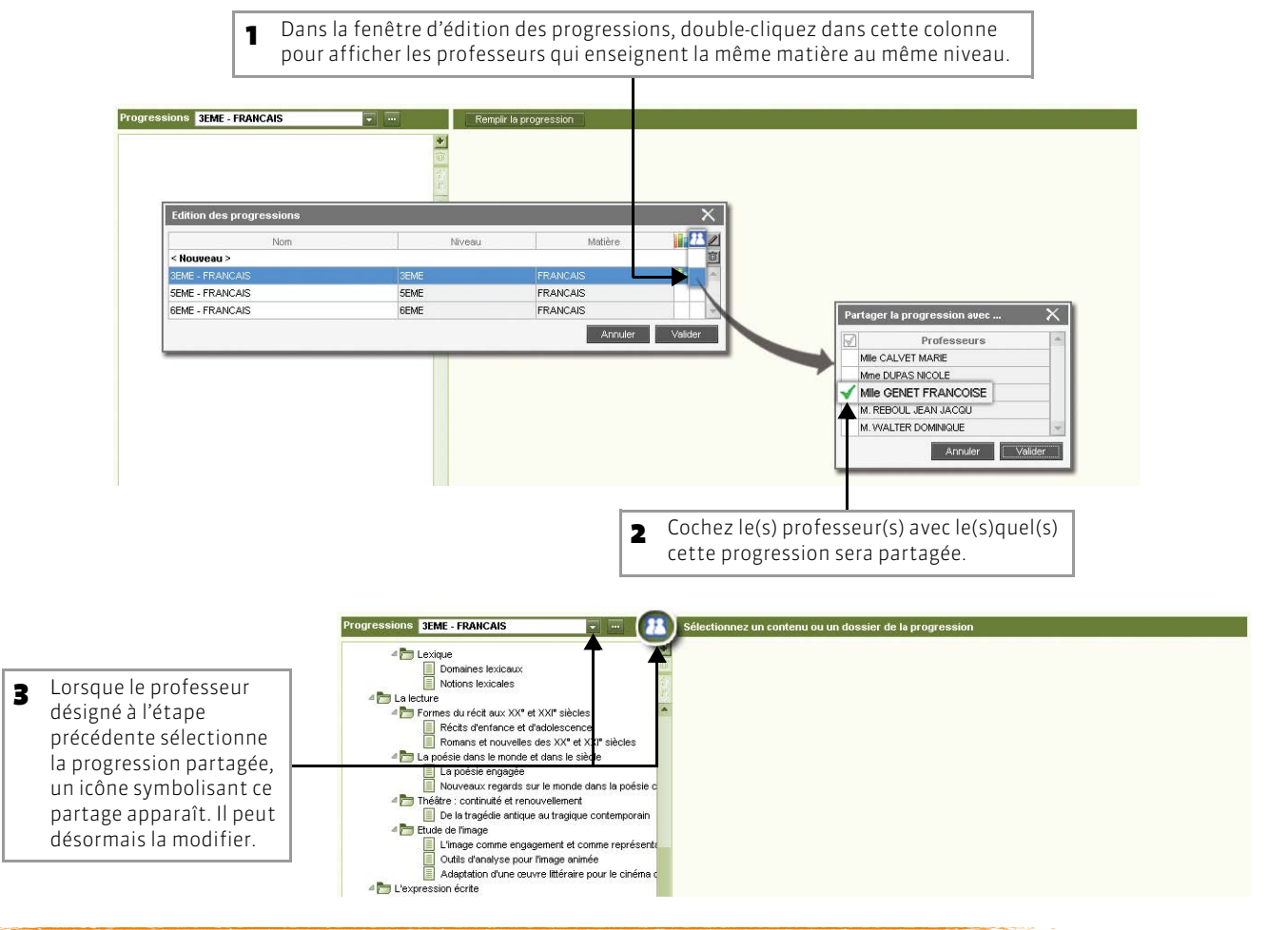

#### >> Alimenter le cahier de textes

Vous pouvez alimenter les cahiers de textes avec les progressions. Vous pouvez procéder de deux manières :

#### Possibilité n°1 : Glisser un élément de la progression sur le cours concerné

#### 👿 Affichage Cahier de textes > Progression > 🔖

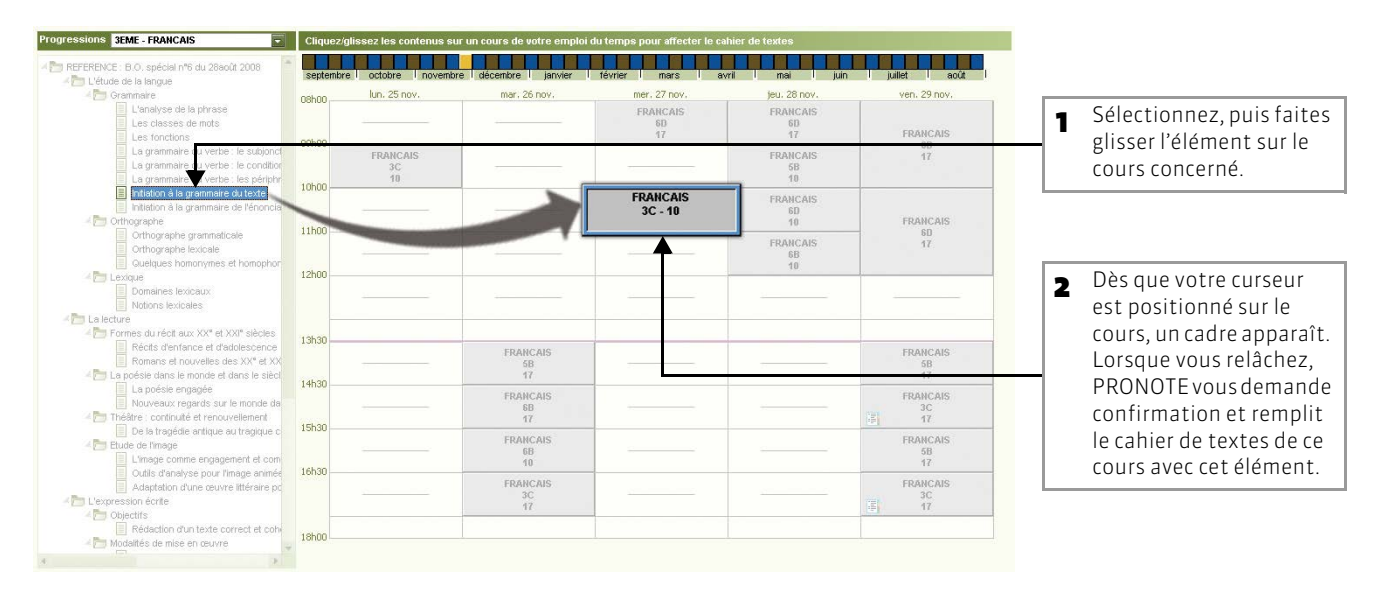

Possibilité n°2 : À partir du cours, utiliser le menu contextuel pour lui attribuer un élément de la progression

 Image: Affichage Cahier de textes > mage: Second Second

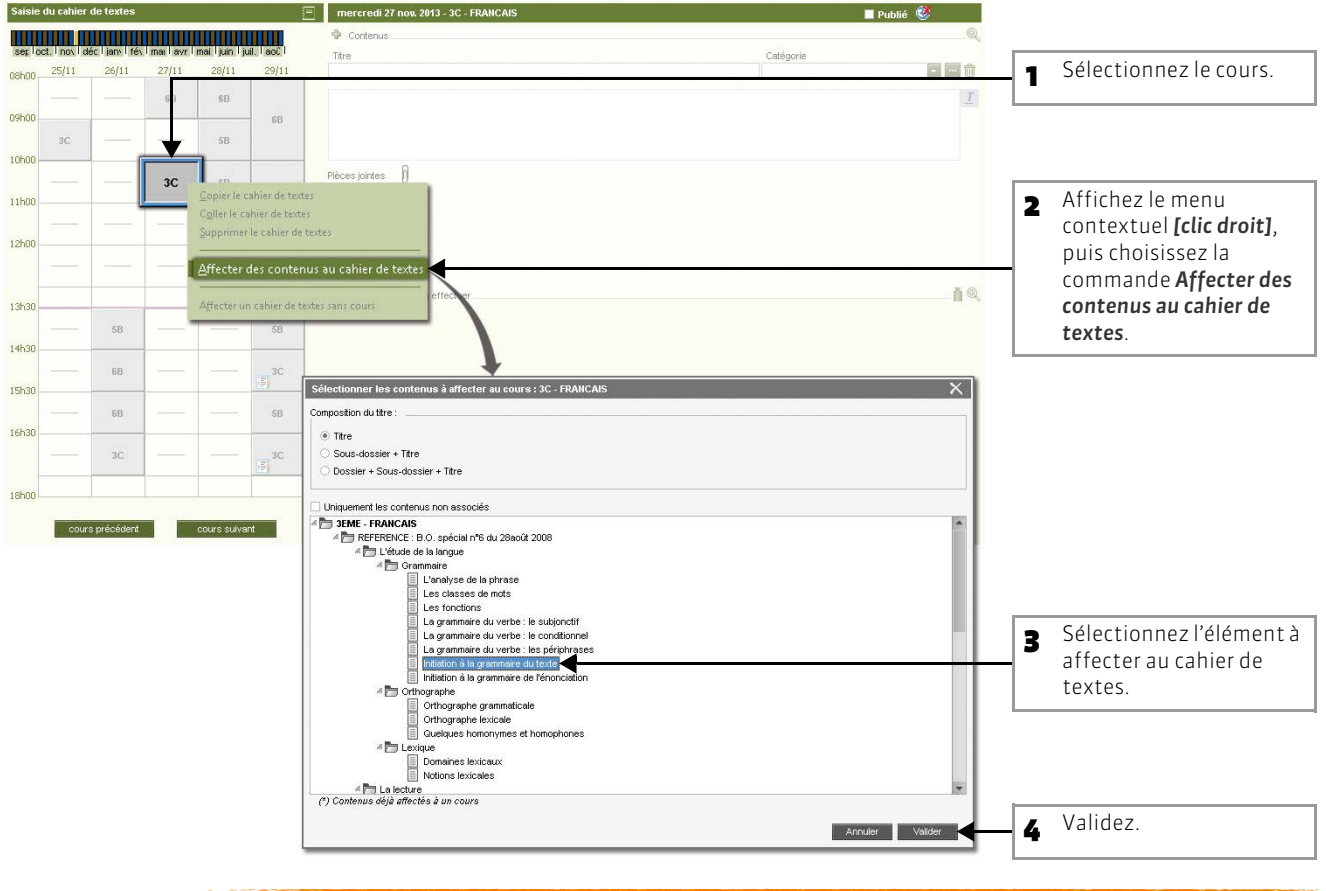

# 3 - Consulter les récapitulatifs

#### >> Récapitulatif des cahiers de textes

#### Affichage Cahier de textes > Récapitulatif > 📑

#### Cet affichage permet de consulter et d'imprimer le cahier de textes d'une classe pour chaque matière.

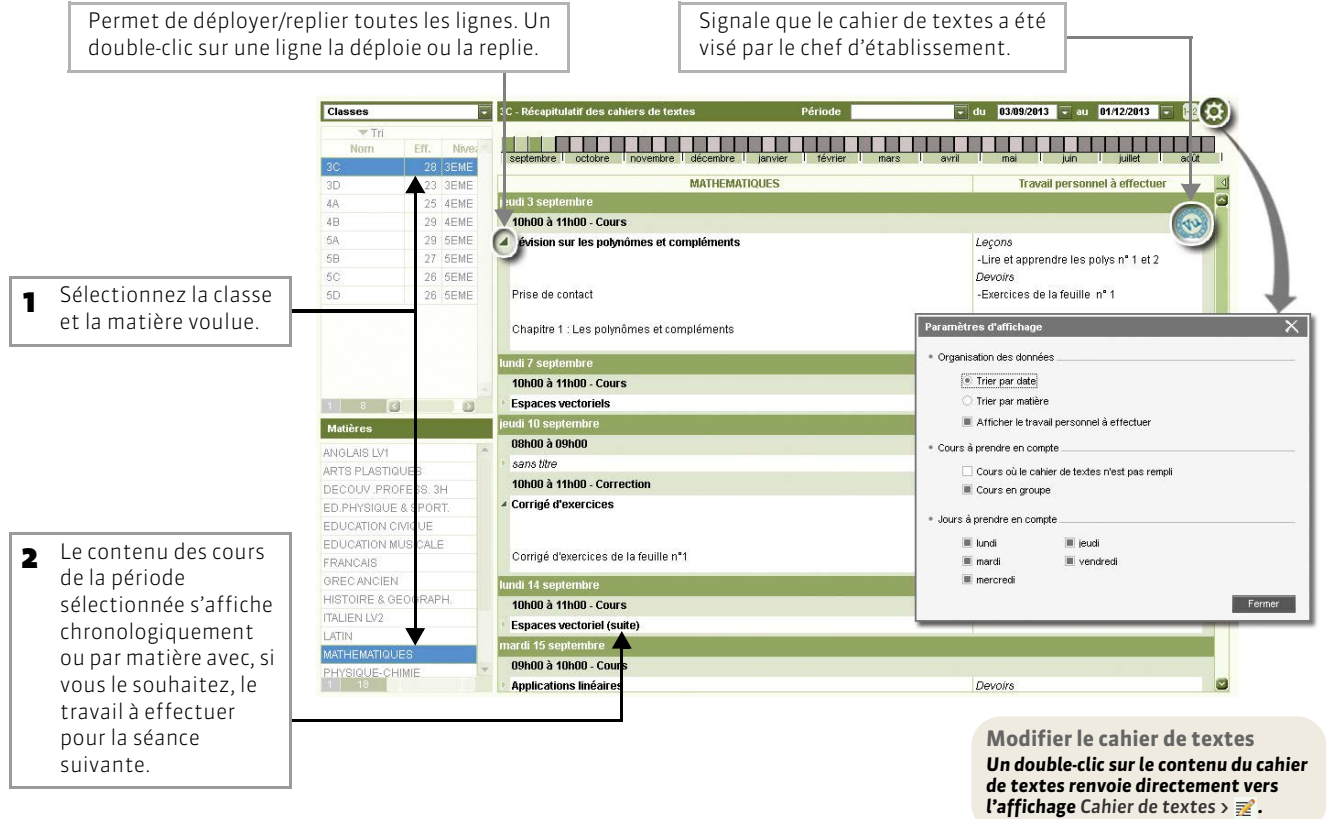

#### >> Récapitulatif de la charge de travail des classes

#### 👿 Affichage Cahier de textes > Récapitulatif > 📊

Cet affichage permet de consulter et d'imprimer la charge de travail d'une classe sur une période donnée.

| 1 Sélectionnez la période.                 |            |                                  |                                                  |                            | Ţ                             |
|--------------------------------------------|------------|----------------------------------|--------------------------------------------------|----------------------------|-------------------------------|
|                                            | Classes    | 3C - Charge de travail des cl    | asses                                            | Période Trimestre 1        | du 03.09.2013 au 01/12/2013 a |
|                                            | Tri<br>Nom | septembre octobre                | Dovembre décembre janvier 1 février              | marz lavri ma              | Jun Juliet Doolt I            |
|                                            | 30         |                                  | Description                                      | Pièces jointes 🐧           | Sites internet 🗿              |
|                                            | 58         | Pour le vendredi 6 septembr      |                                                  |                            | •                             |
|                                            | 60         | ANGLAIS LV1                      | Donné le 03/09 par Mitre A. DOUCET               |                            |                               |
|                                            | 00         | Devoirs : Faire signer les règle | ş                                                |                            |                               |
| <ul> <li>Sélectionnez la classe</li> </ul> |            | Pour le lundi \$ septembre       |                                                  |                            |                               |
|                                            |            | MATHEMATIQUES                    | Donné le 05/09 par M. B. PROFESSEUR              |                            |                               |
|                                            |            | Leçons : Lire et apprendre les   | polys n° 1 et 2                                  | Les polynomes 1 pdf        |                               |
|                                            |            |                                  | 5723                                             | Les polynomes 2 pdf        |                               |
|                                            |            | Devoirs : Exercices de la teue   | e n° 1                                           | Feulle d'exercice n°1.pdf  |                               |
|                                            |            | Pour le jeudi 12 septembre       |                                                  |                            |                               |
|                                            |            | MATHEMATIQUES                    | Donné le 09/09 par M. B. PROFESSEUR              |                            |                               |
| <b>T</b>                                   |            | Leçons : Révisions des enser     | ibles de intores                                 |                            |                               |
| <b>2</b> Tout le travail donne a           |            | SCIENCES VIE & TERRE             | Doniele 05/09 par Mme V. LEMAJTRE                |                            |                               |
| Cette classe sur la période                |            | Devoirs : Faire signer les règle | s (vous et vos parents).                         |                            |                               |
|                                            |            | Pour le lundi 16 septembre       |                                                  |                            |                               |
| choisie's affiche.                         |            | MATHEMATIQUES                    | Donné le 12/09 par M. B. PROFESSEUR              |                            |                               |
|                                            |            | Devoirs : Devoir à la maison n°  | 1                                                |                            |                               |
|                                            |            | Pour le jeudi 18 septembre       |                                                  |                            |                               |
|                                            |            | MATHEMATIQUES                    | Donné le 17/09 par M. B. PROFESSEUR              |                            |                               |
|                                            |            | Devoirs : Exercices de la feuili | e n*2 (sour 4,5,7,8)                             | Feuille d'exercice n*2.pdf |                               |
|                                            |            | Pour le lundi 23 septembre       |                                                  |                            |                               |
|                                            |            | ANGLAIS LET.ETRANG.              | Donné le 18/09 par Mine B. MLLOT pour [3CD AGL9] |                            |                               |
|                                            |            | Leçons : Réviser les verbes in   | réguliers                                        |                            |                               |
|                                            | A          | 1                                |                                                  |                            |                               |

#### >> Récapitulatif du travail donné

👿 Affichage Cahier de textes > Récapitulatif > 📳

Cet affichage permet de consulter et d'imprimer le récapitulatif du travail que vous avez donné aux élèves par classe pour une période donnée.

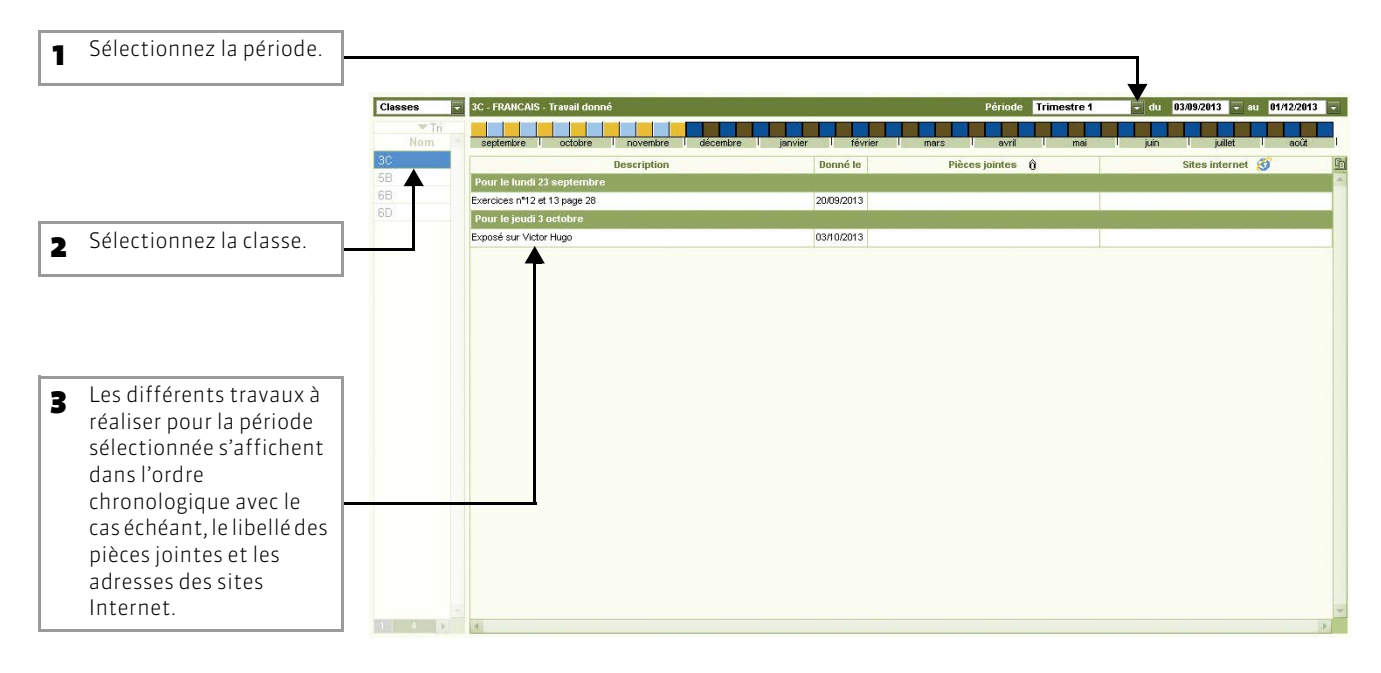

# Fiche 3 - Créer des exercices et les proposer aux élèves

À SAVOIR : vous pouvez créer des exercices ou utiliser des exercices existants, créés par d'autres enseignants. Vous les proposez ensuite aux élèves soit comme un exercice de révision accessible toute l'année, soit comme un travail personnel à effectuer pour une date précise, soit comme un devoir noté à faire sur un créneau horaire défini.

#### 1 - Créer un nouvel exercice

#### 🔯 Affichage Exercices > Mes exercices > 📝

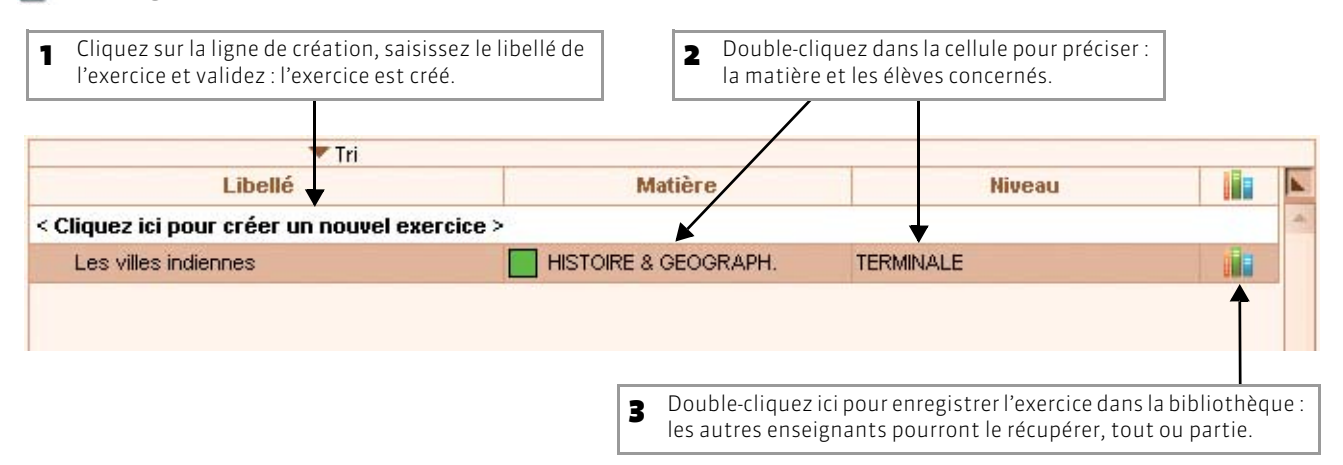

#### >> Récupérer un exercice existant

Dans la bibliothèque, vous retrouvez les exercices partagés par d'autres enseignants ainsi que des séries de questions classées par thème mise à disposition par Nathan.

#### 👿 Affichage Exercices > Bibliothèques d'exercices > ኲ

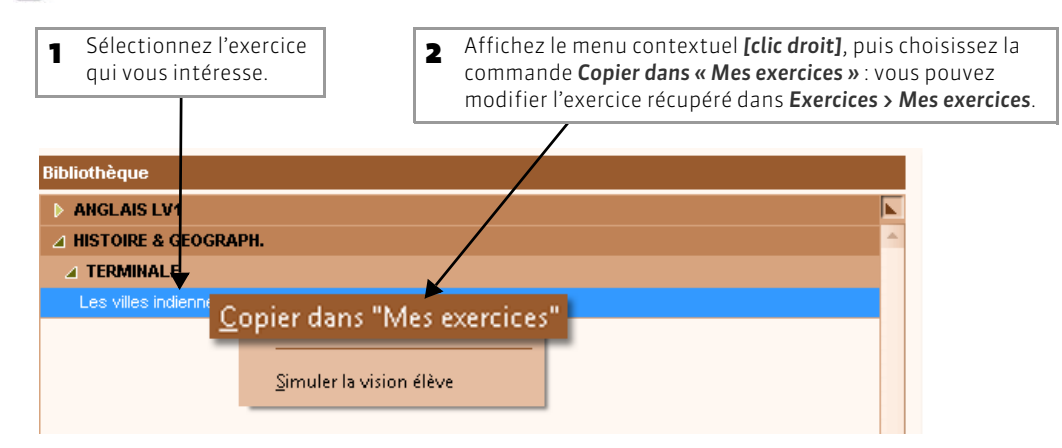

#### >> Dupliquer un exercice

Pour dupliquer un exercice, sélectionnez l'exercice (depuis **Exercices > Mes exercices**), faites un clic droit, puis choisissez la commande **Dupliquer** : vous dupliquez l'exercice et toutes les questions associées.

#### >> Supprimer un exercice

Pour supprimer un exercice, sélectionnez l'exercice (depuis Exercices > Mes exercices), faites un clic droit, puis choisissez la commande Supprimer : vous supprimez l'exercice et toutes les questions associées.

#### >> Importer/Exporter un exercice

Les exercices peuvent être importés/exportés au format .xml. Pour cela, faites un clic droit sur la liste et choisissez la commande Importer / Exporter dans le menu contextuel.

# 2 - Saisir les questions

Vous pouvez, dans un même exercice, saisir des questions de différents types.

```
Image: Solution State State Stat
```

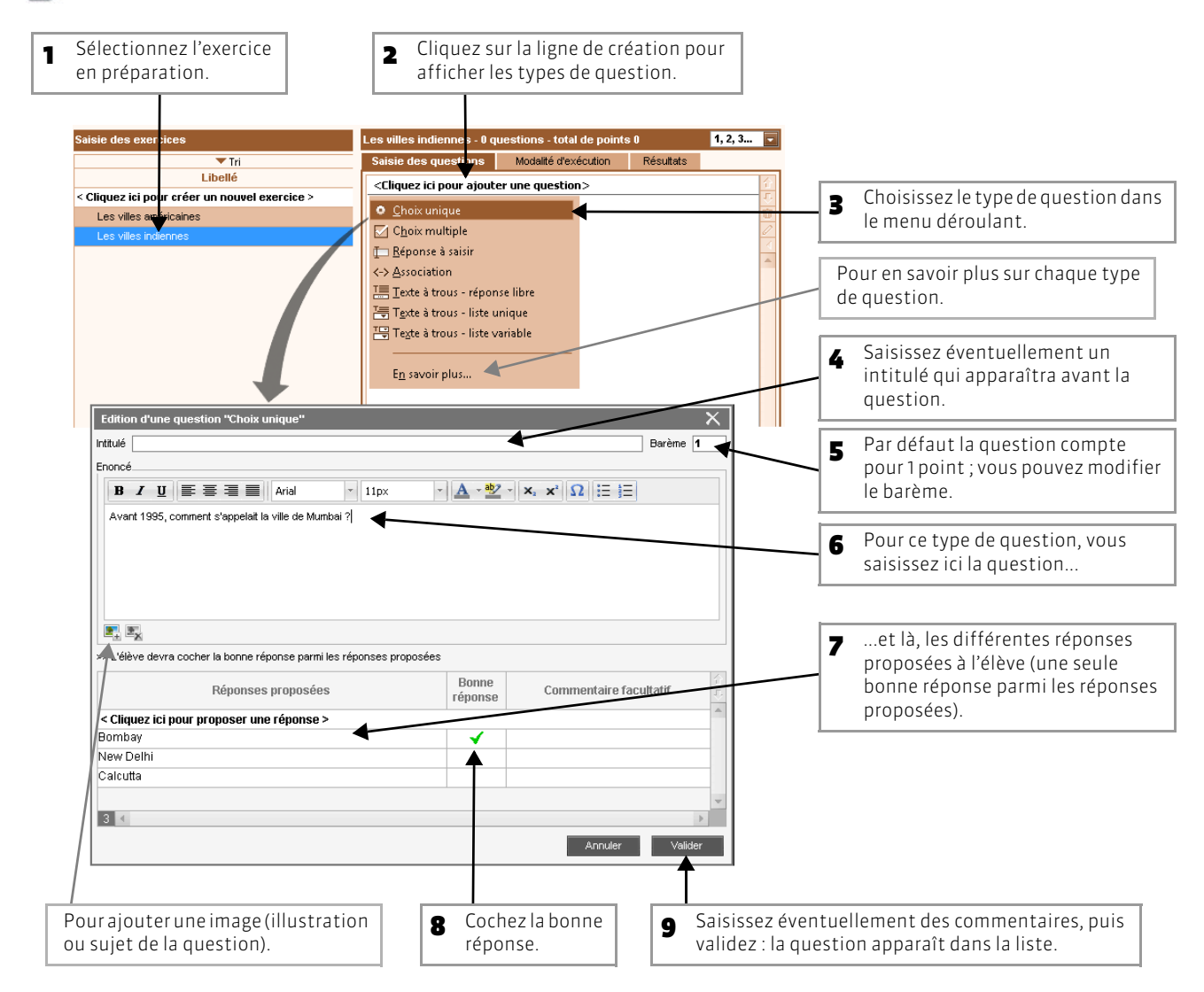

#### >> Autres types de questions

Question à choix multiple : saisissez plusieurs bonnes réponses parmi les réponses proposées et cochez-les.

**Réponse à saisir :** saisissez toutes les réponses possibles en sachant que l'élève devra saisir avec exactitude l'une des réponses possibles (accents, majuscules, etc. compris).

Association : définissez les paires que l'élève devra reconstituer.

**Texte à trous - Réponse libre :** saisissez un texte, puis indiquez les items qui seront remplacés par des trous : l'élève devra remplir le trou en saisissant avec exactitude l'item (accents, majuscules, etc. compris).

**Texte à trous - liste unique :** saisissez un texte et indiquez les items qui seront remplacés par des trous : PRONOTE constitue automatiquement une liste avec tous ces items, l'élève remplit chaque trou en choisissant un item dans la liste.

**Texte à trous - liste variable :** saisissez un texte, indiquez les items qui seront remplacés par des trous en précisant chaque fois les items proposés à l'élève pour remplir ce trou.

#### >> Récupérer les questions d'un exercice existant

#### 😰 Affichage Exercices > Bibliothèques d'exercices > ኲ

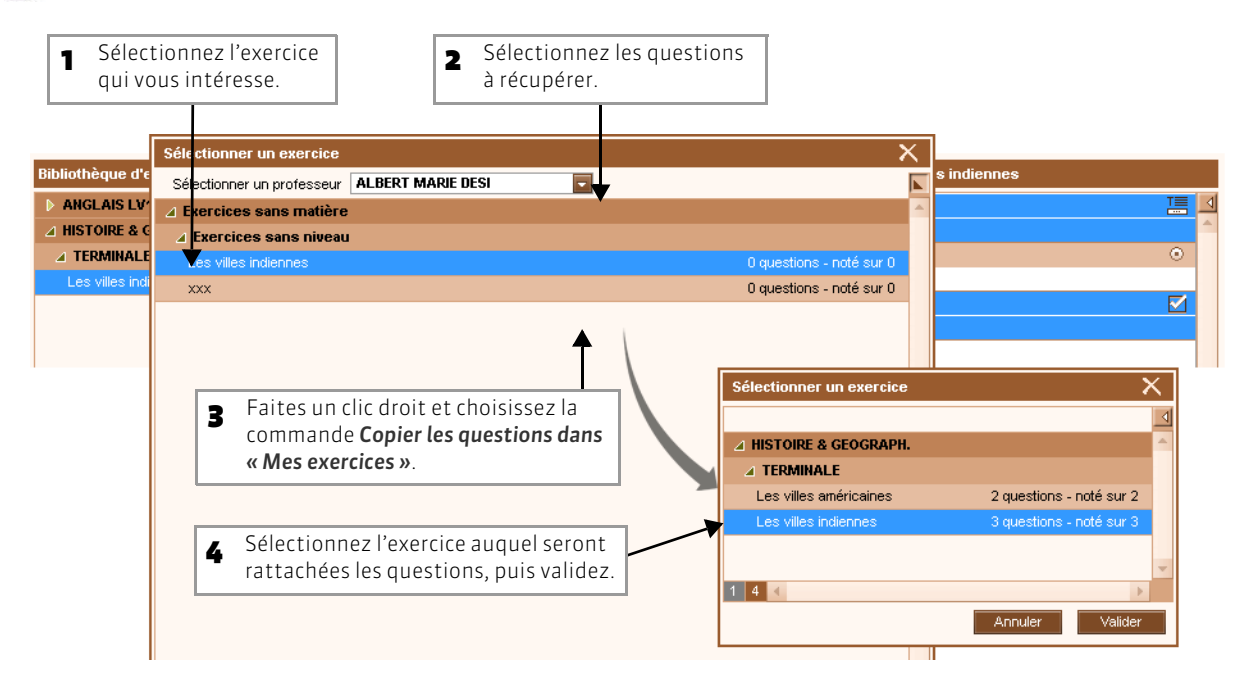

#### >> Dupliquer une question

Pour dupliquer une question, sélectionnez la question (depuis Exercices > Mes exercices), faites un clic droit, puis choisissez la commande Dupliquer.

#### >> Retirer une question de l'exercice

Pour supprimer une question, sélectionnez la question (depuis Exercices > Mes exercices), faites un clic droit, puis choisissez la commande Retirer de l'exercice.

#### 3 - Définir les modalités d'exécution

Une fois les questions saisies, paramétrez la présentation de l'exercice.

Image Exercices > Mes exercices > Z → Modalité d'exécution

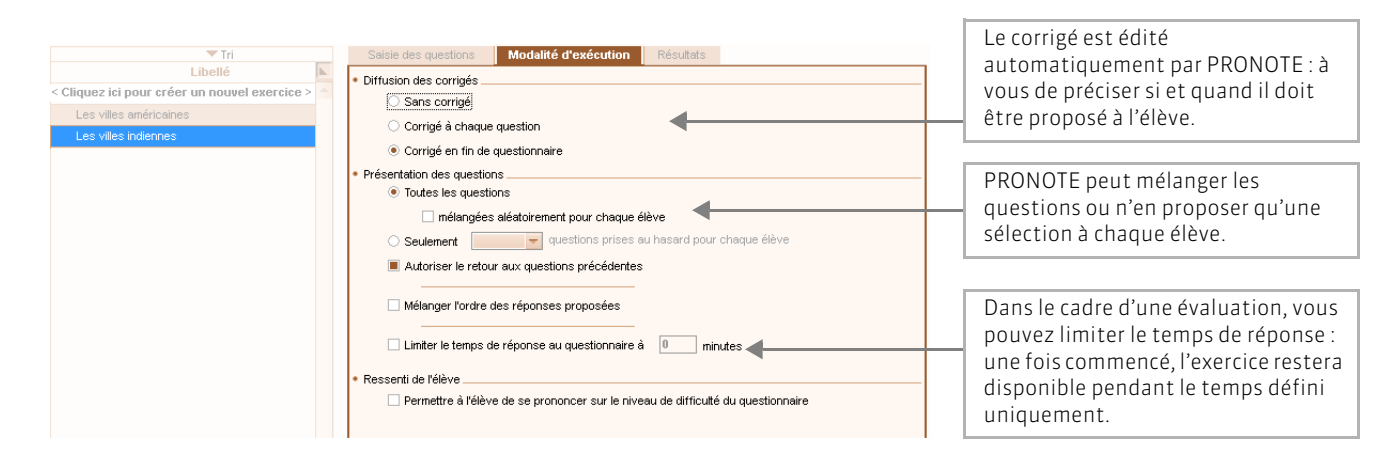

# 4 - Simuler l'exercice

#### Image Affichage Exercices > Mes exercices > Image 2

| 💌 Tri                                               |                      |               |                                                |
|-----------------------------------------------------|----------------------|---------------|------------------------------------------------|
| Libellé                                             | Matière              | <b>k</b>      |                                                |
| Cliquez ici pour créer un nouvel exercic            | e >                  | 4             |                                                |
| Les villes américaines                              | HISTOIRE & GEOGRAPH. |               |                                                |
| Les villes indiennes                                | HISTOIRE & GEOGRAPH. |               |                                                |
|                                                     |                      |               |                                                |
|                                                     |                      |               |                                                |
|                                                     |                      |               |                                                |
|                                                     |                      |               |                                                |
|                                                     |                      |               |                                                |
|                                                     |                      |               |                                                |
|                                                     |                      |               |                                                |
|                                                     |                      | 1000          |                                                |
| 2 4                                                 |                      |               | Pour voir l'exercice comme le verra l'élèv     |
| <ul> <li>Body Line</li> <li>Second State</li> </ul> |                      |               | alianas angla hantas <b>Ci</b> mulas la visias |
|                                                     | Simuler la vision    | i eleve 🕴 🔫 🕇 | cliquez sur le bouton <b>simuler la vision</b> |
|                                                     |                      |               | élève.                                         |
|                                                     |                      |               |                                                |

#### 5 - Proposer l'exercice aux élèves

Les élèves répondent en ligne depuis l'Espace Élèves ; s'il s'agit d'un travail à faire ou d'un devoir noté, leurs résultats sont immédiatement consultables.

#### >> Comme un exercice de révision

En associant un exercice au contenu du cours, vous mettez l'exercice à la disposition des élèves sans limite dans le temps. Les élèves peuvent faire l'exercice autant de fois qu'ils le souhaitent. Leurs résultats ne sont pas stockés.

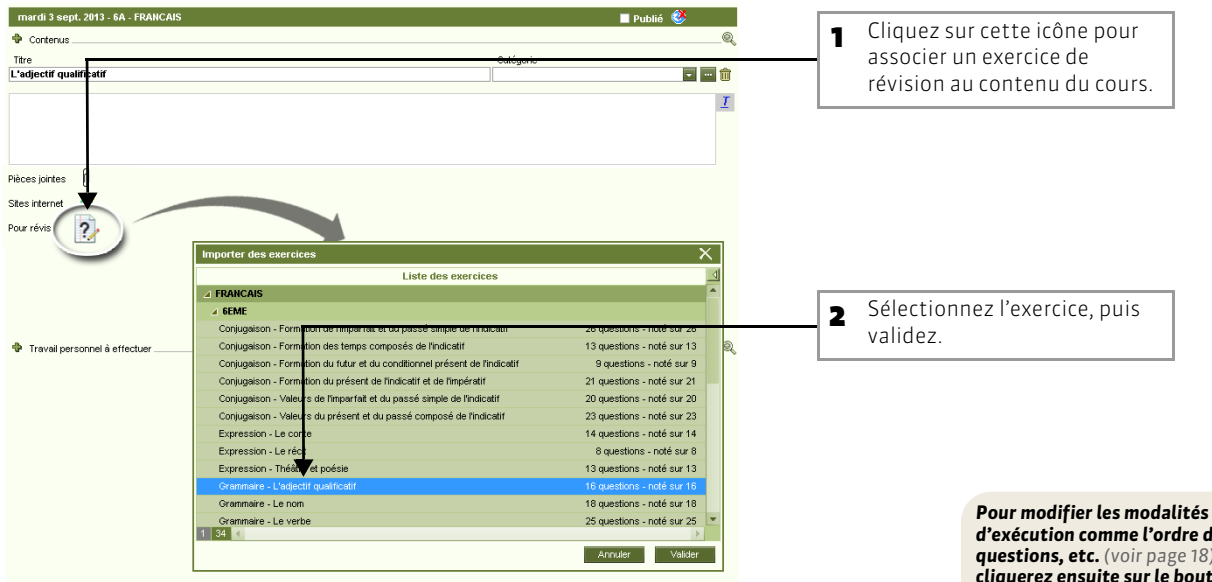

🕅 🕅 🕅 🕅 🕅 🕅

d'exécution comme l'ordre des questions, etc. (voir page 18), vous cliquerez ensuite sur le bouton 🚳 qui s'affiche à côté de l'exercice.

#### Depuis l'Espace Élèves

| Cahier de textes > Exercices pour réviser 🚽 🗧 🗎 | Les élèves retrouvent tous les exercice<br>révision mis à leur disposition dans ur | es de<br>ne |
|-------------------------------------------------|------------------------------------------------------------------------------------|-------------|
| MATHEMATIQUES                                   | rubrique dédiée.                                                                   |             |
| Les polygones - M. DUPONT                       |                                                                                    |             |
| Les mesures - M. DUPONT                         |                                                                                    |             |
| FRANCAIS                                        |                                                                                    |             |
| Préparation de dictée nº 12 - Mme MARTIN        |                                                                                    |             |
| Le passé simple - MMe MARTIN                    |                                                                                    |             |
|                                                 |                                                                                    |             |
|                                                 |                                                                                    |             |

#### >> Comme un travail à faire

Pour cela, vous ajoutez l'exercice au cahier de textes, de la même manière qu'un travail personnel à faire ou une leçon.

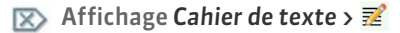

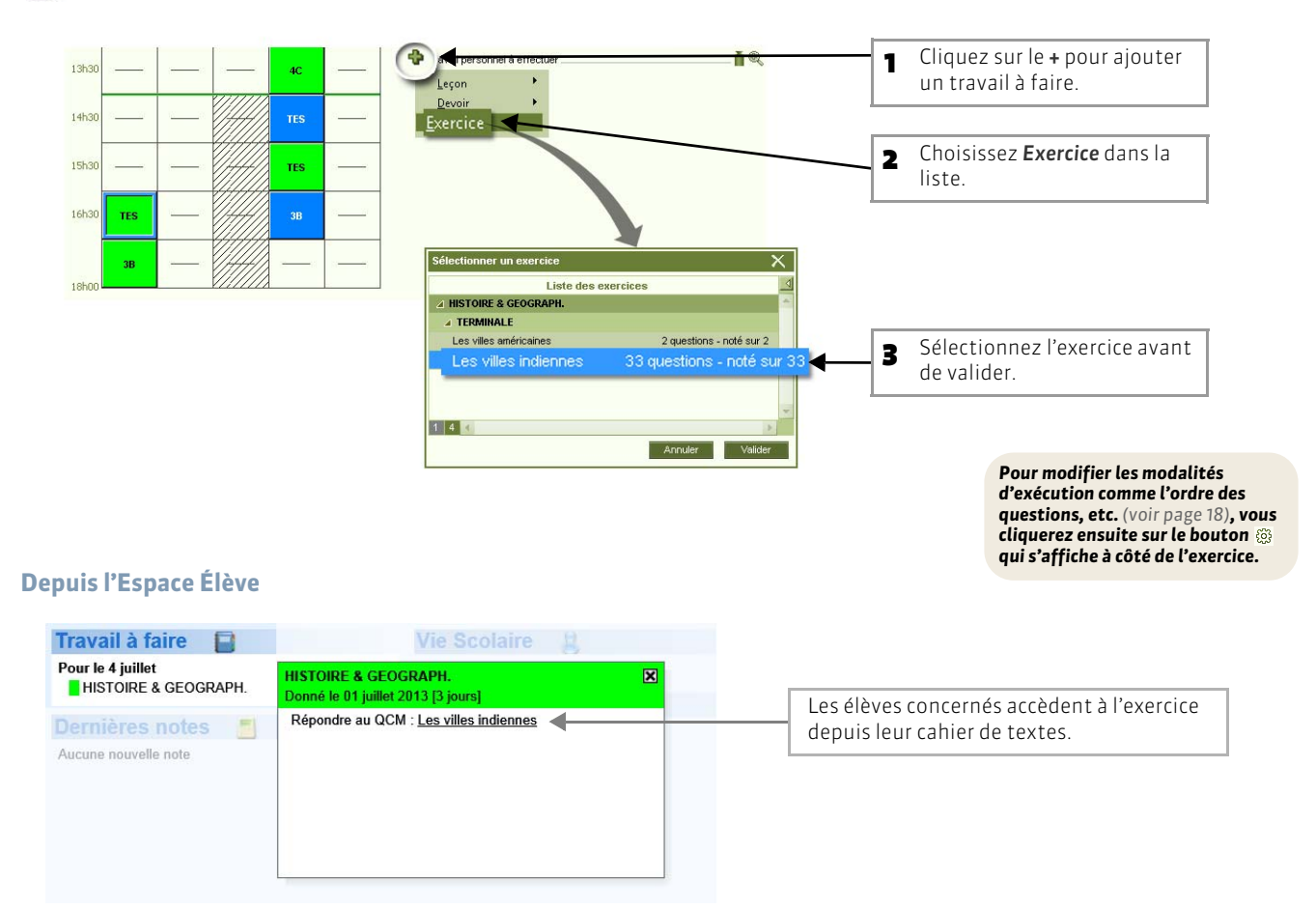

>> Résultats des élèves

Les résultats des élèves s'affichent en temps réel dans Exercices > Mes exercices > 📈 > Résultats.

#### >> Comme un devoir noté

Pour cela, vous précisez lors de la création du devoir qu'il s'agit d'un exercice.

#### 🔯 Affichage Notes > 🗾

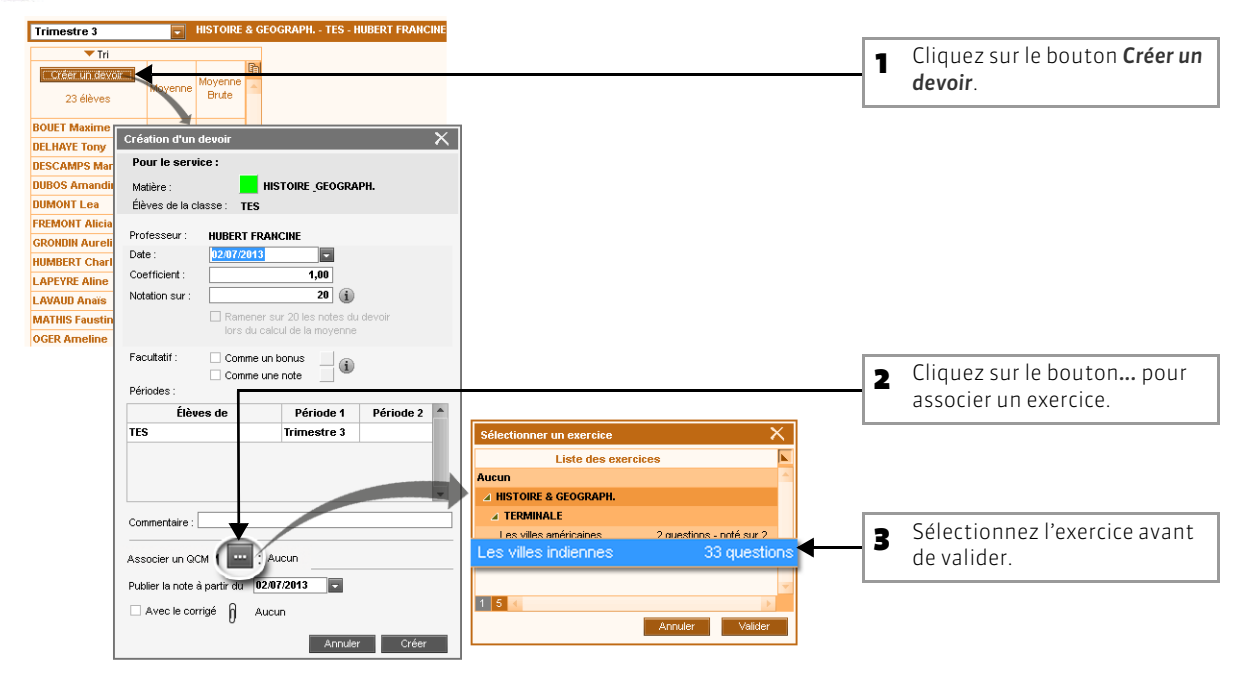

#### **Modalités d'exécution**

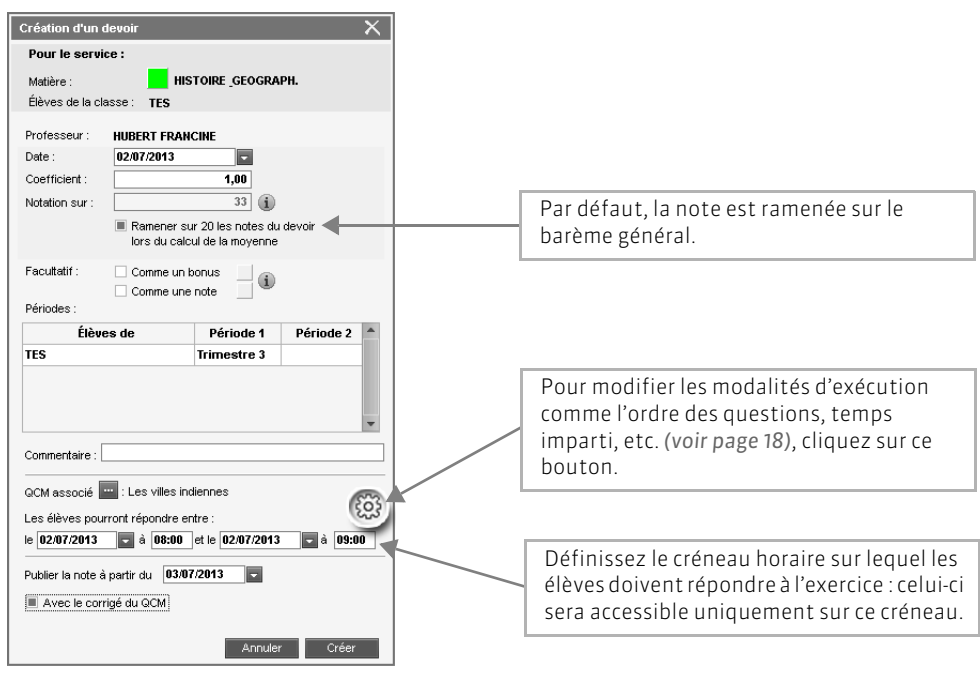

#### Depuis l'Espace Élève

| demain de 08h00 à 09h00 : HISTOIRE & GEOGRAPH.<br>Les villes indiennes                                                   | Annoncé sur la page d'accueil, l'exercice<br>devient accessible à la date et l'heure<br>précisées par l'enseignant. |
|----------------------------------------------------------------------------------------------------|----------------------------------------------------------------------------------------------------|
| Agenda 12<br>Dépôt des livres pour la bourse aux livre<br>Le 3 juillet de 9h00 à 17h00                                   |                                                                                                    |
| Actualités 🛷<br>Arts                                                                                                    |                                                                                                    |
| ✓ Exposition Keith Harring Grand Hall<br>Inauguration de l'exposition à 17h. ☐ J'ai pris connaissance de cette actualité |                                                                                                    |

#### >> Résultats des élèves

Les résultats des élèves s'affichent en temps réel dans Exercices > Mes exercices >  $\mathbb{Z}$  > Résultats et les notes sont saisies automatiquement dans Notes >  $\mathbb{Z}$ .

# Fiche 4 - Affecter les élèves aux groupes d'accompagnement personnalisé

À SAVOIR : vous pouvez affecter les élèves aux groupes, semaine par semaine.

#### Dans la partie de droite, cliquez Sur l'emploi du temps d'une semaine, sélectionnez 1 2 le cours d'accompagnement personnalisé. sur Modifier les élèves. Mile ALEXAN eptembre loctobre Inovembre Idécembre Ijanvier Ifévrier Imars Iavrii Imai Ijuin Ijuilie Iavût 💌 Tri Élève < Modifier les élèves > lun. 02 sep mar. 03 sept ieu. 05 sepl er 04 cent FRANCAIS 6D 17 5B 17 3C 17 FRANCAIS FRANCAIS 🔳 Déjà dans le groupe 🛛 🧹 6D 10 3C 10 Dans un autre groupe 1 FRANCAIS 6B 10 Dans aucun groupe Voir uniquement les élèves présents ✓ Classer par : Ordre alphabétique Classe Ontion 1 Nom Diag AUBRY Pauline 3D ANGLAIS LV1, ITALIEN LV2 13h3 BLONDEAU Victoire ANGLAIS LV1, ITALIEN LV2, ANGLAIS LE FRANCAL ЗD 🖌 BOIS Julie 3D ANGLAIS LV1. ITALIEN LV2 14h3 🖌 BONNAUD Anaëlle 3D ANGLAIS LV1, ITALIEN LV2, ANGLAIS LE BOUET Maxime зA ANGLAIS LV1, ITALIEN LV2 🖌 BOUR Pauline ЗD ANGLAIS LV1, ITALIEN LV2, ANGLAIS LE 15h3 CARTIER Pauline 3D ANGLAIS I V1. ITALIEN I V2. ANGLAIS LE 3D ANGLAIS LV1. ITALIEN LV2. DECOUV. PF **DAMOUR** Chloe ANGLAIS LV1, ITALIEN LV2 DELHAYE Tony зA 16h30 AIDE AU TRAVAIL [3AIDTRGR.4] DESCAMPS Manor 3A ANGLAIS LV1, ITALIEN LV2 DEVOS Sebastien 3D ANGLAIS LV1. ITALIEN LV2 🖌 DUMONT Lea ЗA ANGLAIS LV1, ITALIEN LV2 DUPIN Marie зD ANGLAIS LV1, ITALIEN LV2, ANGLAIS LE JUPONT Quentin 3D ANGLAIS LV1, ITALIEN LV2 JUPRE Manon 3D ANGLAIS LV1, ITALIEN LV2 FABRE Daphne ЗD ANGLAIS LV1, ITALIEN LV2, ANGLAIS LE FORESTIER Sophia ЗD ANGLAIS LV1, ITALIEN LV2 🖌 FOUCHER Bryan ЗD ANGLAIS LV1, ITALIEN LV2, GREC ANCIE 3A V FREMONT Alicia ANGLAIS LV1, ITALIEN LV2 FROMENT Hisham ЗD ANGLAIS LV1, ITALIEN LV2, ANGLAIS LE GOURDON Laureer ЗD ANGLAIS LV1, ITALIEN LV2 🖌 GRONDIN Aurelien 3A ANGLAIS LV1, ITALIEN LV2 V HUMBERT Charlotte ЗA ANGLAIS LV1, ITALIEN LV2 зA ANGLAIS LV1, ITALIEN LV2, DECOUV .PF LAPEYRE Aline LAVALID Anais 34 ANGLAIS LV1. ITALIEN LV2 Annuler Cochez les élèves que vous souhaitez affecter au cours 3 d'accompagnement personnalisé, puis validez. Confirmation - PRONOTE 2013 Dans tous les cas, toute inscription ne sera effective que sur les semaines du cours où les élèves sont présents dans la classe du groupe Une fois l'élève inséré, vous Et uniquement si aucune note ou évaluation n'a été saisie pour un autre pouvez modifier la date d'entrée groupe ou de sortie. Allez dans l'affichage Confirmez-vous l'inscription des élèves ? Ressources > Groupes > I≣. e pour la semaine sélectionnée (du 03/09 au 08/09) 🔾 jusqu'au 15/09/2013 📼 ○ jusqu'à la fin de l'année scolaire (du 03/09 au 31/08) <u>Oui N</u>on Précisez la période d'affectation des 4 élèves au cours, puis cliquez sur Oui.

#### Affichage Ressources > Mes données > 💵

# Fiche 5 - Saisie des notes

#### 1 - Créer un devoir

🔯 Affichage Notes > Saisie par classe > 🗾

Sélectionnez la classe et le service, puis cliquez sur le bouton Créer un devoir .

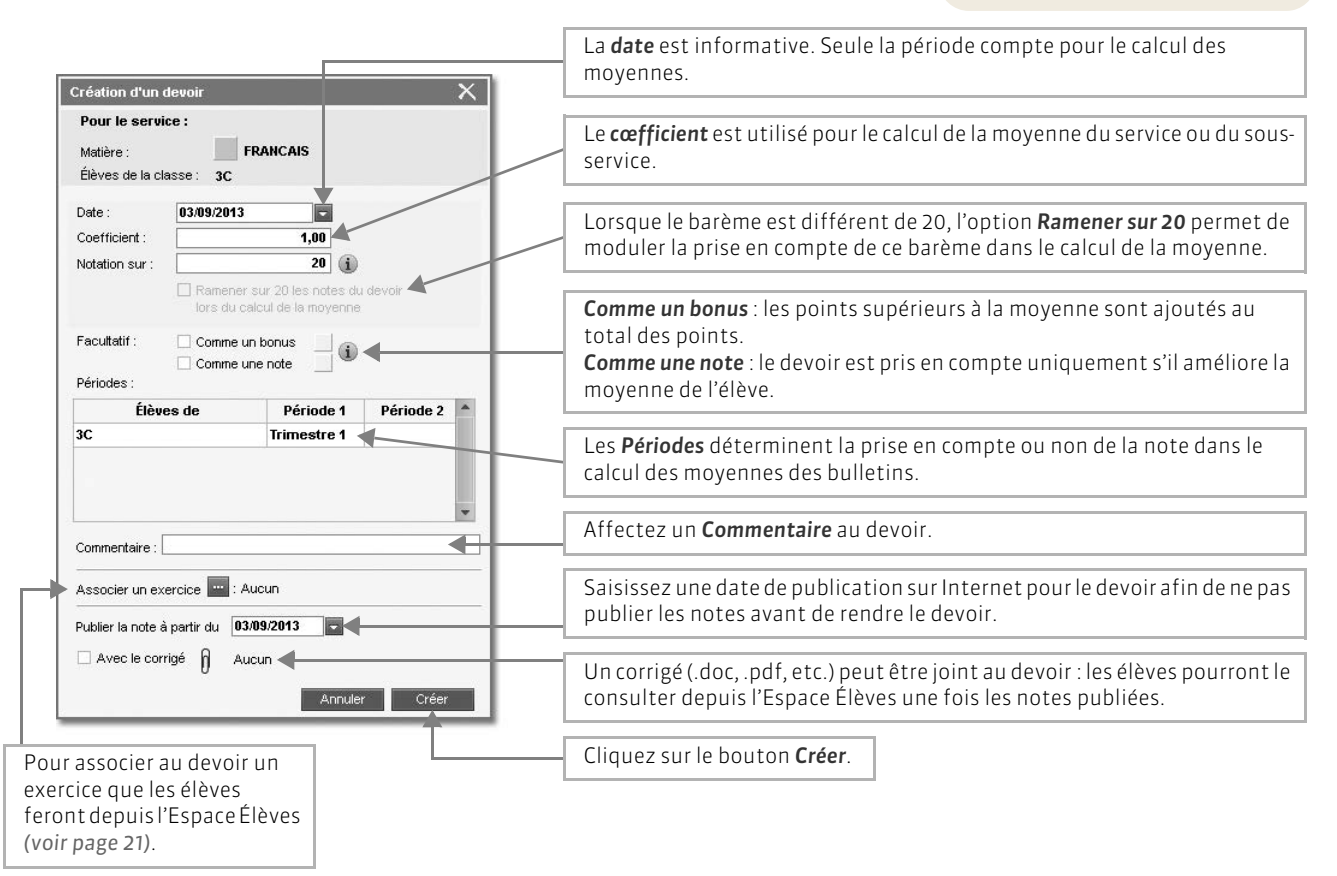

Modifier un devoir

Un double-clic sur le titre de colonne du devoir permet de réouvrir la fenêtre pour

le modifier, le verrouiller ou le supprimer.

24

# 2 - Saisir les notes

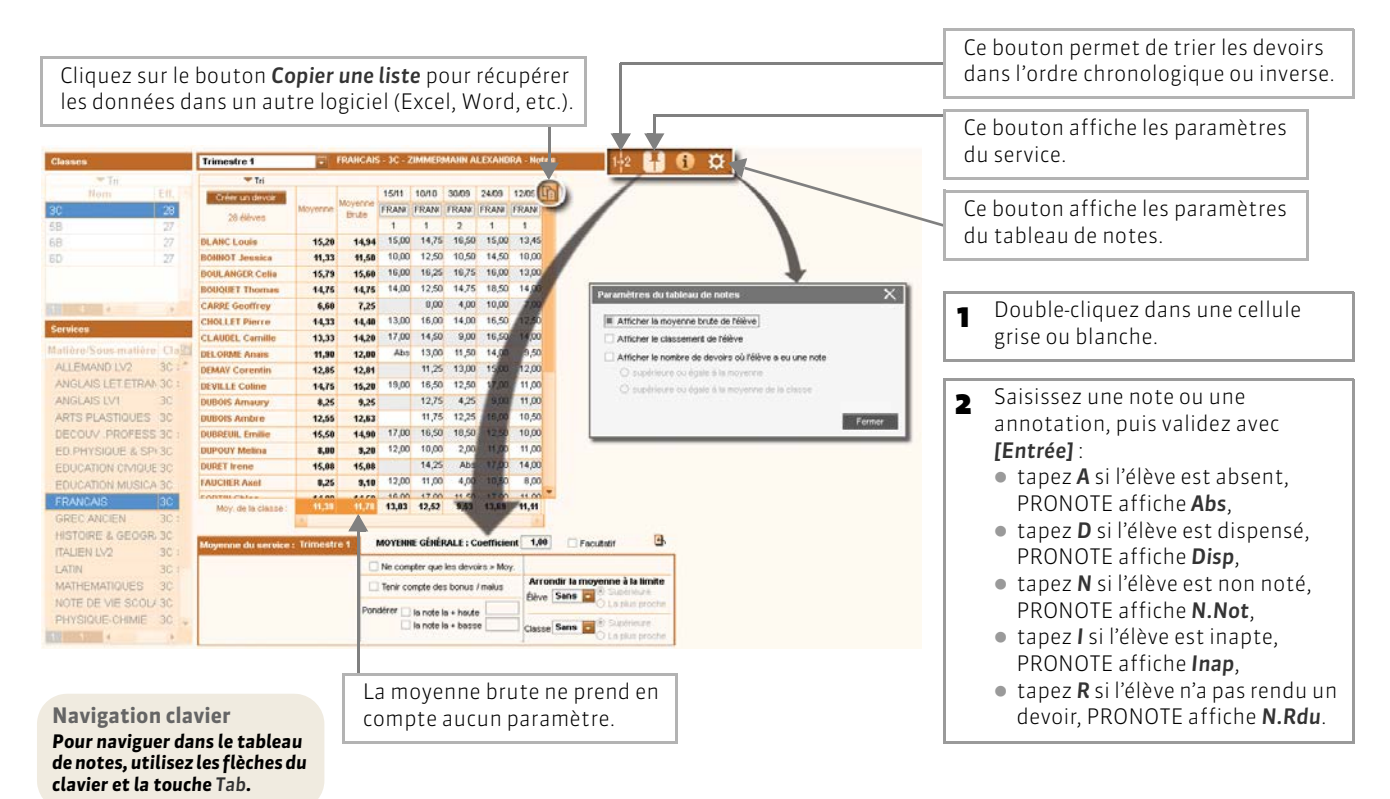

# Fiche 6 - Calcul des moyennes

#### 1 - Paramétrer la moyenne des services et sous-services

Les paramètres des services et des sous-services sont accessibles par le bouton 🖪. Ils sont liés à la période sélectionnée.

>> Paramétrer le calcul de la moyenne d'un service sans sous-services

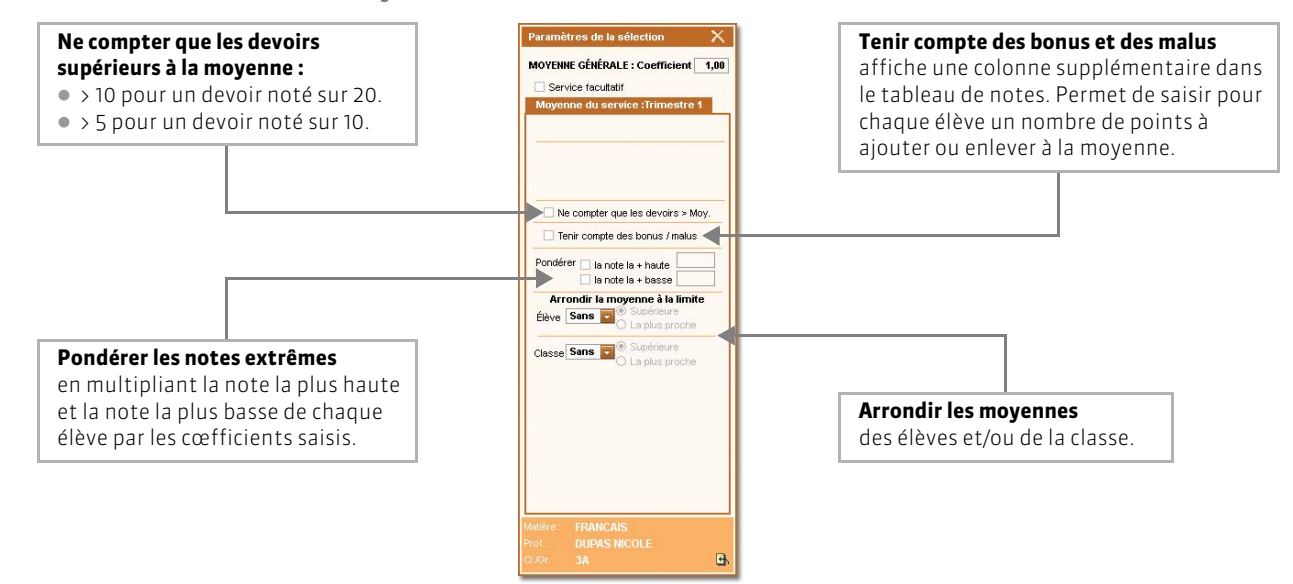

>> Paramétrer le calcul de la moyenne d'un service avec sous-services

Si le service contient des sous-services, choisissez tout d'abord le mode de calcul de la moyenne du service.

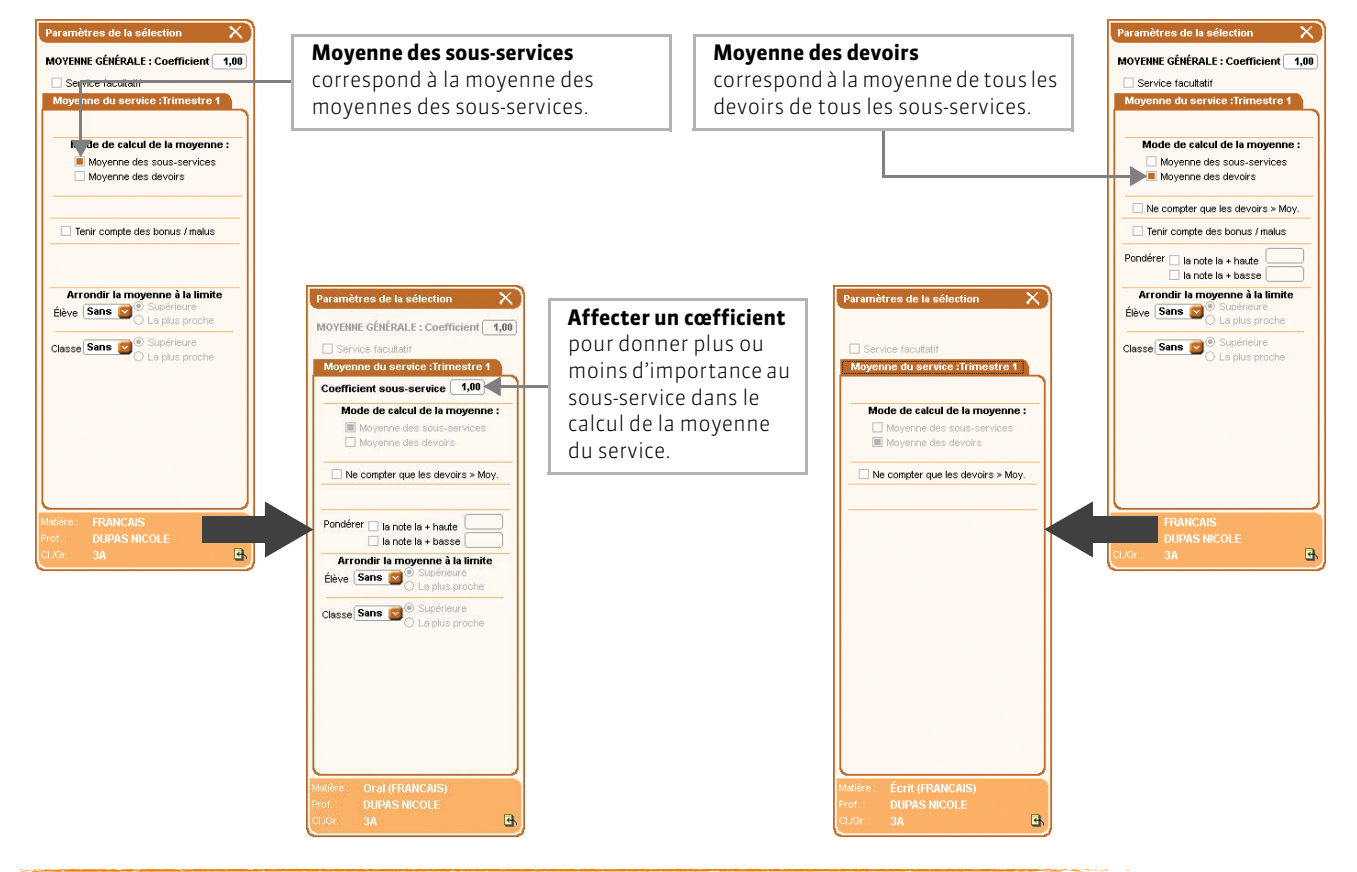

# 2 - Consulter le détail du calcul de la moyenne

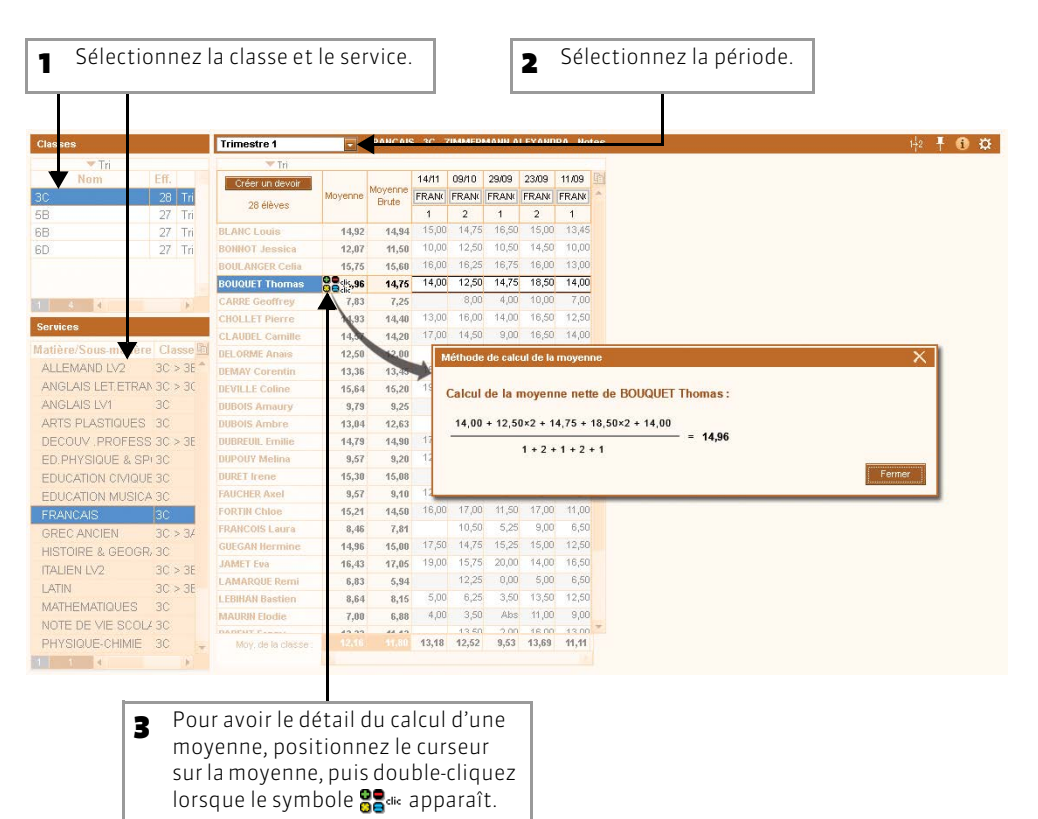

# Fiche 7 - Saisie des compétences

#### 1 - Évaluer les élèves

#### 🐼 Affichage Compétences > Evaluation > 🗾

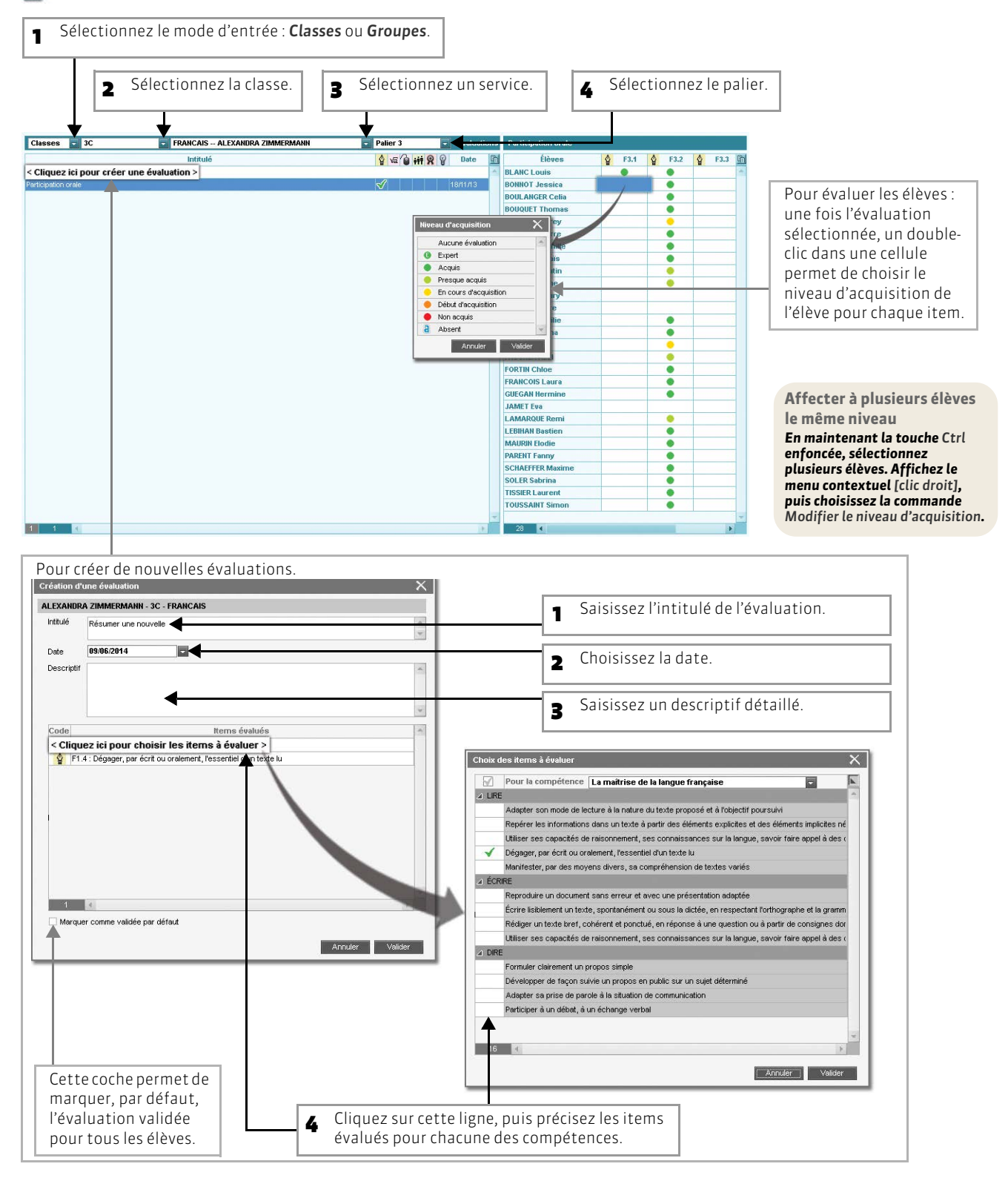

28

# 2 - Valider les compétences

- 🔮 Maîtrise de la langue française
- 💷 Pratique d'une langue étrangère
- 💌 Principaux éléments de mathématiques et de culture scientifique et technologique
- 🚳 Maîtrise des techniques usuelles de l'information et de la communication
- # Culture humaniste
- R Compétences sociales et civiques
- Autonomie et initiative
- Compétences personnalisées

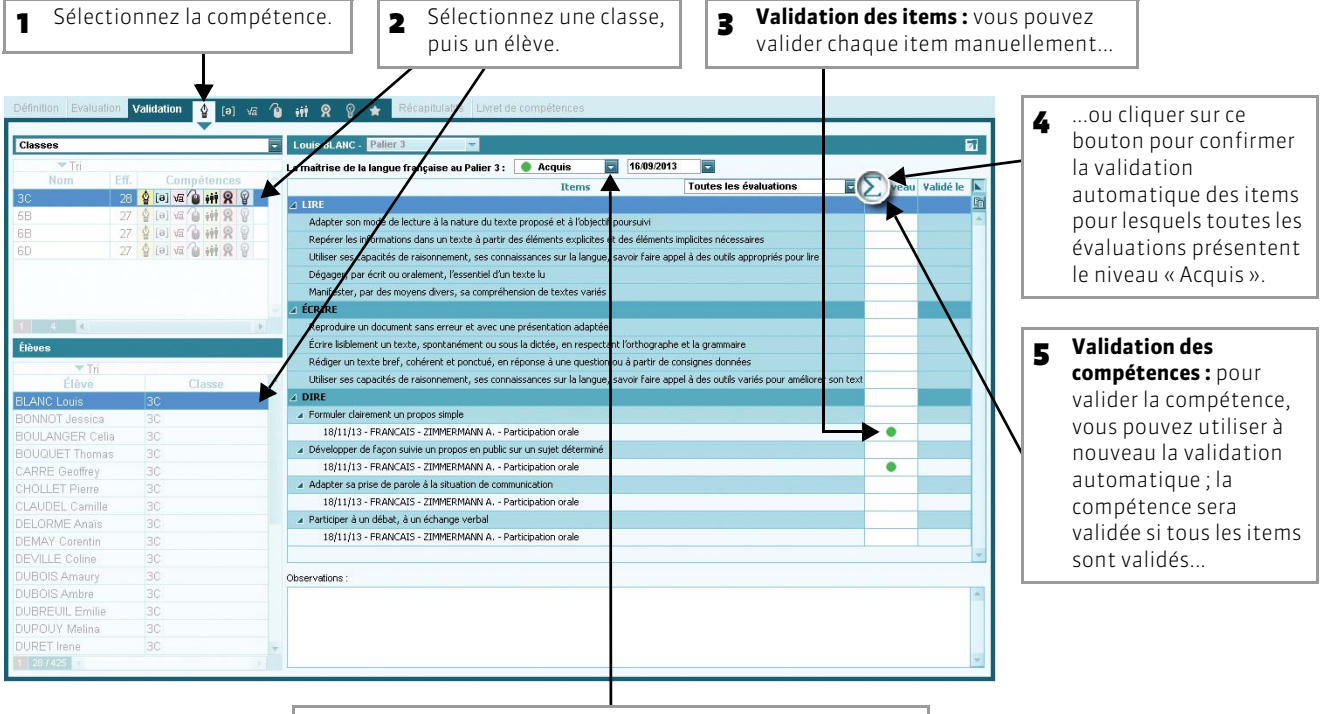

**6** ...ou sélectionner le niveau **Acquis** dans ce menu déroulant sans tenir compte de la validation individuelle des items.

#### >> Valider une compétence pour une multisélection d'élève

#### 🔯 Affichage Compétences > Récapitulatifs > 🗘

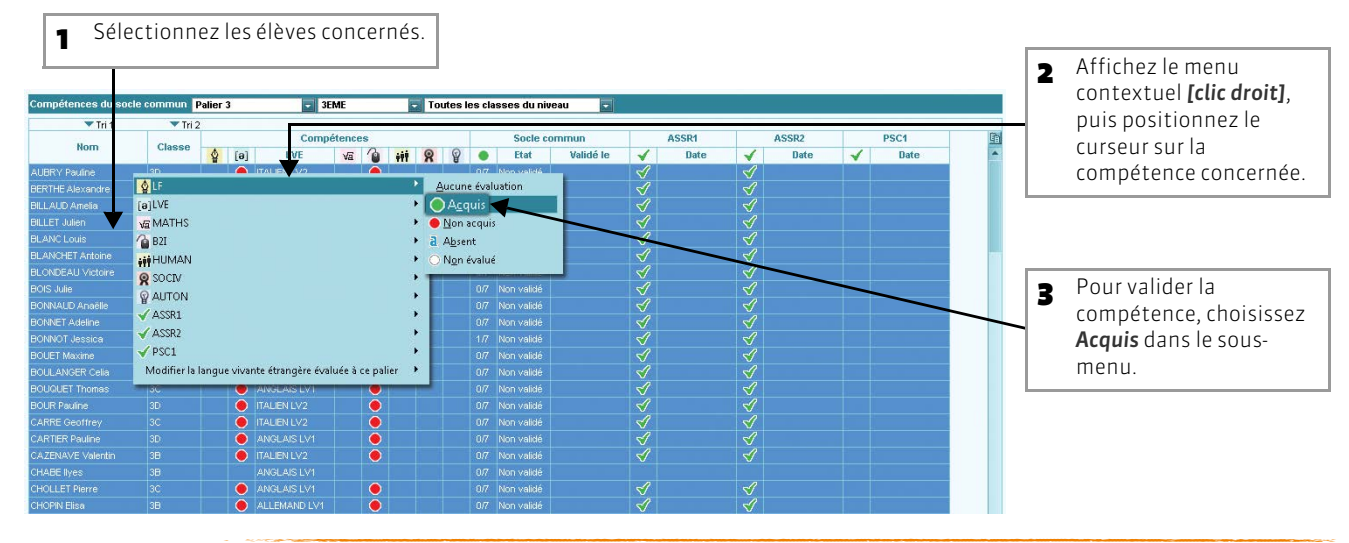

# Fiche 8 - Saisie des appréciations

#### 1 - Saisir les appréciations du relevé de notes

#### 🔯 Affichage Notes > Relevé de notes > 📝

| 1 Sélectionn                                                                                                    | ez la classe et le service.                                                                                                    | <b>2</b> Sélectionnez la période.                                                                                                    | ur saisir la même appréciation<br>ur tous les élèves sélectionnés.                                                                                                    |
|----------------------------------------------------------------------------------------------------|----------------------------------------------------------------------------------------------------|----------------------------------------------------------------------------------------------------|----------------------------------------------------------------------------------------------------|
| Classes<br>Tri<br>dom Eff.<br>30. 28                                                                                                    | Trimestre 1                                                                                                    | Dev. Moy. Oppréciation du celaué de outer<br>5/5 15/20 ion travail                                                                                                    | Pour utiliser ou non<br>l'assistant de saisie.                                                                                                    |
| 5B         27           6B         27           6D         27           6D         27           Service           Matière/Souschatière Cla           ALLEMAIN L <sup>1/2</sup> 30 :           ANGLAIS LET ETRAN 30 :         ANGLAIS LU1           ANGLAIS LV1         30 :                                                                                                    | BONNOT Jessica<br>BOULANCER Celia<br>BOULUET Thomas<br>CARE Geoffrey<br>CHOLLET Pierre<br>CLAUDEL Camille<br>DELORMY Corontin<br>DEURY Corontin<br>DUBOIS Amany<br>DUBOIS Ambre<br>DUBOIS Ambre<br>DUBOIS Substant de salisie des amor écidion | 5/5     11,33     Pas assez d'efforts       5/5     16,79       5/5     14,76       6/5     13,33       5/5     14,75       4/4     12,85       5/5     14,75       4/4     12,85       5/5     15,50       5/5     15,50       5/5     15,50 | Double-cliquez dans une<br>cellule pour y saisir<br>l'appréciation :     si l'assistant est<br>désactivé, une zone<br>s'ouvre permettant une<br>saisie libre,     si l'assistant est activé,<br>la fenêtre d'édition et |
| ARTS PLASTIPUES 3C           DECOUV. PROFESS 3C:           ED.PHYSIQUE & SP:3C:           ED.PHYSIQUE & SP:3C:           EDUCATION (MIQUE 3C           EDUCATION (MIQUE 3C           EDUCATION (SICA 3C           FRANCAIS         3C           FRANCAIS         3C           INSTORE & GEOGR. 3C           INSTORE & GEOGR. 3C           IATIN         3C:           MATHEMATIQUES         3C           NOTE DE VIE SCOL/ 3C | Control<br>DURET<br>FAURC<br>FAURC<br>GUEGA<br>JAMET<br>LAMAR<br>LEBIHA<br>MAURI<br>PAREN<br>C 0 4<br>SCHAR<br>Visider In source<br>Parson C 2015                                                                                              | Cliquez lei pour créer une appréciation >     Appréciation A     Cliquez lei pour créer une appréciation >     Ferrer     Ne pas utiliser l'assistant de saisie                                                                               | de choix des<br>appréciations s'ouvre.                                                                                                    |

#### >> Vous êtes Professeur Principal

#### 🐼 Affichage Notes > Relevé de notes > 🛅

| ar Tui                           |            | Trimestre 1                         | Relev        | vé de note | s de Syl | vain BLAN | с                    |                      |                    |                      |                      |                     | 7        | Sélection   | nez la class    |  |  |
|----------------------------------|------------|-------------------------------------|--------------|------------|----------|-----------|----------------------|----------------------|--------------------|----------------------|----------------------|---------------------|----------|-------------|-----------------|--|--|
| Noit                             | EII.<br>29 | EDUCATION MUSICALE                  | моу.<br>9.18 | MOY.C      | 2.33     | M. SUP    | 3.00                 | 2,00<br><b>10.00</b> | 6.50               | 16.00                | 0,50<br><b>10.00</b> |                     |          | l'élève cor | icerné.         |  |  |
| *                                | 23<br>27   | FRANCAIS<br>Mie Zimmermann          | 11,07        | 10,91      | 2,58     | 18,14     | 0,00                 | 13,50                | 16,50              | 7,00                 | 11,00                | 16,50               | 13,00    |             |                 |  |  |
|                                  | 26<br>26   | HISTOIRE & GEOGRAPH.<br>M. LACAZE   | 11,88        | 13,25      | 2,00     | 18,50     | 8,00                 | 12,50                | 8,00               | 19,00                |                      |                     |          |             |                 |  |  |
|                                  |            | LATIN<br>Mme DUPAS                  | 16,14        | 14,19      | 4,57     | 18,14     | 2,00<br><b>18,00</b> | 2,00<br><b>16,00</b> | 18,00              | 2,00<br><b>13,50</b> |                      |                     |          |             |                 |  |  |
| Élève<br>Mathieu                 | 5E         | MATHEMATIQUES<br>M. GAUDIN          | 11,13        | 10,50      | 0,83     | 18,57     | 16,00                | 11,00                | 3,00               | 20,00                | 15,00                | 3,00<br><b>8,00</b> |          | Double-cli  | iquez dans      |  |  |
| -baptiste<br>:T Lyes<br>R Maxime | 5E<br>5E   | PHYSIQUE-CHIMIE<br>Mme GERVAIS      | 12,50        | 13,06      | 6,80     | 18,00     | 3,00<br><b>11,50</b> | /10<br><b>6,00</b>   | /10<br><b>5,00</b> | /10<br><b>10,00</b>  | 3,00<br><b>11,00</b> | 17,00               | _        | cellule po  | ur y saisir     |  |  |
| Sylvain<br>ET Simon              | 5E<br>5E   | SCIENCES VIE & TERRE<br>Mme TESSIER | 12,00        | 12,46      | 2,60     | 18,10     | 9,00                 | 14,00                | 16,00              | ,40<br><b>21,00</b>  |                      |                     |          |             | l'appreciation. |  |  |
| ) Alexis<br>J François           | 5E<br>5E   | TECHNOLOGIE<br>M. DEJEAN            | 17,50        | 15,10      | 10,00    | 18,50     | 17,50                |                      |                    |                      |                      |                     |          |             |                 |  |  |
| UER Roxane                       | 5E<br>5E   | NOTE DE VIE SCOLAIRE<br>Mme GERVAIS |              |            |          |           |                      |                      |                    |                      |                      |                     |          |             |                 |  |  |
| aurene                           | 5E         |                                     |              |            |          |           |                      |                      |                    |                      |                      |                     | <u> </u> | Double-cli  | inuez dans      |  |  |
| ? Amine                          | 5E         | Moyenne générale                    | 13,42        | 13,23      |          |           |                      |                      |                    |                      |                      |                     |          | 4 Double en |                 |  |  |
| Robin                            |            | 1/2) crapsences : 1 - Retards       | :0           |            |          |           |                      |                      |                    |                      |                      |                     |          | zone Appi   | eclation        |  |  |
|                                  |            | Appreciation generate               |              |            |          |           |                      |                      |                    |                      |                      |                     |          |             | au haadu        |  |  |

Si vous êtes Professeur Principal, vous pouvez : - saisir l'appréciation générale de chaque élève au bas de son relevé de notes.

modifier les appréciations saisies par vos collègues.

## 2 - Saisir les appréciations du bulletin

>> Saisie des commentaires et appréciations du conseil de classe [Professeur Principal]

#### 🐼 Affichage Bulletins > Saisie des appréciations > 🧮

| <b>1</b> Sé    | électio | onnez la cla:                      | sse, p       | ouis l       | 'élèv                        | e.           | [     | 2 Sélectionne                                                                                              | z la période.            | Pour utiliser ou no<br>l'assistant de saisi               | Navigation clavier<br>Pour naviguer dans la liste<br>e.<br>les flèches du clavier. |
|----------------|---------|------------------------------------|--------------|--------------|------------------------------|--------------|-------|----------------------------------------------------------------------------------------------------|--------------------------|-----------------------------------------------------------|------------------------------------------------------------------------------------|
| Classes        | ▼ Tri   | Trimestre 1                        |              |              | n Cylinia<br>Not             | 91 AHC       |       |                                                                                                    |                          | · · · · · · · · · · · · · · · · · · ·                     |                                                                                    |
| 3A             | Nom     | Matières                           | Coeff.       | Élève<br>Moy | Moy                          | Classe<br>M- | M+    | App. A : Appréciations                                                                                     | App. B : Progression     | App. C : Conseil                                          | Pour afficher la photo                                                             |
| 3B<br>30       |         | EDUCATION MUSICAL<br>Mme VERNET    | 1,00         | 9,18         | 14,10                        | 2,33         | 18,33 | Correct.                                                                                                   | A peine moyen.           | Des efforts s'imposent pour progresser.                   | de l'élève.                                                                        |
| 3D<br>5B<br>5C |         | FRANCAIS<br>MIe ZIMMERMANN         | 1,00         | 11,07        | 10,91                        | 2,58         | 18,14 | Ensemble satisfaisant; élève<br>sérieux et volontaire, bonne<br>attitude en classe, c'est<br>encourageant. |                          | Il faut accentuer les efforts en<br>orthographe.          |                                                                                    |
| 5D             | _       | HISTOIRE & GEOGRA<br>M. LACAZE     | 1,00         | 11,88        | 13,25                        | 2,00         | 18,50 | Doit travailler régulièrement.                                                                             | Elève attentif en cours. |                                                           |                                                                                    |
|                |         | LATIN<br>Mme DUPAS                 | 1,00         | 16,14        | 13,92                        | 4,57         | 18,14 | Très bon travail                                                                                           |                          |                                                           |                                                                                    |
|                | -       | MATHEMATIQUES<br>M. GAUDIN         | 1,00         | 11,13        | 10,50                        | 0,83         | 18,57 | Trop moyen. Il faut travailler<br>davantage                                                                |                          |                                                           |                                                                                    |
| 1 1<br>Élèves  | 4 8     | PHYSIQUE-CHIMIE<br>Mme GERVAIS     | 1,00         | 12,50        | 13,06                        | 6,80         | 18,00 |                                                                                                    | Assez bon trimestre      | Il faut approfondir les leçons et<br>participer davantage |                                                                                    |
|                | - Tri   | SCIENCES VIE & TERI<br>Mme TESSIER | 1,00         | 12,00        | 12,46                        | 2,60         | 18,10 | Participez davantage.                                                                                      | Assez bien               | Travaillez régulièrement.                                 |                                                                                    |
| AMIOT Math     | nieu    | TECHNOLOGIE<br>M. DEJEAN           | 1,00         | 17,50        | 14,28                        | 10,00        | 18,50 | très bien                                                                                                  |                          |                                                           |                                                                                    |
| ARNAL J-ba     | ptiste  | NOTE DE ME COL M                   | 1.00         |              |                              |              |       |                                                                                                    |                          |                                                           |                                                                                    |
| BESNIER M      | laxne   | Moyenne                            | e générale   | 13,42        | 13,23                        |              |       |                                                                                                    |                          |                                                           |                                                                                    |
| BLANC Sylv     | rain    | Absences : 1 demi-j. (4h           | 100) - Re    | etards : 0   | <ul> <li>Sanction</li> </ul> | is:0         |       |                                                                                                    |                          |                                                           |                                                                                    |
| BOCQUET S      | Simon   | Appréciations du conse             | eil de class | e            |                              |              |       |                                                                                                    |                          |                                                           |                                                                                    |
| BOREL J Fr     | ancois  | Appréciation g                     | jlobale      |              |                              |              |       |                                                                                                    |                          |                                                           |                                                                                    |
| CASANOVA       | Marion  | Mention                            | s            | - 1          | •                            |              |       |                                                                                                    |                          |                                                           | Double-cliquez dans                                                                |
| CHEVALLIE      | R Roxa  |                                    |              |              |                              |              |       |                                                                                                    |                          |                                                           | une cellule pour v                                                                 |
| ETIENNE Lu     | icie 👻  |                                    |              |              |                              |              |       |                                                                                                    |                          | 4                                                         | saisir l'appréciation.                                                             |

#### >> Saisie des appréciations par matière (service)

#### 🔯 Affichage Notes > Relevé de notes > 📝

| 1                                                                                                    | Séle                       | ectior                                                                                     | nnez la classe et le servi                                                                                         | ce.                              | ]                               | 2 Sélectionne.                                            | z la période.                                                                                                    | Pour saisir la même<br>pour tous les élèves                                           | appréciation sélectionnés.                                                                                                    |                                                                                                    |
|----------------------------------------------------------------------------------------------------|----------------------------|--------------------------------------------------------------------------------------------|----------------------------------------------------------------------------------------------------|----------------------------------|---------------------------------|-----------------------------------------------------------|----------------------------------------------------------------------------------------------------|---------------------------------------------------------------------------------------|----------------------------------------------------------------------------------------------------|----------------------------------------------------------------------------------------------------|
| Classe<br>3A<br>3B<br>3C<br>3D                                                                                                    | *                          | Tri<br>Iom                                                                                 | Trimestre 1<br>Elève<br>MICHELET Antoine<br>MONTAGNE Florine<br>OGER Charlotte<br>PARMENTIER Alexandre             | Dev.<br>6/6<br>5/6<br>6/6<br>6/6 | Moy.<br>17,20<br>10,00<br>13,60 | Atention aux bavardages<br>Attention aux bavardages       | App. B : Progression<br>Très bon trimestre, élève sérieum<br>Des difficultés ce trimestre<br>Assez bon trimestre<br>Assez bon trimestre | Continue ainsi                                                                        | Pour util<br>l'assistar                                                                                                    | iser ou non<br>1t de saisie.                                                                                                    |
| 5C<br>5D<br>1<br>Servic<br>Matièn<br>ARTS<br>EDU<br>EDU<br>EDU<br>EDU<br>EDU<br>EDU<br>FRAU<br>HIST<br>LATII<br>NATTI<br>NATTI<br>NOTTI | 7 PISSING                  | matièr<br>IQUES *<br>IE & SF<br>CIVIQU<br>MUSIC.<br>GEOGF<br>GUES<br>DUES<br>SCOL<br>HIMIE | PERRET Thomas PERRIN Camille SIMONNET Amel Assistant de saisie des appréc Catégories (Noureau > Insuffiant Passake | 6/6<br>6/6<br>6/6                | 13,20<br>10,30<br>9,60<br>9,60  | a<br>quez ici pour créer une appréciation<br>nert fravoil | Assez bon trimestre Des difficultés en fin de trimestre Appréciation A                                                                  | II faut approfondri les leçons et participer davantage.<br>Ne vous laissez pas aller! | <ul> <li>B Double-clic<br/>cellule pou<br/>l'appréciat</li> <li>si l'assis'<br/>désactiv<br/>s'ouvre p<br/>saisie lib</li> <li>si l'assis'<br/>la fenêtri<br/>de choix<br/>apprécia</li> </ul> | quez dans une<br>r y saisir<br>ion :<br>tant est<br>é, une zone<br>bermettant une<br>ore,<br>tant est activé,<br>re d'édition et<br>des<br>itions s'ouvre. |
| SCIE<br>TECI<br>TECI                                                                                                    | NCES V<br>INOLOG<br>INOLOG | IE & TE<br>IE<br>IF *                                                                      | Select a sant     Très sets faisant     Très sets faisant     Très sets faisant     Valuer la saisie Passer en     | saisie                           | 1<br>Ferr                       | 1                                                         | racie                                                                                                    |                                                                                       |                                                                                                    |                                                                                                    |

#### >> Saisie des appréciations par élève avec visualisation du bilan

#### 📧 Affichage Bulletins > Saisie des appréciations > 😿

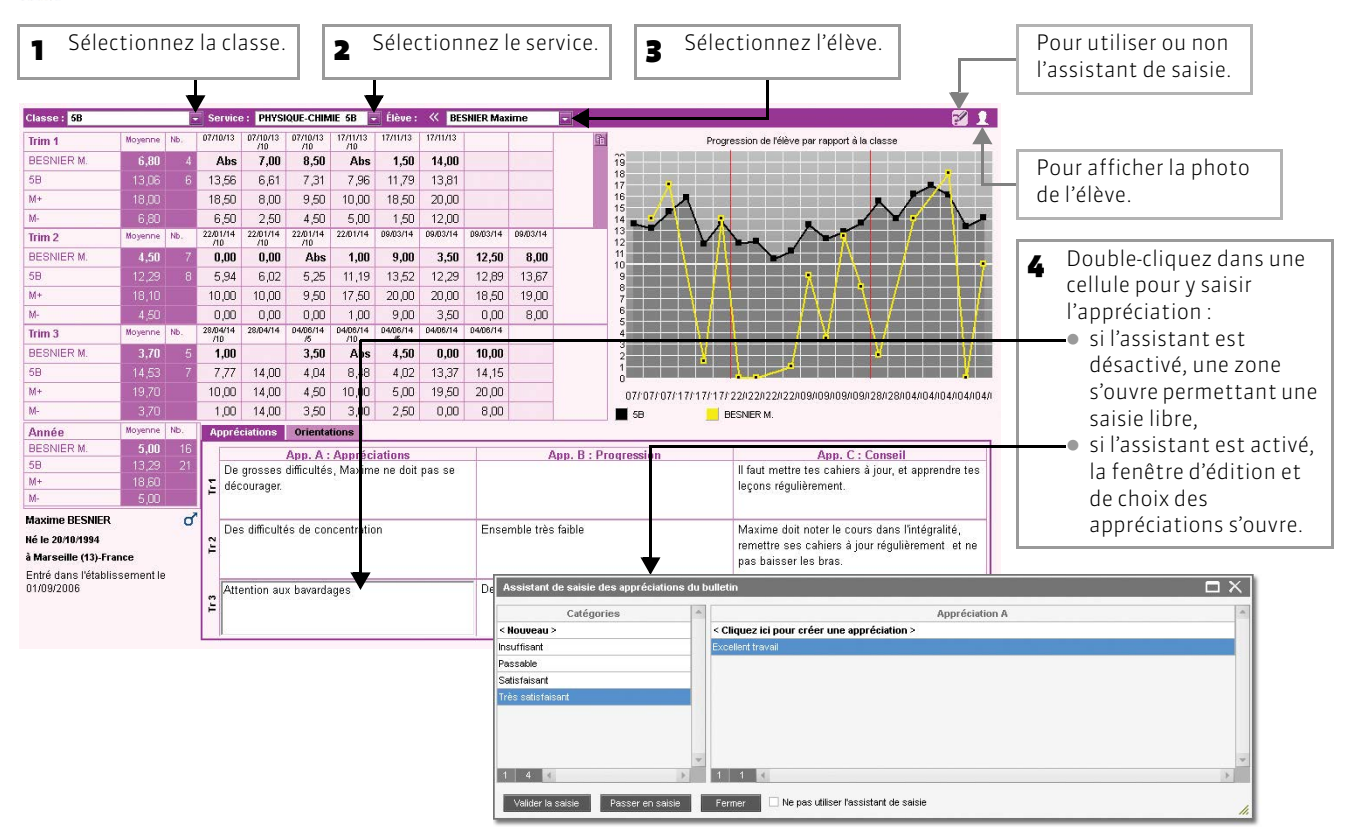

#### >> Saisie des appréciations de pied de bulletin

#### 🔝 Affichage Bulletins > Saisie des appréciations > 🗾

| 1 Sélectio                                                              | nnez la classe, puis l'app                                                                                                    | réciation.                                                                                                    | Sélectionnez la période. | Pour saisir la m<br>pour tous les él | ême appréciation<br>èves sélectionnés.                                                                                                    |
|-------------------------------------------------------------------------|----------------------------------------------------------------------------------------------------|----------------------------------------------------------------------------------------------------|--------------------------|--------------------------------------|----------------------------------------------------------------------------------------------------|
| Classe 1<br>58<br>Field de builetto<br>Appréciation globale<br>Mentions | Trinestre 1     Ausschlader       Elieves     AMIOT Mathieu       AARNAL, Jappiste     AUERTRETLyes       BESNIER Maxime     BLANC Sykain       BOCOUET Simon     BOREL J franceis       CASANOVA Marion     CHEVALUER Roxana'       ETTENNE Lucie     FABRE Laurene       FISCHER Amine     FORTIN Robin       OUEGAN Clementhine     LAMOUET ress       LAMOUET ress     Catégories       OUEGAN Clementhine     Catégories       OGER Chair     Pasable       PERET IN     Pasable       SIMONNET     Très satisfasart       1     27 | May         6.01           17,10         7           17,31         5.02           3,72         3.7           13,42         9           13,42         9           13,42         9           13,42         9           13,42         9           13,42         9           14,80         13,71           13,36         14,20           14,03         14,71           12,50         14,86           13,59         14,86           13,59         460           Citquez (e) pour crée           Excellerd treval | Appréciation glubuole    |                                      | <ul> <li>Pour utiliser ou non<br/>l'assistant de saisie.</li> <li>Double-cliquez dans une<br/>cellule pour y saisir<br/>l'appréciation :         <ul> <li>si l'assistant est<br/>désactivé, une zone<br/>s'ouvre permettant une<br/>saisie libre,</li> <li>si l'assistant est activé,<br/>la fenêtre d'édition et<br/>de choix des<br/>appréciations s'ouvre.</li> </ul> </li> </ul> |
|                                                                         |                                                                                                    |                                                                                                    |                          | <u>///</u>                           |                                                                                                    |

# 3 - Saisir les appréciations de la fiche brevet

#### 👿 Affichage Résultats > Brevet > 📝

| de : ème | 3C - Discipline : FRANÇAIS - A | Appréciations de la | fiche bre    | ret                                             |          | Pour utiliser ou non                        |
|----------|--------------------------------|---------------------|--------------|-------------------------------------------------|----------|---------------------------------------------|
| T        | 78 ólòuos                      | Sório               | Mov          | Annréciation                                    | <b>A</b> | l'assistant de saisie.                      |
| 7111     | BLANC L.                       | SG Opt.F            | 13,50        | Résultats corrects.                             |          |                                             |
|          | BONNOT J.                      | SG                  | 12,00        | De gros efforts tout au long de l'année.        |          |                                             |
|          | BOULANGER C.                   | SG Opt.F            | 15,50        | Très bon travail.                               |          | Daulda alianaa dauaa                        |
|          | BOUQUET T                      | SG Opt F            | 13,50        | Travail correct.                                | 2        | Double-cliquez dans ul                      |
|          | CARRE G.                       | SG Opt.F            | 6,00         |                                                 |          | cellule pour y saisir                       |
|          | CHOLLET P.                     | SG Opt.F            | 13,00        | T                                               |          | l'appréciation :                            |
|          | CLAUDEL C.                     | SG Opt.F            | 15,00        | Bon travail.                                    |          | ci l'accistant est                          |
|          | DELORME A.                     | SG Opt F            | 11,00        | Résultats souvent justes par manque de volonté. |          |                                             |
|          | DEMAY C.                       | SG                  | 12,50        | Résultats corrects.                             |          | desactive, une zone                         |
|          | DEVILLE C.                     | SG Opt.F            | 14,50        | Résultats satisfaisants.                        |          | s'ouvre permettant                          |
|          | DUBOIS A.                      | SG                  | 10,00        |                                                 |          | saisie libre                                |
| Treve    | DUBOIS A.                      | SG                  | 11,50        | Résultats moyens surtout en orthographe.        |          | <ul> <li>ci l'accistant oct acti</li> </ul> |
| S        | DUBREUIL E.                    | SG Opt.F            | 15,00        | Résultats satisfaisants                         |          |                                             |
|          | DUPOUY M.                      | SG Ont F            | 10.00        | Résultats trop justes malgré de réels efforts,  |          | la fenètre d'édition                        |
|          | DURET I. Assistant             |                     | de choix des |                                                 |          |                                             |
|          | FAUCHER A.                     | Catégories          |              | Bilan / fiche brevet                            | A        | appréciations s'ouvr                        |
|          | FORTIN C. <a>Nouveau</a>       | >                   |              | < Cliquez ici pour créer une appréciation >     |          |                                             |
|          | FRANCOIS L.                    |                     |              |                                                 |          |                                             |
|          | GUEGAN H.                      |                     |              |                                                 |          |                                             |
|          | JAMET E.                       |                     |              |                                                 |          |                                             |
|          | LAMARQUE R.                    |                     |              |                                                 |          | Bilan annuel                                |
|          | LEBIHAN B.                     |                     |              |                                                 | -        | L'appréciation de la fich                   |
|          | Moyenne classe                 |                     |              | *                                               | *        | brevet est reprise comm                     |

Vous pouvez :

- exporter vos appréciations par la commande Fichier > PRONOTE > Exporter les appréciations de l'assistant de saisie ;
- récupérer des appréciations par la commande Fichier > PRONOTE > Récupérer des appréciations dans l'assistant de saisie.

# Fiche 9 - Faire l'appel

À SAVOIR : sur la feuille d'appel, vous pouvez saisir les absences, les retards, les exclusions de cours, les visites à l'infirmerie et les défauts de carnet.

#### 🔝 Affichage Absences > Feuille d'appel > 🧮

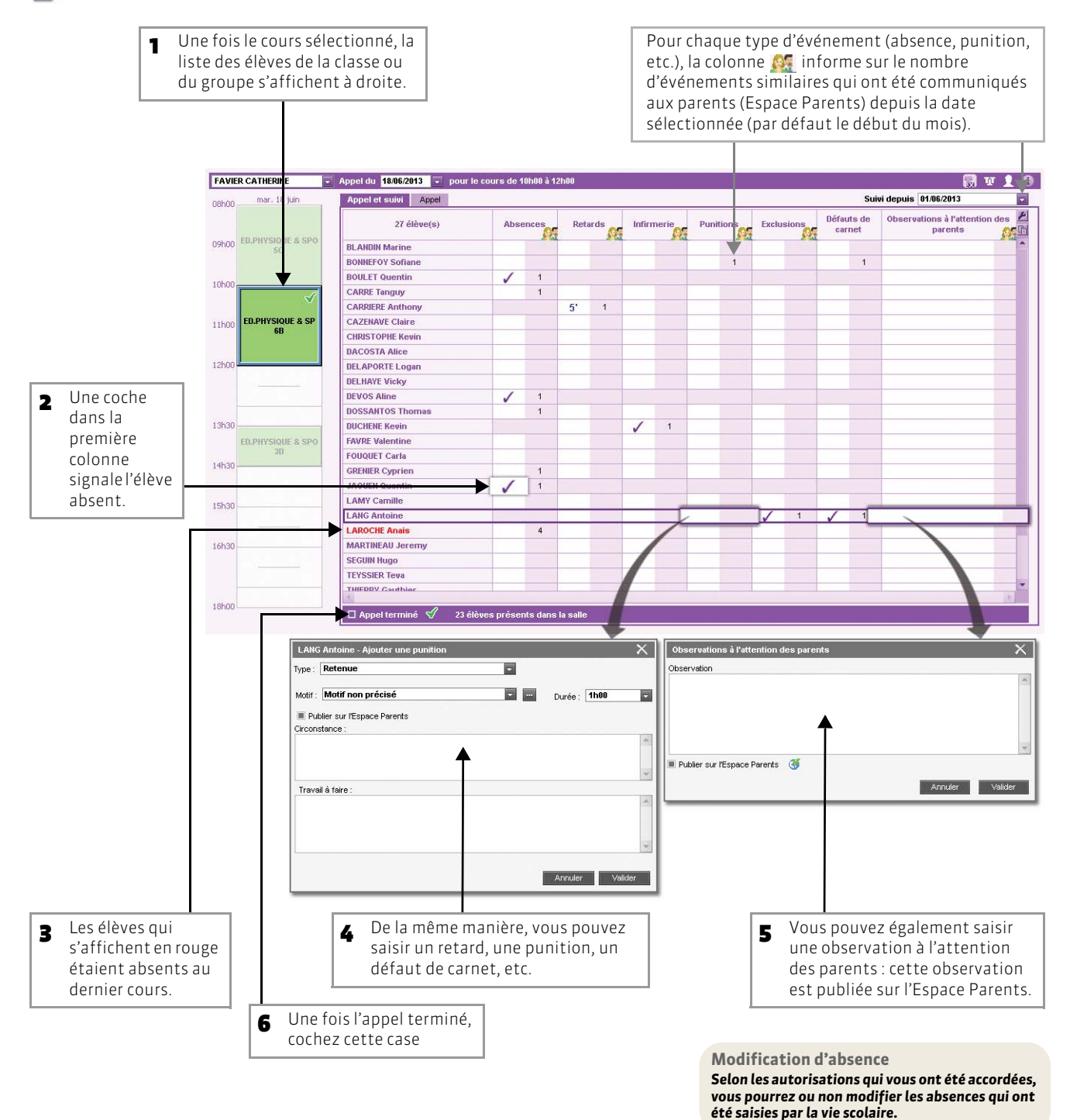

# Fiche 10 - Saisie des punitions et des sanctions

À SAVOIR : cette partie indique les procédures à suivre pour la saisie des punitions et des sanctions (si vous êtes autorisé à les saisir par l'administrateur de la base de données).

#### 1 - Saisir une punition

#### Image Sanctions > Punitions > maintains > maintains > maintains ≥ maintains

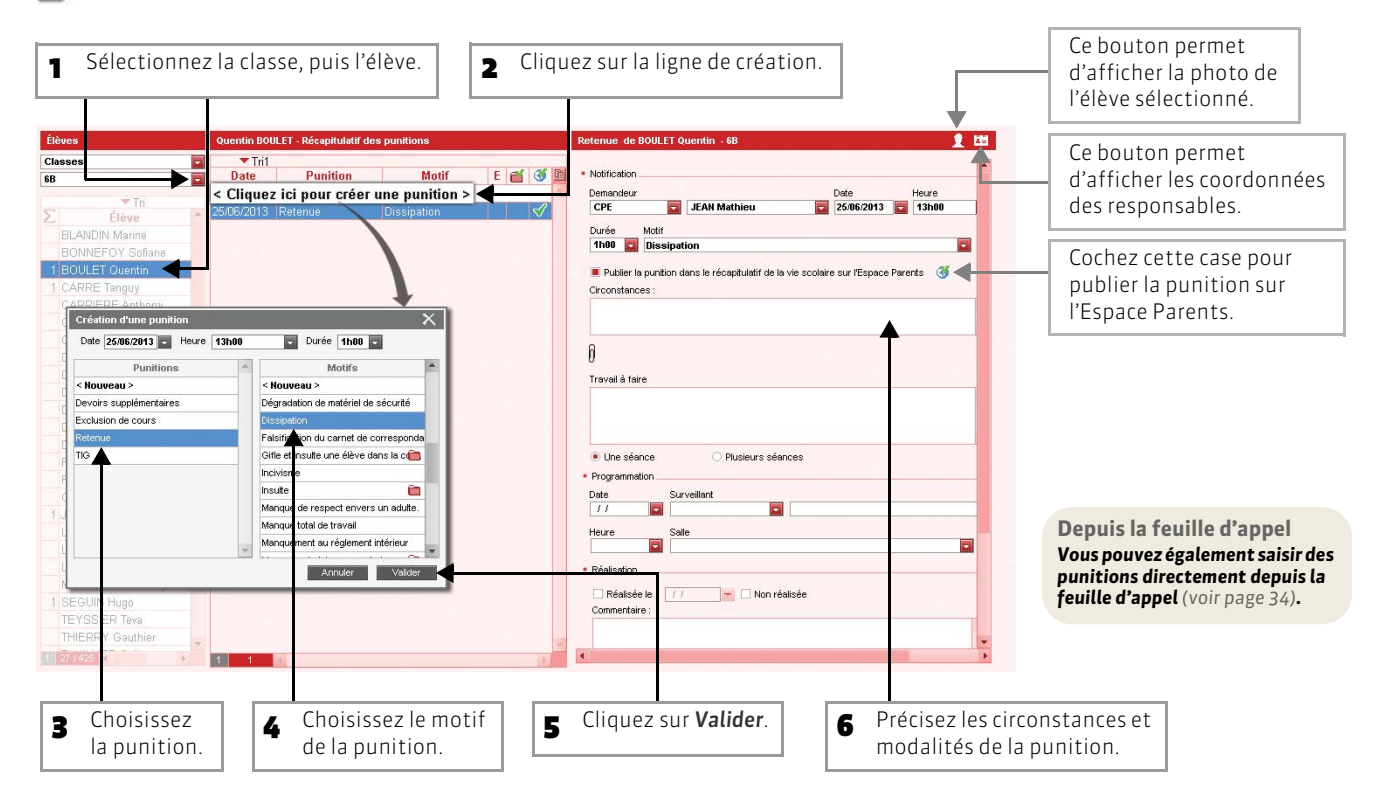

## 2 - Saisir une sanction

#### 🐼 Affichage Sanctions > Sanctions > 📝

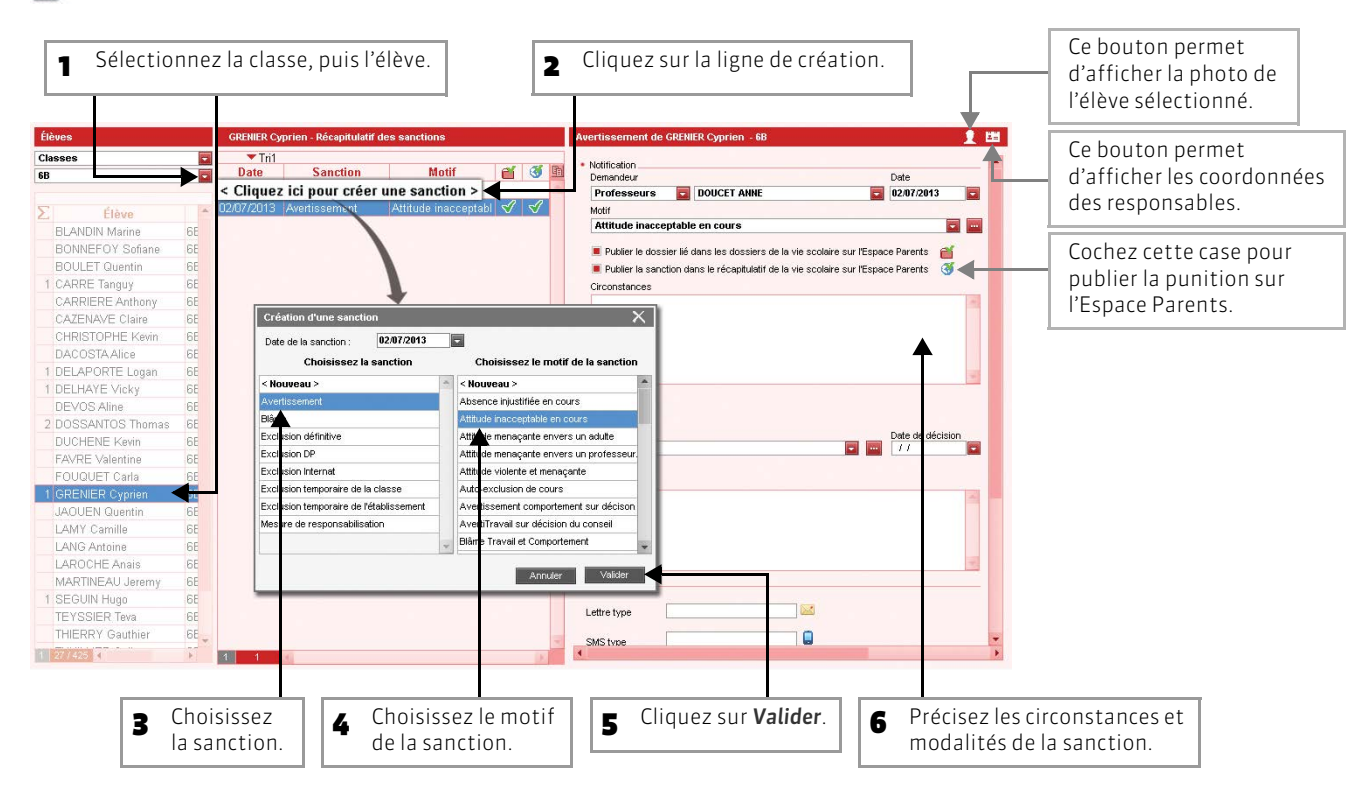
## Fiche 11 - Gérer les stages

À SAVOIR : pour pouvoir créer un stage, il faut qu'une session de stage ait été créée auparavant. Chaque session correspondant à un type de stage sur une période continue ou non.

### 1 - Création d'un stage

>> Créer une session de stage

📧 Affichage Stages > Sessions de stage > 🗏

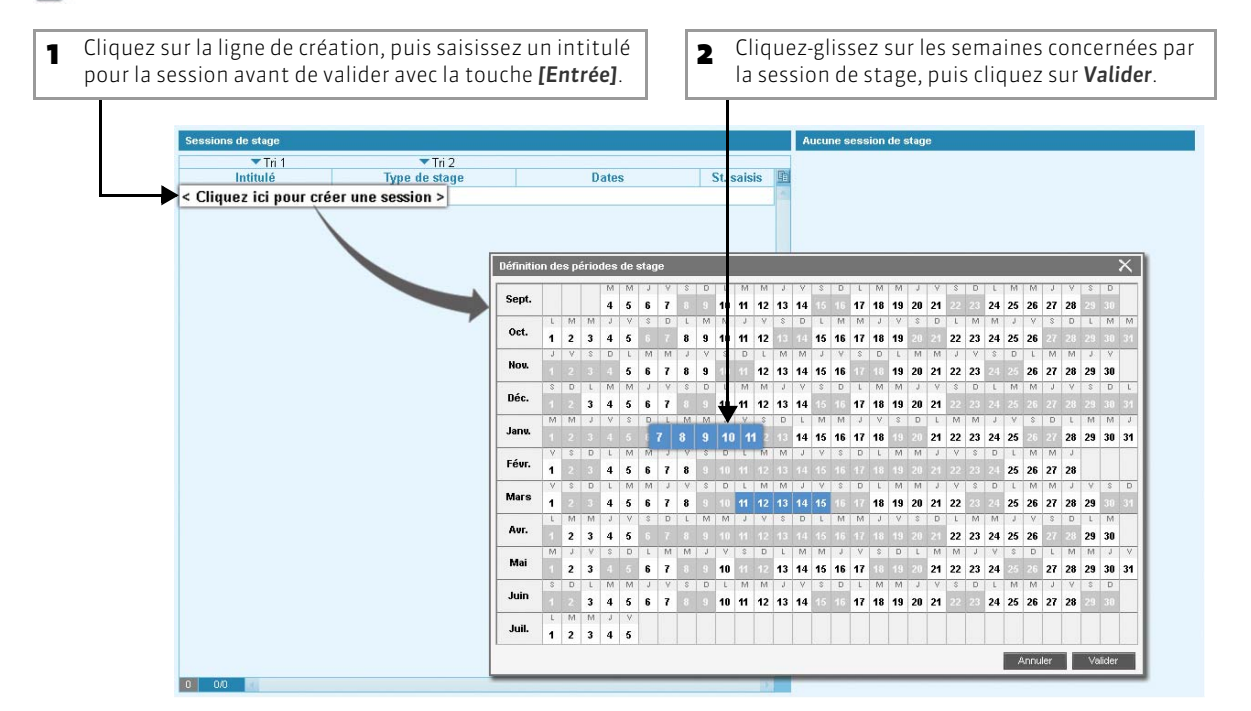

>> Désigner les classes / les groupes concernés par cette session de stage

| Sessions de stage                                                                        |                                                                                                    |                                         |                                                                                             | Stage découverte :                                                                              |   |                                                                                                 |
|------------------------------------------------------------------------------------------|----------------------------------------------------------------------------------------------------|-----------------------------------------|---------------------------------------------------------------------------------------------|-------------------------------------------------------------------------------------------------|---|-------------------------------------------------------------------------------------------------|
| Sessions de stage<br>Tri 1<br>Intitulé<br>< Cliquez cio pour créer t<br>Stage découverte | ▼Tri 2<br>Type de stage<br>une session ><br>in entreprise                                                   | Dates<br>11/03/13 au 16/03/13, du 07/01 | St. saisis                                                                                  | Stage discoverte :       ▼Tri 1       Classe/Group Eff. Niveau       Ajouter classe ou groupe > | 1 | Cliquez ici pour désigner<br>les classes / les groupes<br>concernés.<br>Cochez le niveau pour   |
| 1 1/1 2                                                                                  | Sélectionner ou éditor un tyr<br>Libeli<br>< Nouveau ><br>Domaine professionnel<br>En entreprise<br>Ouvrier | Arnuler Valider                         | Sélection dr<br>✓ 3EME<br>✓ 3A<br>✓ 3C<br>✓ 3C<br>✓ 3C<br>✓ 3C<br>✓ 3C<br>✓ 4EME<br>Groupes | es classes et des groupes X                                                                     | _ | désigner en une seule<br>fois toutes les classes de<br>3e, puis cliquez sur<br><b>Valider</b> . |
| Par défaut, l<br>mais vous po                                                            | l<br>e type de stage est<br>ouvez le modifier.                                                              | En entreprise,                          |                                                                                             |                                                                                                 |   |                                                                                                 |

#### >> Saisir un stage

#### 📧 Affichage Stages > Stagiaires > 💒

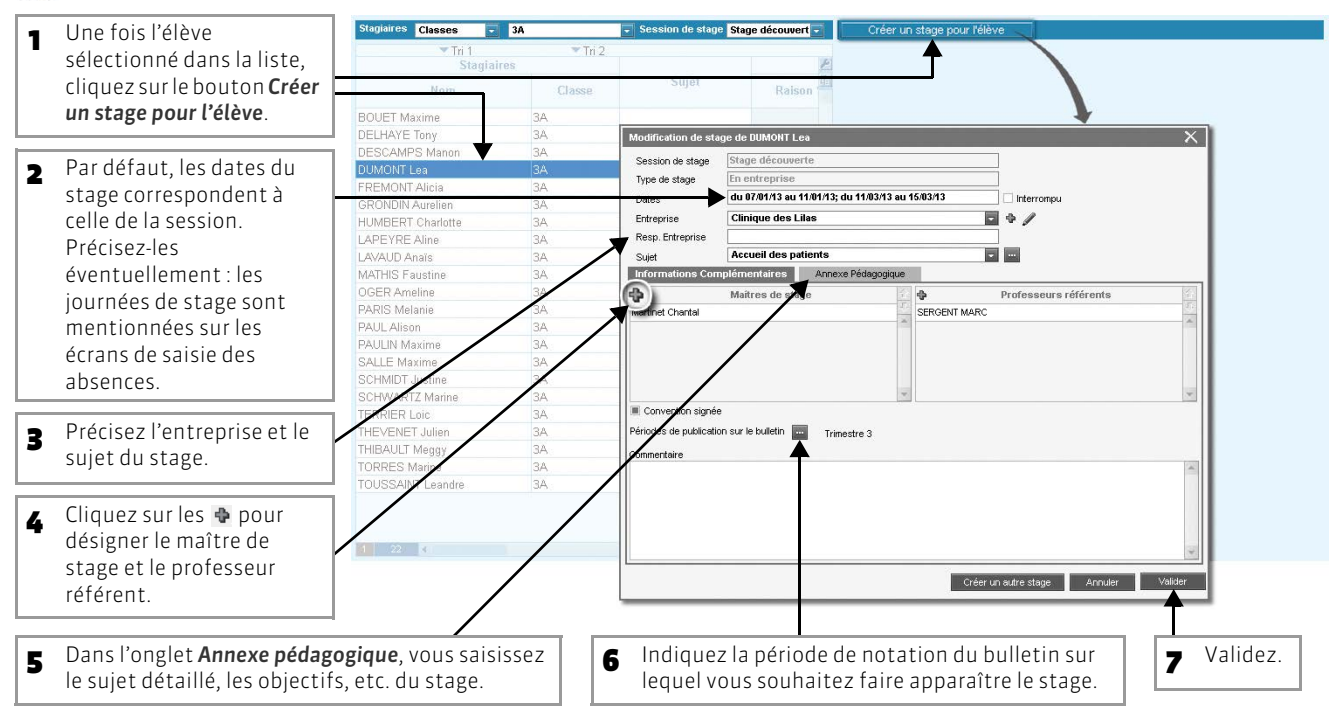

## 2 - Suivi d'un stage

🔯 Affichage Stages > Stagiaires > 🛀

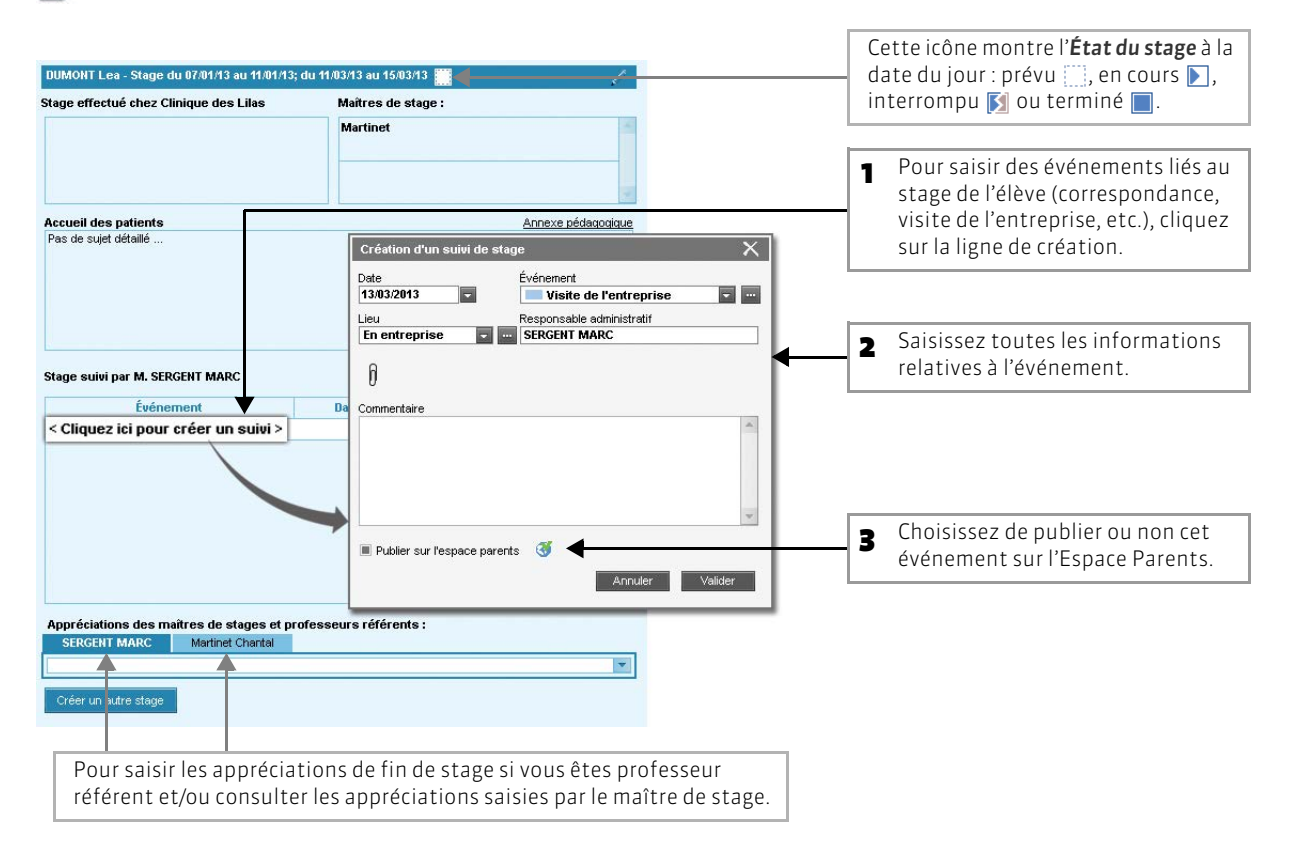

Guide de l'enseignant

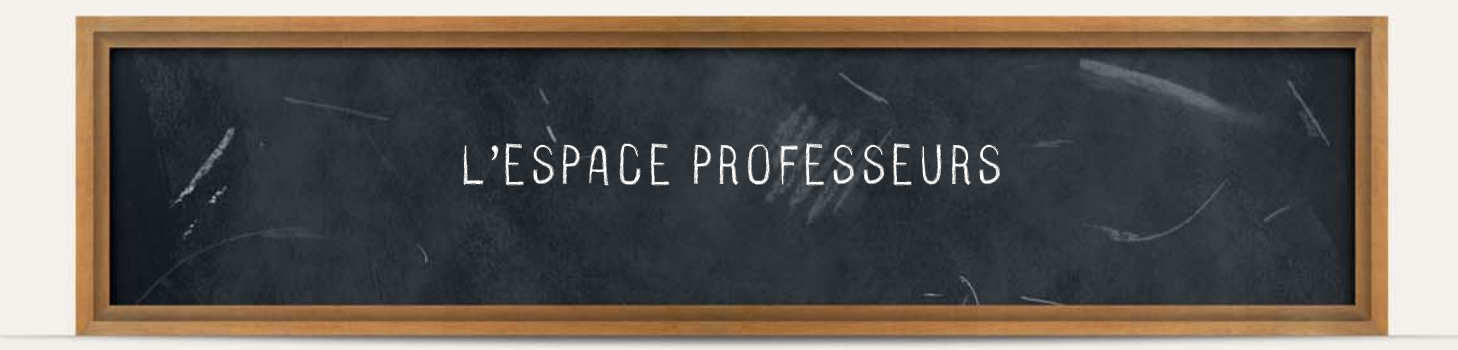

# Fiche 12 - Se connecter

À SAVOIR : l'Espace Professeurs est un espace Web dédié, généré par PRONOTE.net à partir de la base de données de votre établissement. Ce mode de saisie ne nécessite aucune installation de logiciel. Il est accessible depuis n'importe quel poste connecté à Internet (Mac, PC, Linux...) via un navigateur (Internet Explorer, Firefox, Opéra, Safari, Chrome, etc.). Il est également accessible depuis votre téléphone mobile.

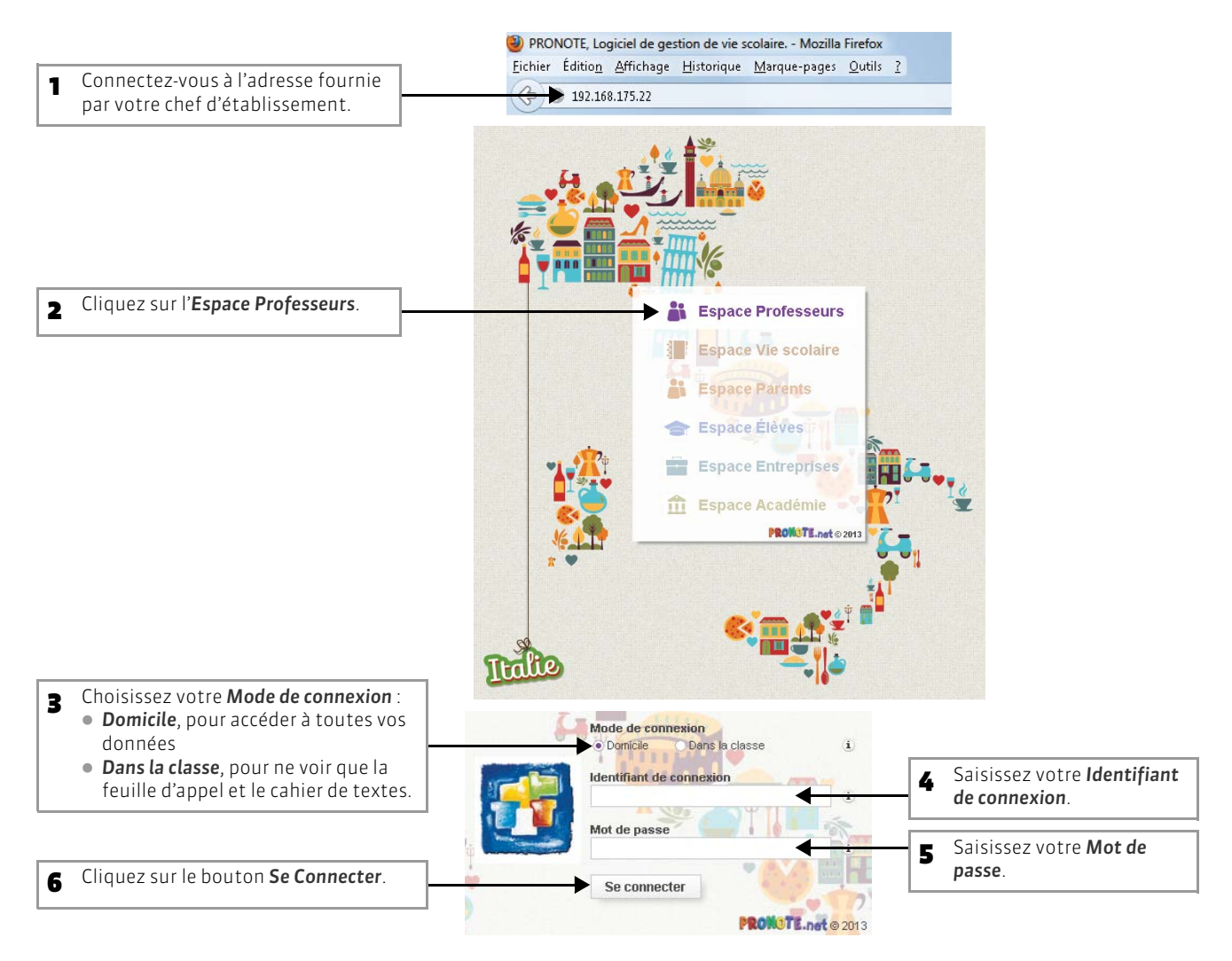

#### >> Pour se connecter à son Espace depuis son mobile

Pour vous connecter à votre Espace depuis votre mobile, mieux vaut utiliser l'interface appropriée aux écrans des smartphones.

Pour cela, depuis votre Espace Professeurs sur Internet, cliquez sur le bouton Accéder à la version mobile de l'Espace Professeurs :

une fenêtre simulant un mobile s'ouvre et présente l'adresse qui vous permet de vous connecter à votre Espace depuis votre mobile.

| Pronote.NET Mobile - Mozilla                           | Firefox              |
|--------------------------------------------------------|----------------------|
| 192.168.175.22/mo                                      | bile.professeur.html |
| Lopucer                                                | ronossours           |
| COLLEGE IND                                            | EX EDUCATION         |
| COLLEGE IND                                            | EX EDUCATION         |
| COLLEGE IND<br>Jentifiant de connexion<br>lot de passe |                      |

# Fiche 13 - Saisie du cahier de textes [VS]

À SAVOIR : la saisie du cahier de textes se fait Dans la classe ou à Domicile dans la rubrique Cahier de textes. Les procédures à suivre sont semblables à celles que vous pouvez faire avec le Client PRONOTE.

### 1 - Saisir le cahier de textes

- Image: Second Second Secon
- >> Saisir le contenu

Copier / Coller Utilisez les commandes du menu contextuel [clic droit] pour copier/coller le cahier de textes d'une classe sur l'autre.

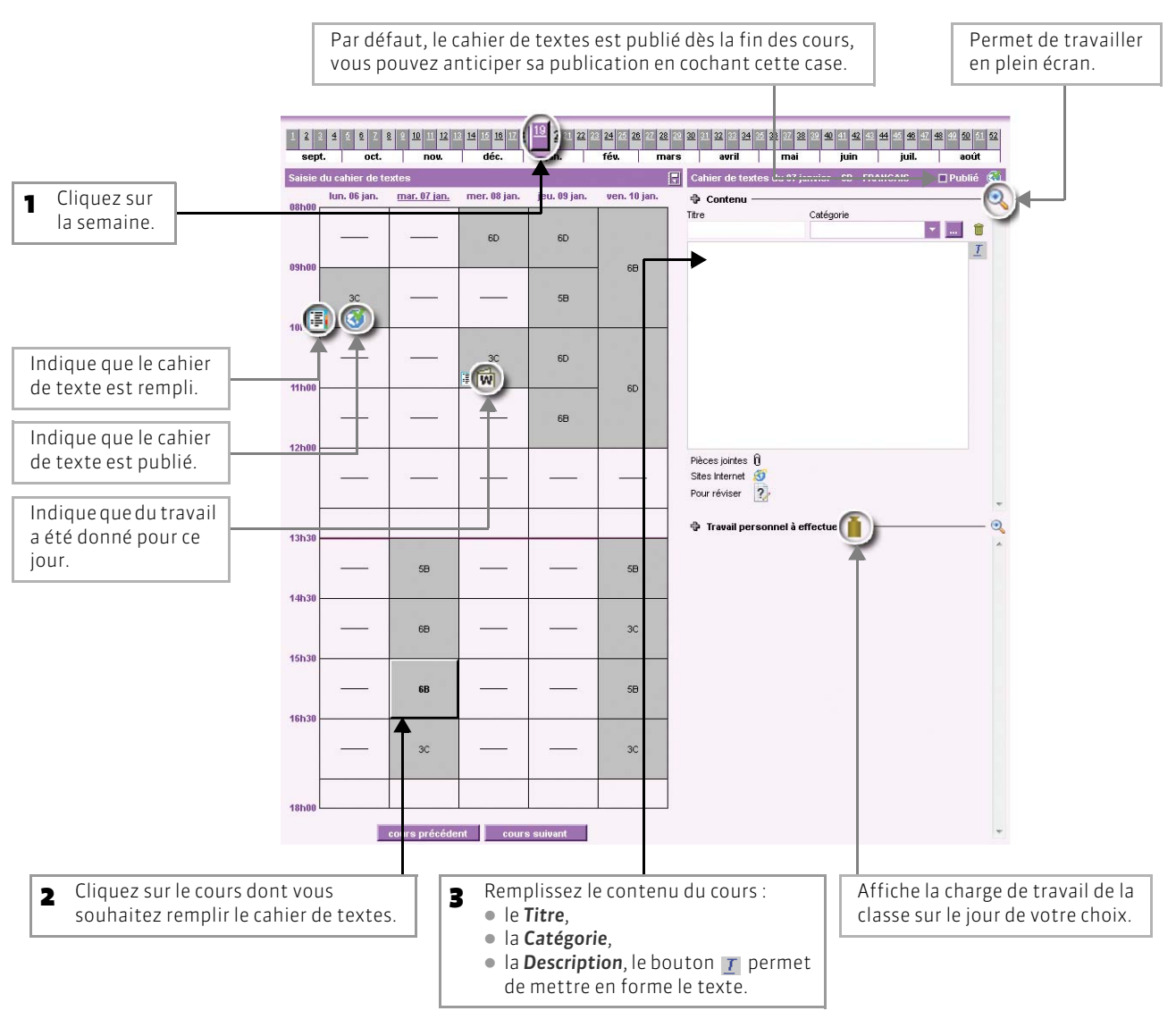

### >> Ajouter des pièces jointes ou les adresses de sites Internet à visiter

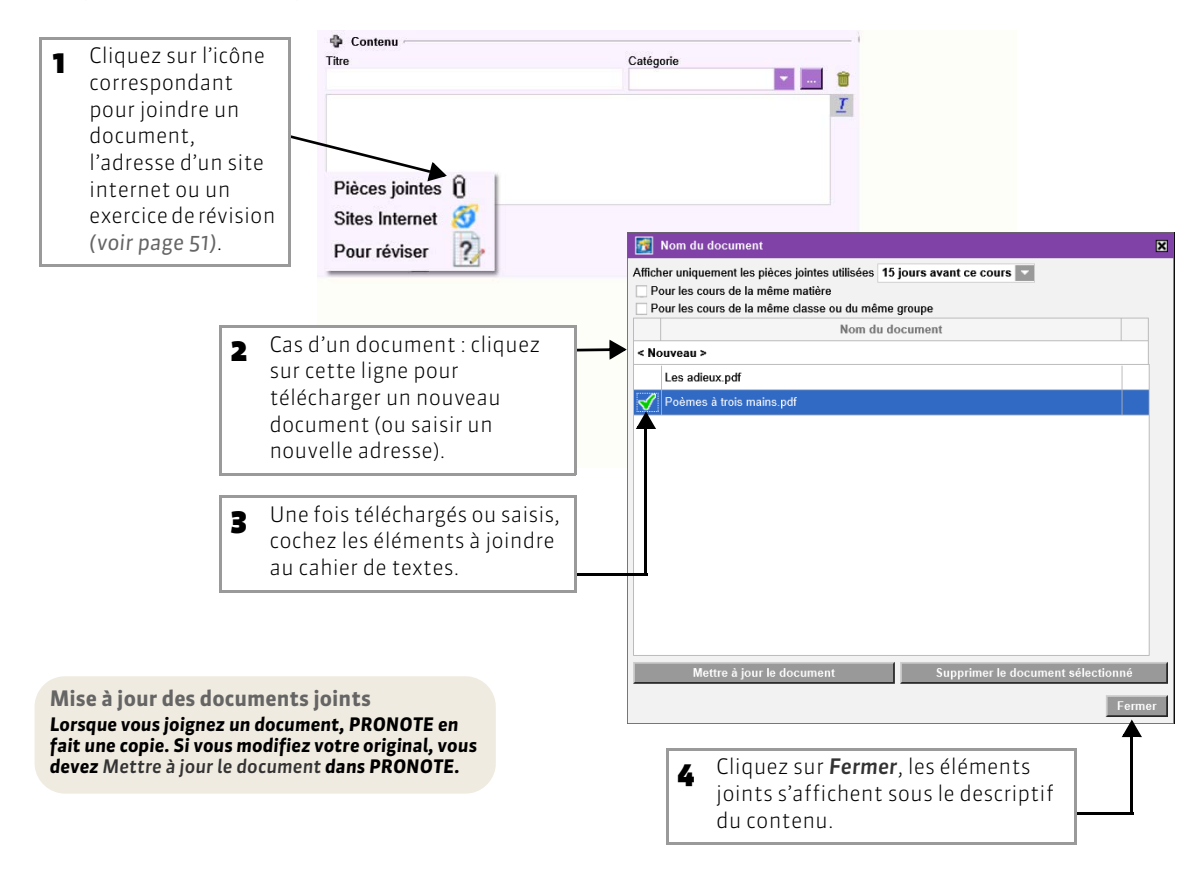

#### >> Donner du travail à la maison

Le travail donné aux élèves est divisé en deux catégories : Leçon, Devoir et Exercice (voir page 52).

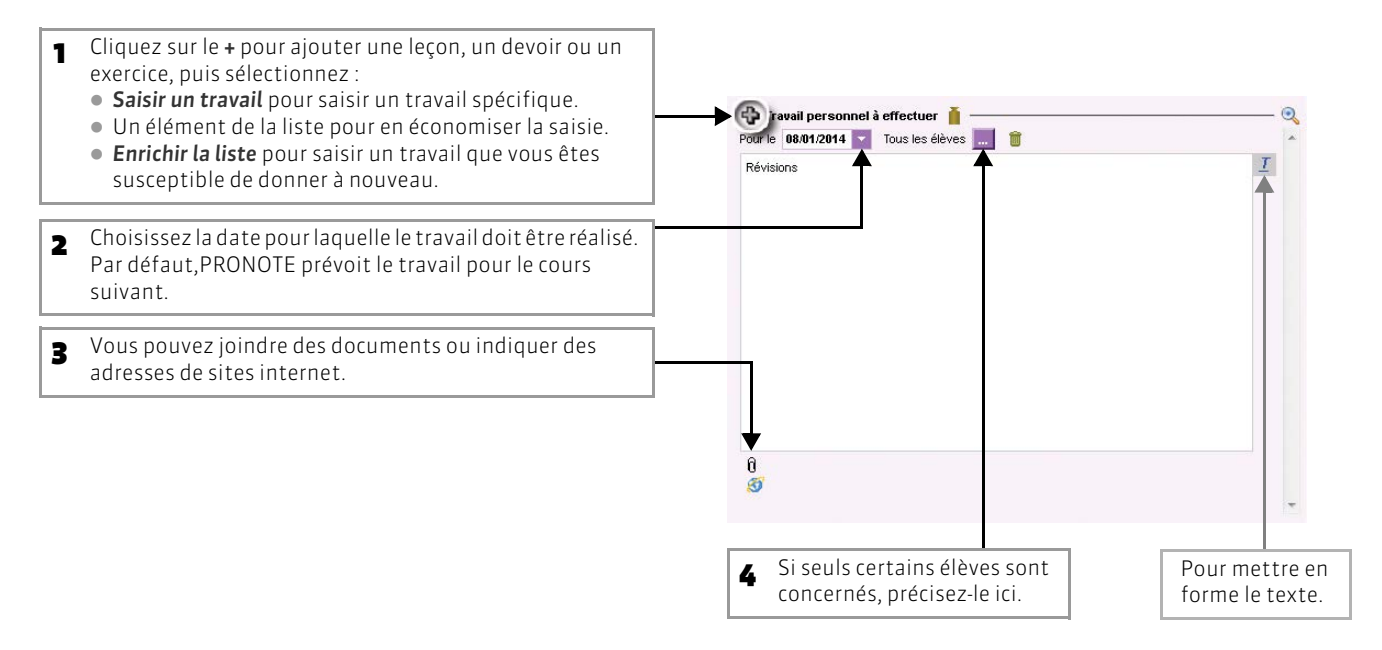

## 2 - Utiliser les progressions

Les progressions vous permettent d'ordonner pédagogiquement des contenus et des devoirs, puis d'alimenter à l'avance ou au fur et à mesure les cahiers de textes en « piochant » dans les progressions constituées.

>> Remplir une progression

Affichage Cahier de textes > Définition des progressions

Par défaut, PRONOTE crée une progression pour chaque couple niveau-matière que vous enseignez.

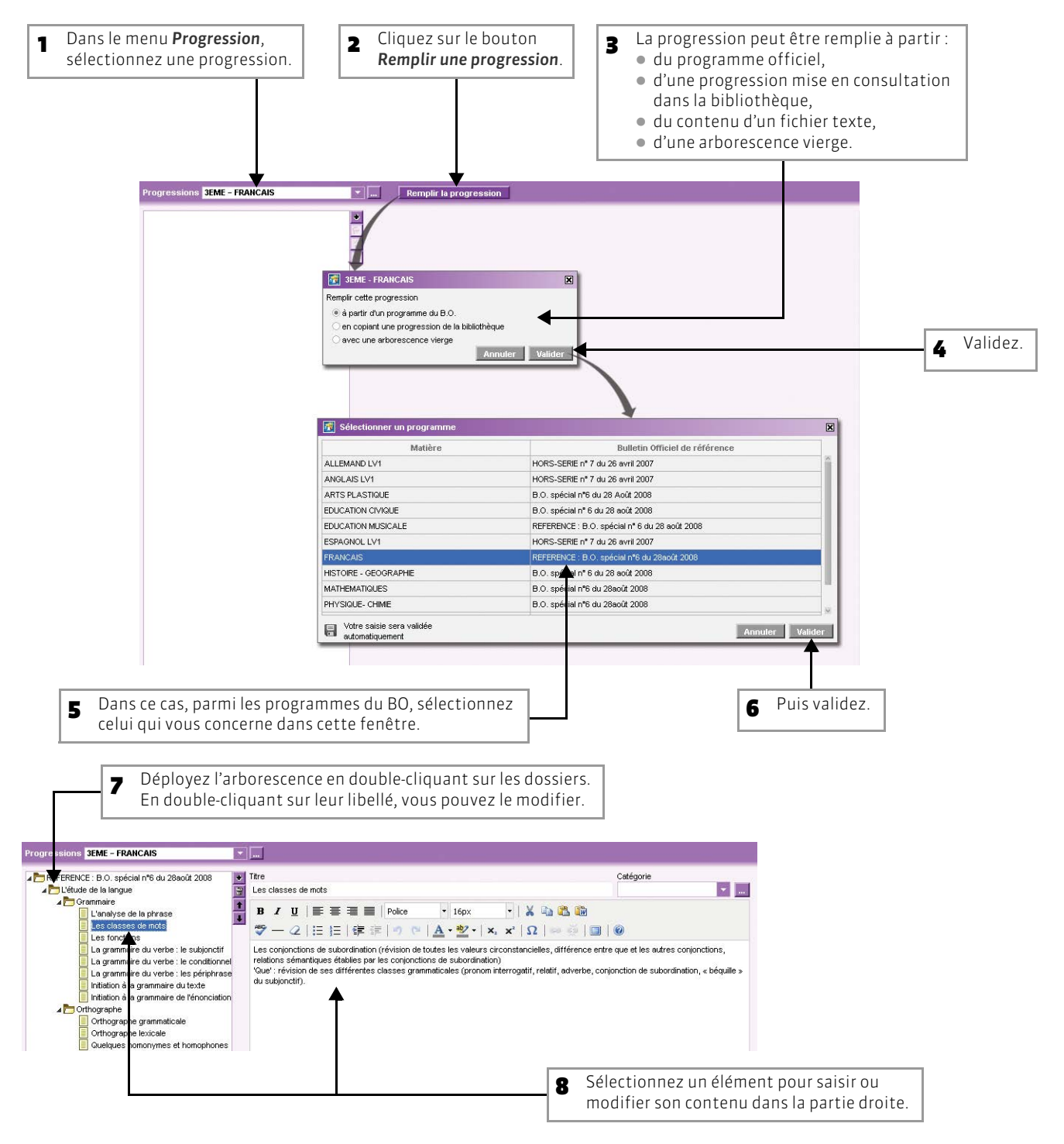

PRONOTE 2013 > Guide de l'enseignant > L'Espace Professeurs Fiche 13 - Saisie du cahier de textes [VS]

### >> Créer de nouvelles progressions

#### 🔊 Affichage Cahier de textes > Définition des progressions

| Progressions <b>3EM</b> | Cliquez sur ce bouton pou<br>fenêtre d'édition des prog     FRANCAIS     Remp     Remp | ur afficher la<br>gressions.<br>Iir la progression |                   |                |
|-------------------------|----------------------------------------------------------------------------------------|----------------------------------------------------|-------------------|----------------|
|                         | 🛃 Edition des progressions                                                             |                                                    |                   | ×              |
|                         | Nom                                                                                    | Niveau                                             | Matière           | <b>iii 223</b> |
|                         | < Nouveau >                                                                            | DEME                                               | EPANCAIC          |                |
|                         | SEME - FRANCAIS                                                                        | SEME                                               | FRANCAIS          |                |
|                         | 6EME - FRANCAIS                                                                        | 6EME                                               | FRANCAIS          |                |
|                         |                                                                                        |                                                    | Annul             | er Valider     |
|                         |                                                                                        |                                                    |                   |                |
| Une ligne de cré        | ation permet d'ajouter une                                                             | ∍ Le nive                                          | au et la matière  | de cette       |
| progression aux         | progressions existantes                                                                | progre                                             | ssion sont à choi | sir parmi les  |
| par défaut.             |                                                                                        | couple                                             | s niveau - matièr | e enseignés.   |

>> Rendre une progression consultable dans la bibliothèque des progressions

En rendant une progression consultable dans la bibliothèque des progressions, vous acceptez que la progression soit réutilisée. Pour remplir votre propre progression, vous pouvez copier une progression de la bibliothèque.

Image: Solution State → Solution State → Solution Solution Soluti Solution Solution Solut

| essions <mark>3EME</mark> | E - FRANCAIS             | Remplir la progression |          |                |   |
|---------------------------|--------------------------|------------------------|----------|----------------|---|
|                           |                          |                        |          |                | * |
|                           | Edition des progressions |                        |          | ×              |   |
|                           | Nom                      | Niveau                 | Matière  | <b>iii: 23</b> |   |
|                           | < Nouveau >              | ni<br>Internet         |          |                |   |
|                           | 3EME - FRANCAIS          | SEME                   | FRANCAIS |                |   |
|                           | SEME - FRANCAIS          | SEME                   | FRANCAIS |                |   |
|                           | 6EME - FRANCAIS          | 6EME                   | FRANCAIS |                |   |
|                           |                          |                        | Annu     | ıler Valider   |   |

2

#### >> Partager une progression avec d'autres professeurs

Vous pouvez partager une progression avec des professeurs qui auront la possibilité également de la consulter et de la modifier.

#### Affichage Cahier de textes > Définition des progressions

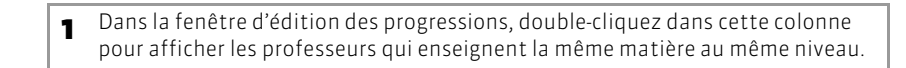

|                 | ~ | 1                                                                                                    |          |             |          | Cocher les professeurs |  |
|-----------------|---|----------------------------------------------------------------------------------------------------|----------|-------------|----------|------------------------|--|
| Nor             | n | Niveau                                                                                                    | Matiére  |             |          | Nom                    |  |
| SEME - FRANCAIS |   | SEME                                                                                                    | FRANCAIS |             |          | MIIE CALVET M.         |  |
| 5EME - FRANCAIS |   | SEME                                                                                                    | FRANCAIS |             |          | Mme DUPAS N.           |  |
| 6EME - FRANCAIS |   | 6EME                                                                                                    | FRANCAIS | N           |          | MIE GENET F.           |  |
|                 |   | - Contraction - Contraction - |          |             | <b>T</b> | M. REBOUL J.           |  |
|                 |   |                                                                                                    |          |             |          | W. WALLEN D.           |  |
|                 |   |                                                                                                    |          |             | ~        |                        |  |
|                 |   |                                                                                                    |          |             |          |                        |  |
|                 |   |                                                                                                    | Annu     | ter Valider |          |                        |  |

2 Cochez le(s) professeur(s) avec le(s)quel(s) cette progression sera partagée.

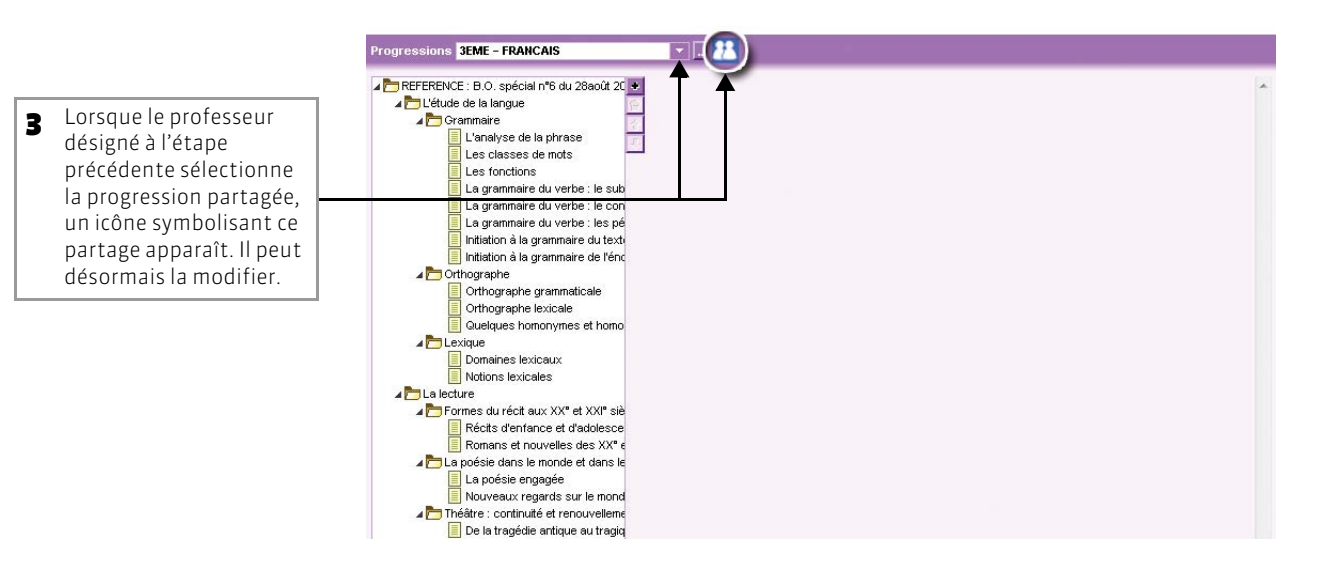

#### >> Alimenter le cahier de textes

De la même manière que depuis le Client PRONOTE (voir page 13), vous pouvez alimenter les cahiers de textes avec les progressions. Vous pouvez procéder de deux manières :

#### Possibilité n° 1 : Glisser un élément de la progression sur le cours concerné

#### Image: Solution of the second second sec

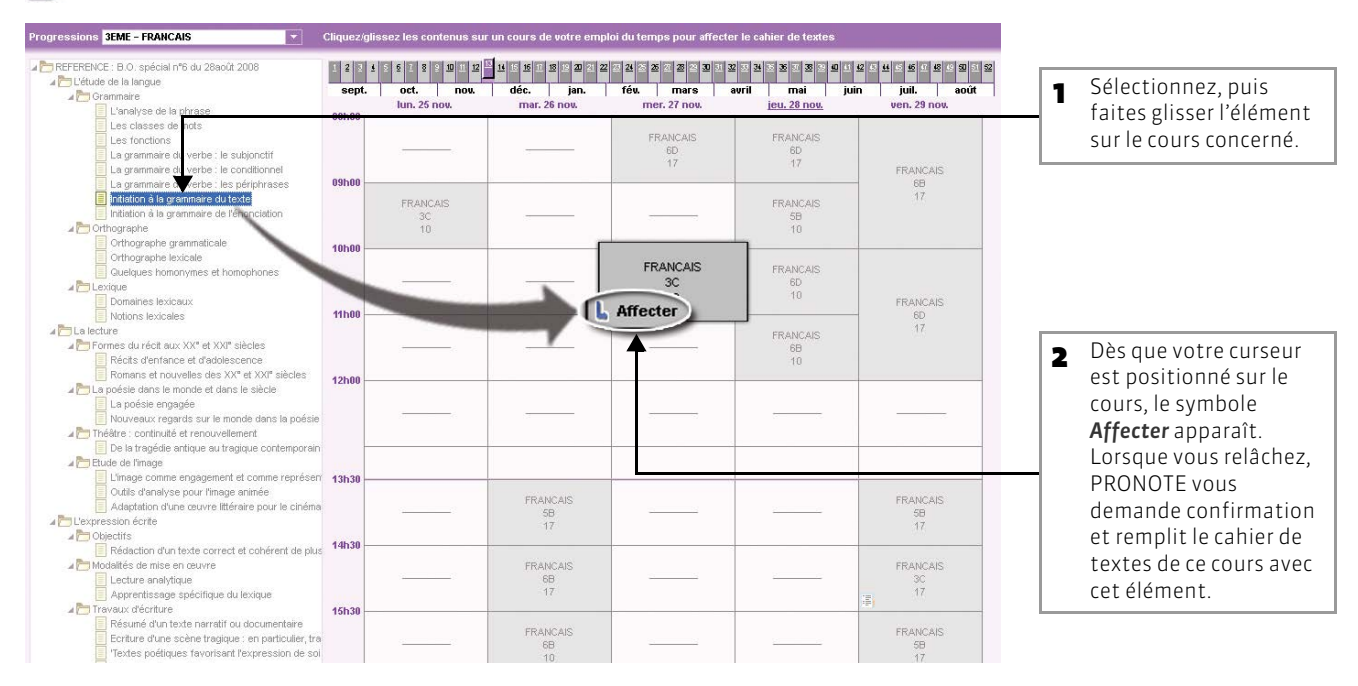

#### Possibilité n°2 : À partir du cours, utiliser le menu contextuel pour lui attribuer un élément de la progression

#### Affichage Cahier de textes > Saisie

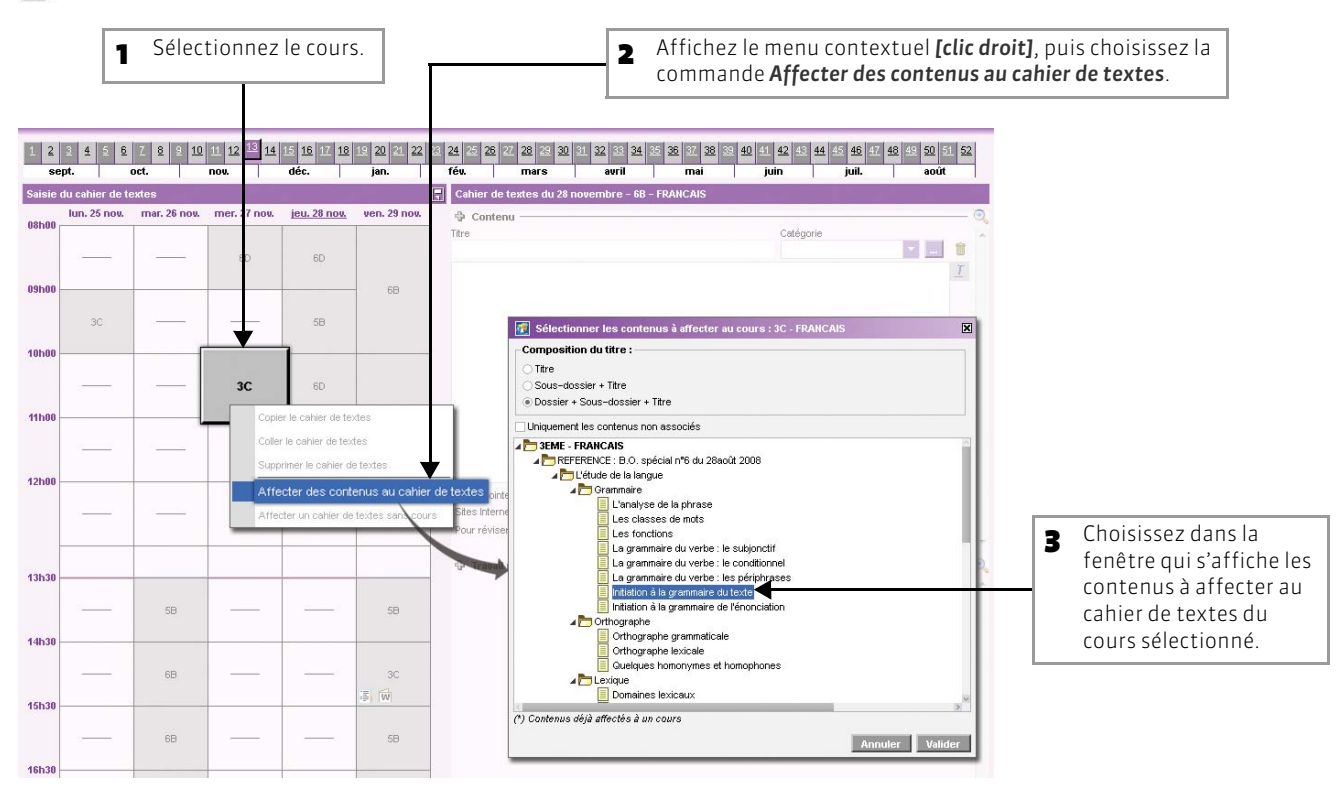

#### >> Récapitulatif

#### IN Affichage Cahier de textes > Récapitulatif

Cet affichage présente pour la classe et les matières de votre choix le récapitulatif des cahiers de textes saisis.

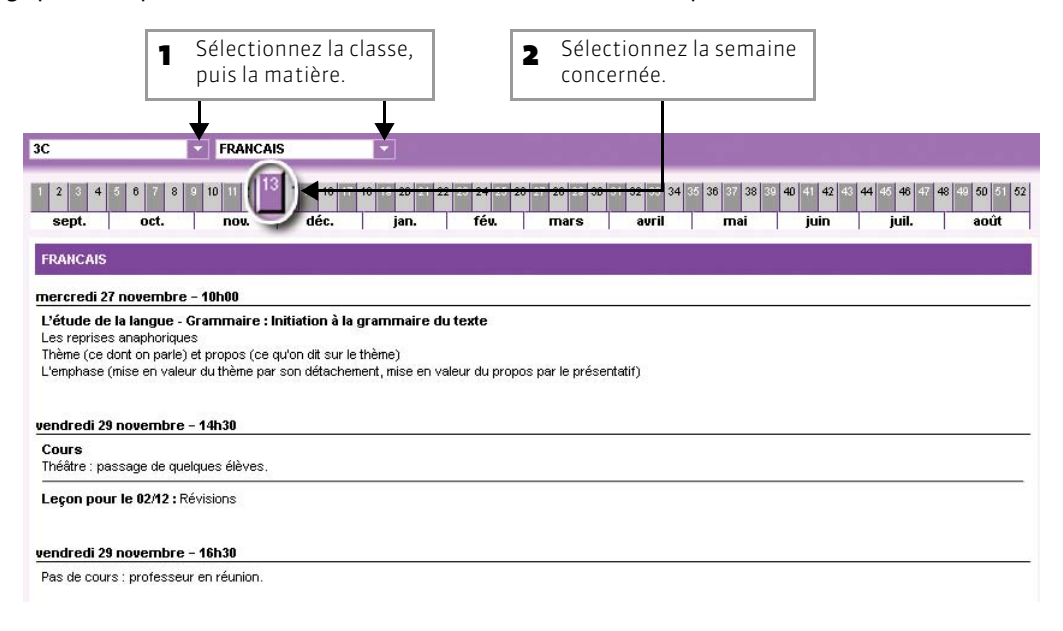

# Fiche 14 - Créer des exercices et les proposer aux élèves

À SAVOIR : vous pouvez créer des exercices ou utiliser des exercices existants, créés par d'autres enseignants. Vous les proposez ensuite aux élèves soit comme un exercice de révision accessible toute l'année, soit comme un travail personnel à effectuer pour une date précise, soit comme un devoir noté à faire sur un créneau horaire défini.

### 1 - Créer un nouvel exercice

#### ☑ Affichage Exercice > Saisie

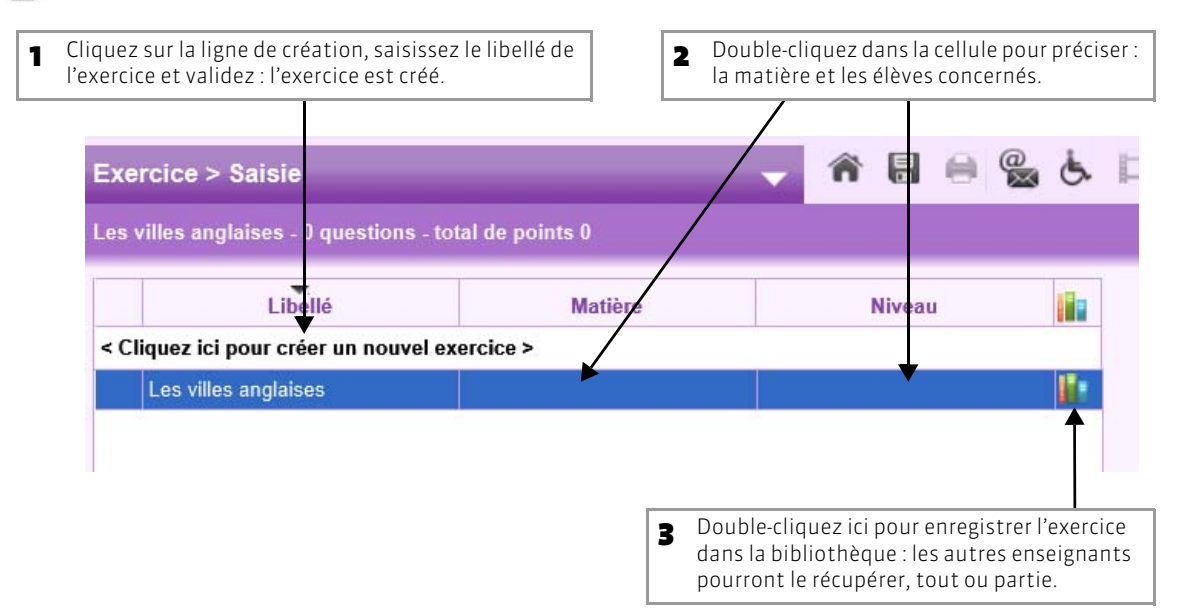

#### >> Récupérer un exercice existant

Dans la bibliothèque, vous retrouvez les exercices partagés par d'autres enseignants ainsi que des séries de questions classées par thème mise à disposition par Nathan.

Affichage Exercice > Bibliothèque d'exercices

| 1 Sélection<br>qui vous         | nez l'exercice<br>intéresse. | 2 Faites un<br>« Mes exe<br>dans Exer | es un clic droit et choisissez la commande <b>Copier dans</b><br>s exercices » : vous pouvez modifier l'exercice récupén<br>Exercice > Saisie. |                 |           |   |  |
|---------------------------------|------------------------------|---------------------------------------|----------------------------------------------------------------------------------------------------|-----------------|-----------|---|--|
| Exercice > Bibli                | thèque d'exe                 | rcices                                |                                                                                                    | <b>^</b>        |           | Ġ |  |
| MIIe CALVET M. > H              | STOIRE-GÉOGR                 | APHIE > 3EME > Habit                  | er la France - L                                                                                                    | es aires urbai  | nes       |   |  |
|                                 |                              | Libellé                               |                                                                                                    |                 |           |   |  |
| ⊿ HISTOIRE-GÉOG                 | RAPHIE                       |                                       |                                                                                                    |                 |           |   |  |
| ▲ 3EME                          |                              |                                       |                                                                                                    |                 |           |   |  |
| Aménagement et questions        | développement du             | ı territoire - Les espaces            | industriels fran                                                                                                    | çais - Mlle CAL | .VET M 25 | 6 |  |
| Habiter la France               | - Les aires urbaine          | es - Mile CALVET M <mark>- 2</mark>   | 5 questions                                                                                                    | 1               |           |   |  |
| La France et l'Uni              | on européenne - L            | .'UE, une union d'Ét                  | Copier dans                                                                                                    | "Mes exercices  | 5"        |   |  |
| Le rôle mondial de<br>questions | e la France et de l'         | UE - La France, une                   | Simuler la vis                                                                                                    | sion élève      | 1 23      |   |  |
| -                               |                              |                                       |                                                                                                    |                 |           |   |  |

#### >> Dupliquer un exercice

Pour dupliquer un exercice, sélectionnez l'exercice (depuis **Exercice > Saisie**), faites un clic droit, puis choisissez la commande **Dupliquer un exercice** : vous dupliquez l'exercice et toutes les questions associées.

#### >> Supprimer un exercice

Pour supprimer un exercice, sélectionnez l'exercice (depuis Exercice > Saisie), faites un clic droit, puis choisissez la commande Supprimer : vous supprimez l'exercice et toutes les questions associées.

#### >> Exporter un exercice

Les exercices peuvent être exportés au format .xml. Pour cela, faites un clic droit sur la liste et choisissez la commande **Exporter** dans le menu contextuel.

### 2 - Saisir les questions

Vous pouvez, dans un même exercice, saisir des questions de différents types.

Affichage Exercice > Saisie > Saisie des questions

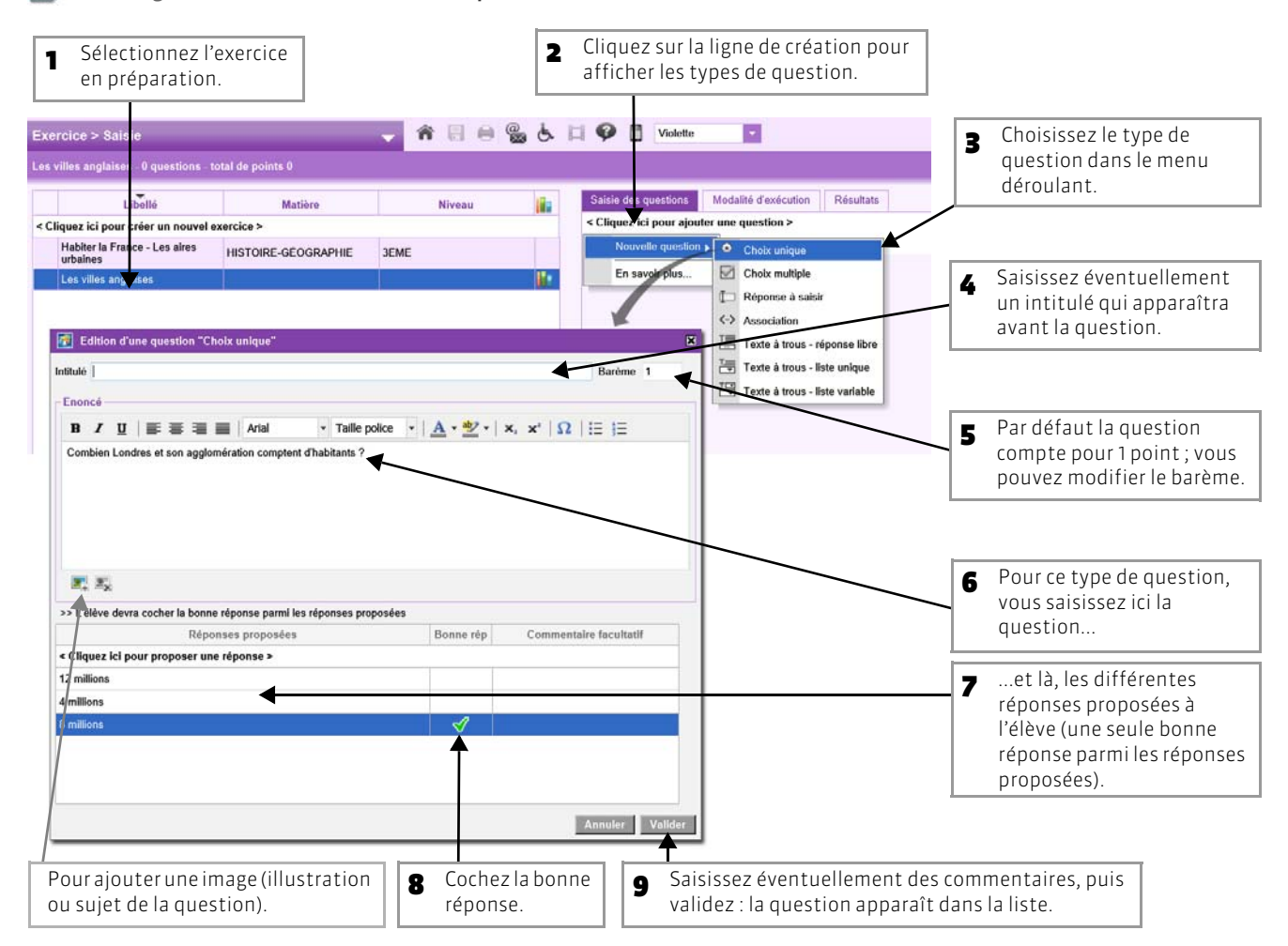

#### >> Autres types de questions

Question à choix multiple : saisissez plusieurs bonnes réponses parmi les réponses proposées et cochez-les.

**Réponse à saisir :** saisissez toutes les réponses possibles en sachant que l'élève devra saisir avec exactitude l'une des réponses possibles (accents, majuscules, etc. compris).

Association : définissez les paires que l'élève devra reconstituer.

**Texte à trous - Réponse libre :** saisissez un texte, puis indiquez les items qui seront remplacés par des trous : l'élève devra remplir le trou en saisissant avec exactitude l'item (accents, majuscules, etc. compris).

**Texte à trous - liste unique :** saisissez un texte et indiquez les items qui seront remplacés par des trous : PRONOTE constitue automatiquement une liste avec tous ces items, l'élève remplit chaque trou en choisissant un item dans la liste.

**Texte à trous - liste variable :** saisissez un texte, indiquez les items qui seront remplacés par des trous en précisant chaque fois les items proposés à l'élève pour remplir ce trou.

>> Récupérer les questions d'un exercice existant

#### Affichage Exercice > Bibliothèques d'exercices

| <b>1</b> Sélectionnez l'exercice qui vous intéresse. <b>2</b>                                                                                                    | Sélectionnez les questions<br>à récupérer.                                                                                                    |                                         |                                                                                                    |
|----------------------------------------------------------------------------------------------------|----------------------------------------------------------------------------------------------------|-----------------------------------------|----------------------------------------------------------------------------------------------------|
| Exercice > Bibliothèque d'exercices 🗸 👘                                                                                                    | 🗄 🖨 🍘 😓 🔲 🎔 🗂 Violette                                                                                                    | Manuel                                  |                                                                                                    |
| Mme ALBERT M. > Quizz géc graphie                                                                                                    |                                                                                                    |                                         |                                                                                                    |
| Alme ALISERT AL-> Couze gesprayine         Libellé         Libellé         Exercices sums minere         Libellé         Libellé         Anénagement et développement du territoire - Les espaces industriels français - Mile CALVET M 5 questions         Aménagement et développement du territoire - Les espaces industriels français - Mile CALVET M 25 questions         Habiter la France - Les aires urbaines - Mile CALVET M 25 questions         La France et l'Union européenne - L'UE, une union d'Etats - Mile CALVET M 25 questions         La France et l'Union européenne - L'UE, une union d'Etats - Mile CALVET M 25 questions         CALVET M 23 questions         Le rôle mondial de la France et de I'UE - La France, une influence mondiale - Mile         CALVET M 23 questions         Le rôle mondial de la France et de I'UE - La France, une influence mondiale - Mile         Les villes anglaises         Liste of Liste of Liste of Selectionner un exercice         Les villes anglaises         Listo of Selectionner un exercice         Les villes anglaises         Listo of Selectionner un exercice         Les villes anglaises         Les villes anglaises         Les villes anglaises         Les villes anglaises         Les villes anglaises         ABITORIE         BITORIE | <ul> <li>Question 1 a 1 pts a Queile est la capitade de l'Écosse ? <ul> <li>Édimotorg</li> <li>Question 2 1 pts a</li> <li>Question 2 1 pts a</li> <li>Question 3 1 pts a</li> <li>Question 3 1 pts a</li> <li>Question 4 1 pts a</li> <li>Queile est la capitale de l'Angleterre ? <ul> <li>Londres</li> </ul> </li> <li>Question 4 1 pts a</li> <li>Queile est la capitale de l'Espagne ? <ul> <li>Madrid</li> <li>Question 5 1 pts a</li> <li>Queile est la capitale du Pays de Galles ?</li> <li>Cardiff a</li> </ul> </li> <li>Cardiff action a cardifier a cardifier a c</li></ul></li></ul> | pier les questions dans "Mes exercices" | <b>3</b> Faites un clic droit et<br>choisissez la<br>commande <b>Copier les</b><br><b>questions dans « Mes</b><br><b>exercices »</b> . |
| Habiter la France - Les aires urbaines                                                                                                    | 25 questions - noté sur 0<br>Annuler Valider                                                                                                    |                                         |                                                                                                    |
| rattachées les questions, puis val                                                                                                    | idez.                                                                                                    |                                         |                                                                                                    |

#### >> Dupliquer une question

Pour dupliquer une question, sélectionnez la question (depuis Exercices > Saisie > Saisie des questions), faites un clic droit, puis choisissez la commande Dupliquer la sélection.

#### >> Retirer une question de l'exercice

Pour supprimer une question, sélectionnez la question (depuis Exercices > Saisie > Saisie des questions), faites un clic droit, puis choisissez la commande Retirer la question de l'exercice.

## 3 - Définir les modalités d'exécution

Une fois les questions saisies, paramétrez la présentation de l'exercice.

Affichage Exercice > Saisie > Modalité d'exécution

| Saisie des questions Modalité d'exécution Résultats                                                                                            |                                                                                                    |
|----------------------------------------------------------------------------------------------------|----------------------------------------------------------------------------------------------------|
| Diffusion des corrigés                                                                                                    |                                                                                                    |
| Sans corrigé Corrigé à chaque question Corrigé en fin d'exercice                                                                               | Le corrigé est édité<br>automatiquement par PRONOTE : à<br>vous de préciser si et quand il doit<br>être proposé à l'élève.                                                 |
| Présentation des questions                                                                                                    |                                                                                                    |
| Toutes les questions     mélangées aléatoirement pour chaque élève     Soulement     questions prises au basard pour chaque élève              | PRONOTE peut mélanger les<br>questions ou n'en proposer qu'une<br>sélection à chaque élève.                                                                                |
|                                                                                                    |                                                                                                    |
| Autonser le retour aux questions precedentes Mélanger l'ordre des réponses proposées Limiter le temps de réponse à minutes Ressenti de l'élève | Dans le cadre d'une évaluation, vous<br>pouvez limiter le temps de réponse :<br>une fois commencé, l'exercice restera<br>disponible pendant le temps défini<br>uniquement. |
| Permettre à l'élève de se prononcer sur le niveau de difficulté de l'exercice                                                                  |                                                                                                    |

En bas de la page, un bouton Simuler la vision élève vous permet de voir l'exercice comme il sera proposé aux élèves.

## 4 - Proposer l'exercice aux élèves

Les élèves répondent en ligne depuis l'Espace Élèves ; s'il s'agit d'un travail à faire ou d'un devoir noté, leurs résultats sont immédiatement consultables dans **Exercice > Saisie > Résultats**.

#### >> Comme un exercice de révision

En associant un exercice au contenu du cours, vous mettez l'exercice à la disposition des élèves sans limite dans le temps. Les élèves peuvent faire l'exercice autant de fois qu'ils le souhaitent. Leurs résultats ne sont pas stockés.

Affichage Cahier de textes > Saisie

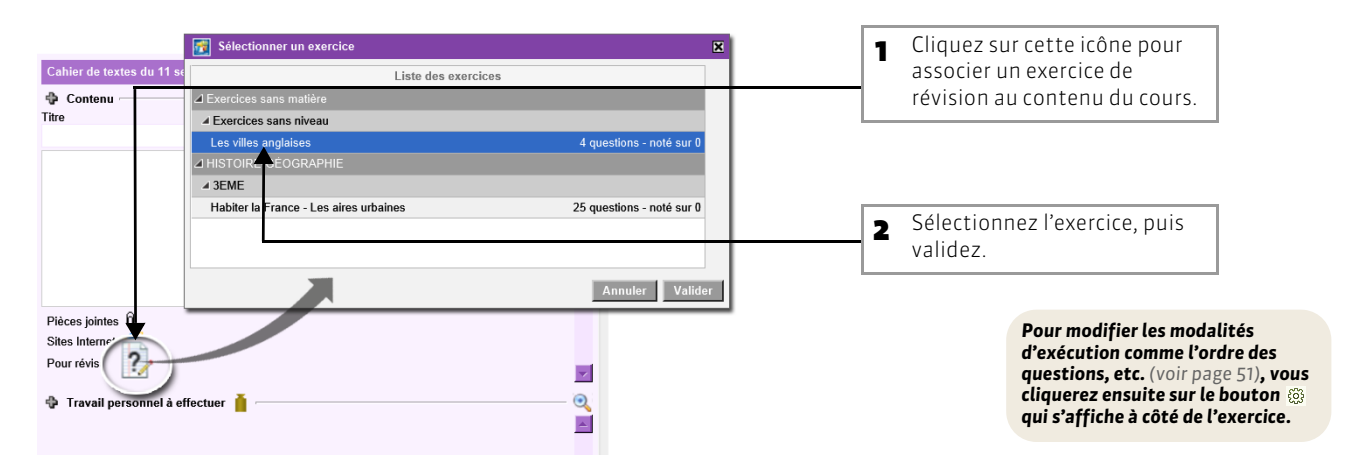

### Depuis l'Espace Élèves

| Cahier de textes > Exercices pour réviser 🚽 🗧 🗎 🤅 | Les élèves retrouvent tous les exercices de révision mis à leur disposition dans une |
|---------------------------------------------------|--------------------------------------------------------------------------------------|
| MATHEMATIQUES                                     | rubrique dédiée.                                                                     |
| Les polygones - M. DUPONT                         |                                                                                      |
| Les mesures - M. DUPONT                           |                                                                                      |
| FRANCAIS                                          |                                                                                      |
| Préparation de dictée nº 12 - Mme MARTIN          |                                                                                      |
| Le passé simple - MMe MARTIN                      |                                                                                      |
|                                                   |                                                                                      |
|                                                   |                                                                                      |

#### >> Comme un travail à faire

Pour cela, vous ajoutez l'exercice au cahier de textes, de la même manière qu'un travail personnel à faire ou une leçon.

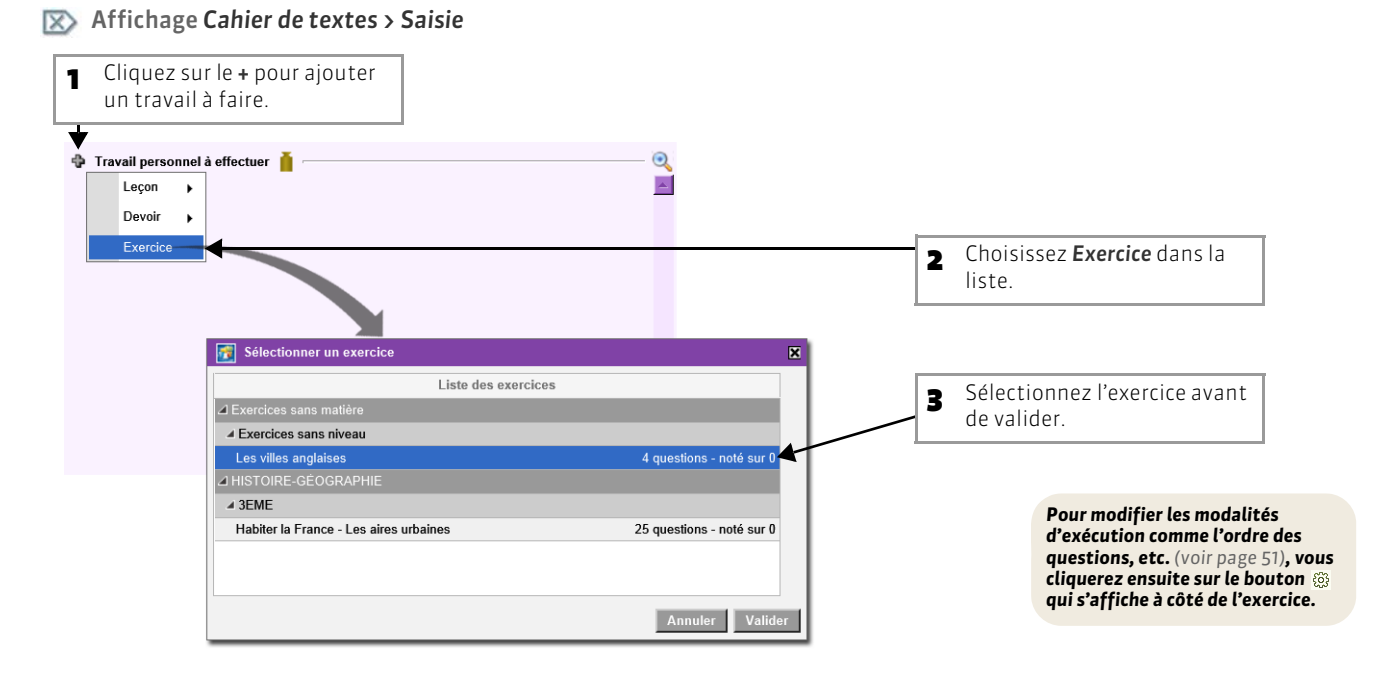

#### Depuis l'Espace Élève

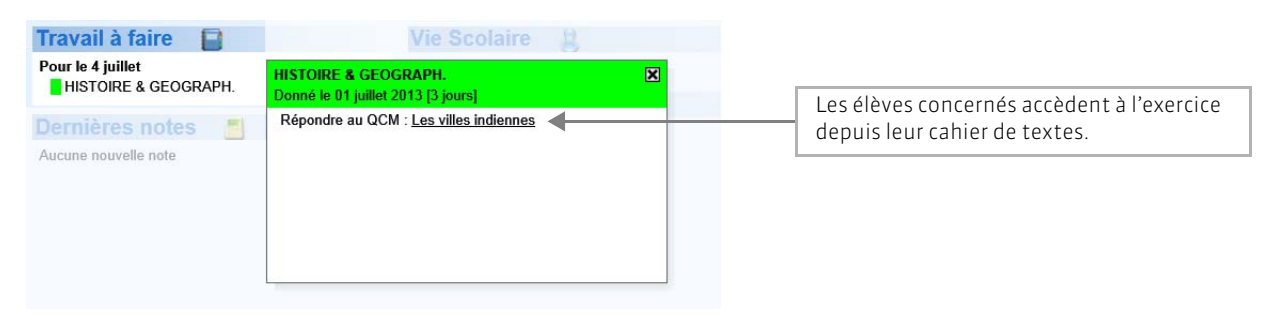

#### >> Comme un devoir noté

Pour cela, vous précisez lors de la création du devoir qu'il s'agit d'un exercice.

#### 🔯 Affichage Notes > Saisie

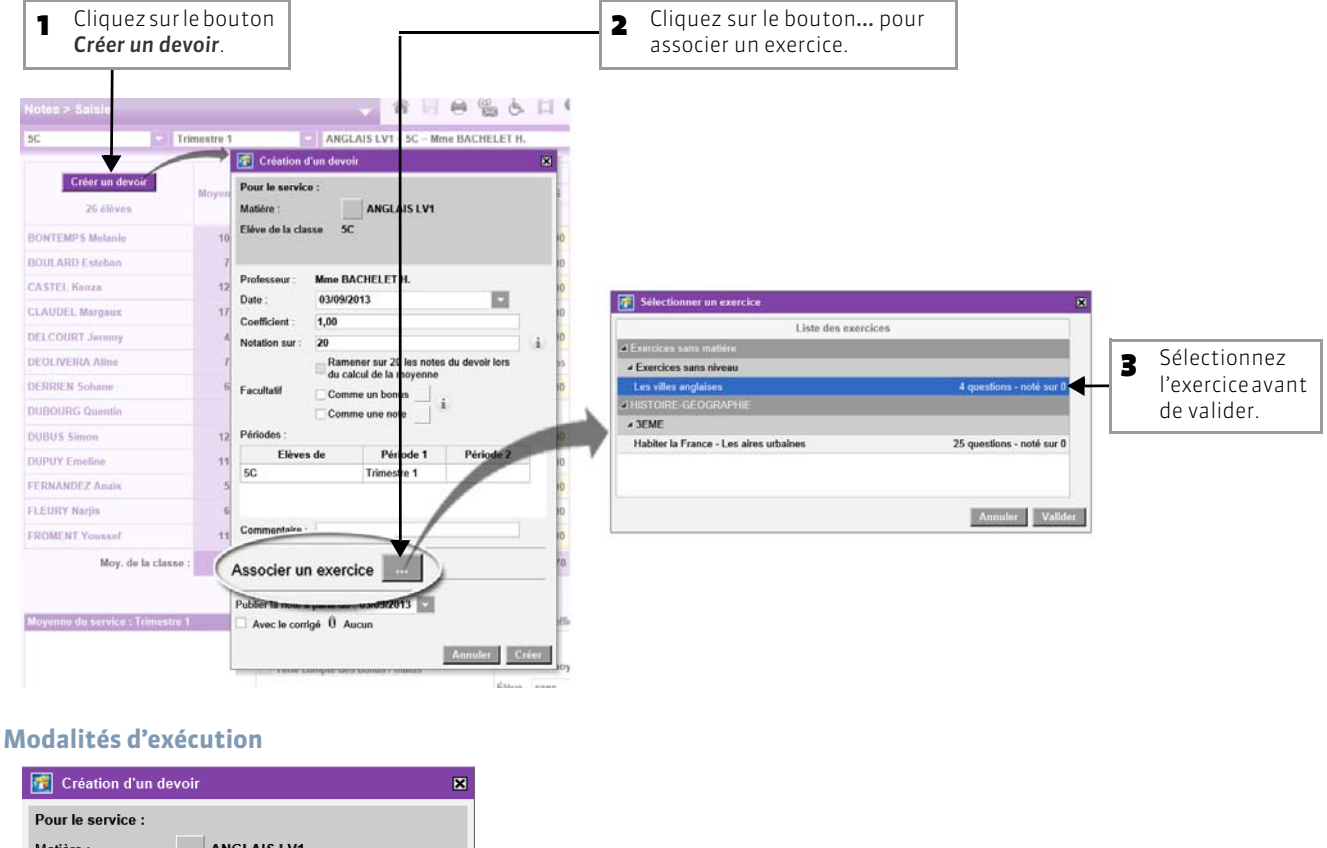

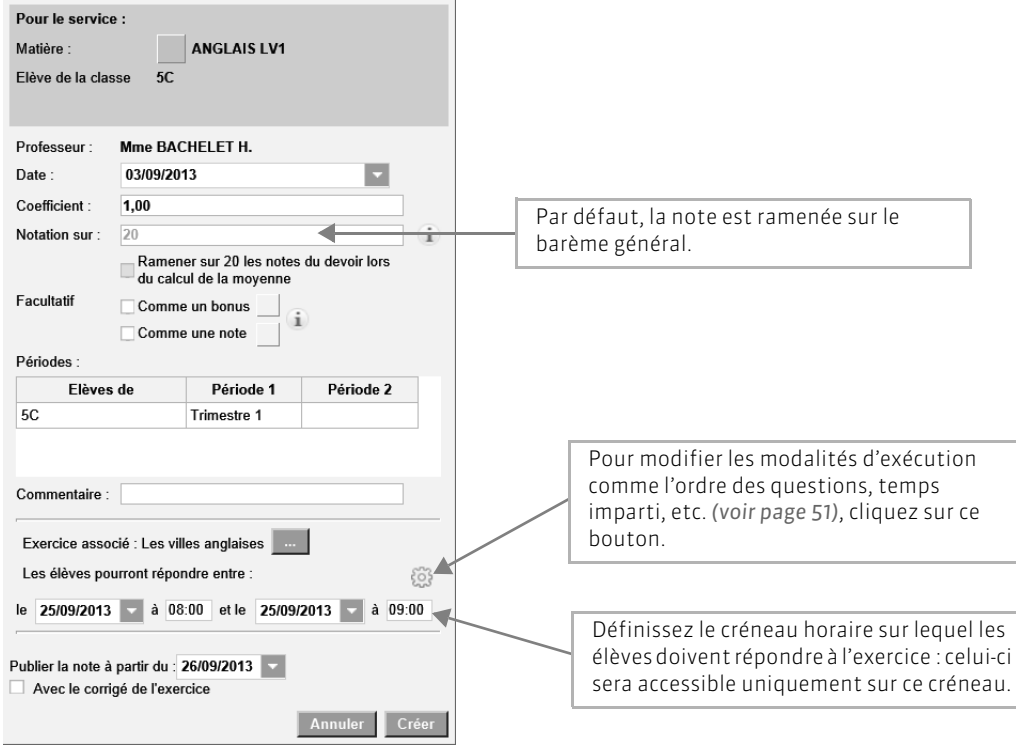

### Depuis l'Espace Élève

| erochains QCM<br>demain de 08h00 à 09h00 : HISTOIRE & GEOGRAPH.<br>Les villes indiennes                                  | Annoncé sur la page d'accueil, l'exercice<br>devient accessible à la date et l'heure qu<br>vous avez précisées. |
|----------------------------------------------------------------------------------------------------|----------------------------------------------------------------------------------------------------|
| Agenda 12                                                                                                    |                                                                                                    |
| Dépôt des livres pour la bourse aux livre<br>Le 3 juillet de 9h00 à 17h00                                                |                                                                                                    |
| Actualités 🛷                                                                                                    |                                                                                                    |
| ARTS                                                                                                    |                                                                                                    |
| ▲ Exposition Keith Harring Grand Hall<br>Inauguration de l'exposition à 17h. □ J'ai pris connaissance de cette actualité |                                                                                                    |
|                                                                                                    |                                                                                                    |

Remarque : les résultats des élèves s'affichent en temps réel dans **Exercice > Saisie > Résultats** et les notes sont saisies automatiquement dans **Notes > Saisie**.

## Fiche 15 - Affecter les élèves aux groupes d'accompagnement personnalisé

À SAVOIR : vous pouvez affecter les élèves aux groupes, semaine par semaine.

#### Affichage Emploi du temps > Personnel

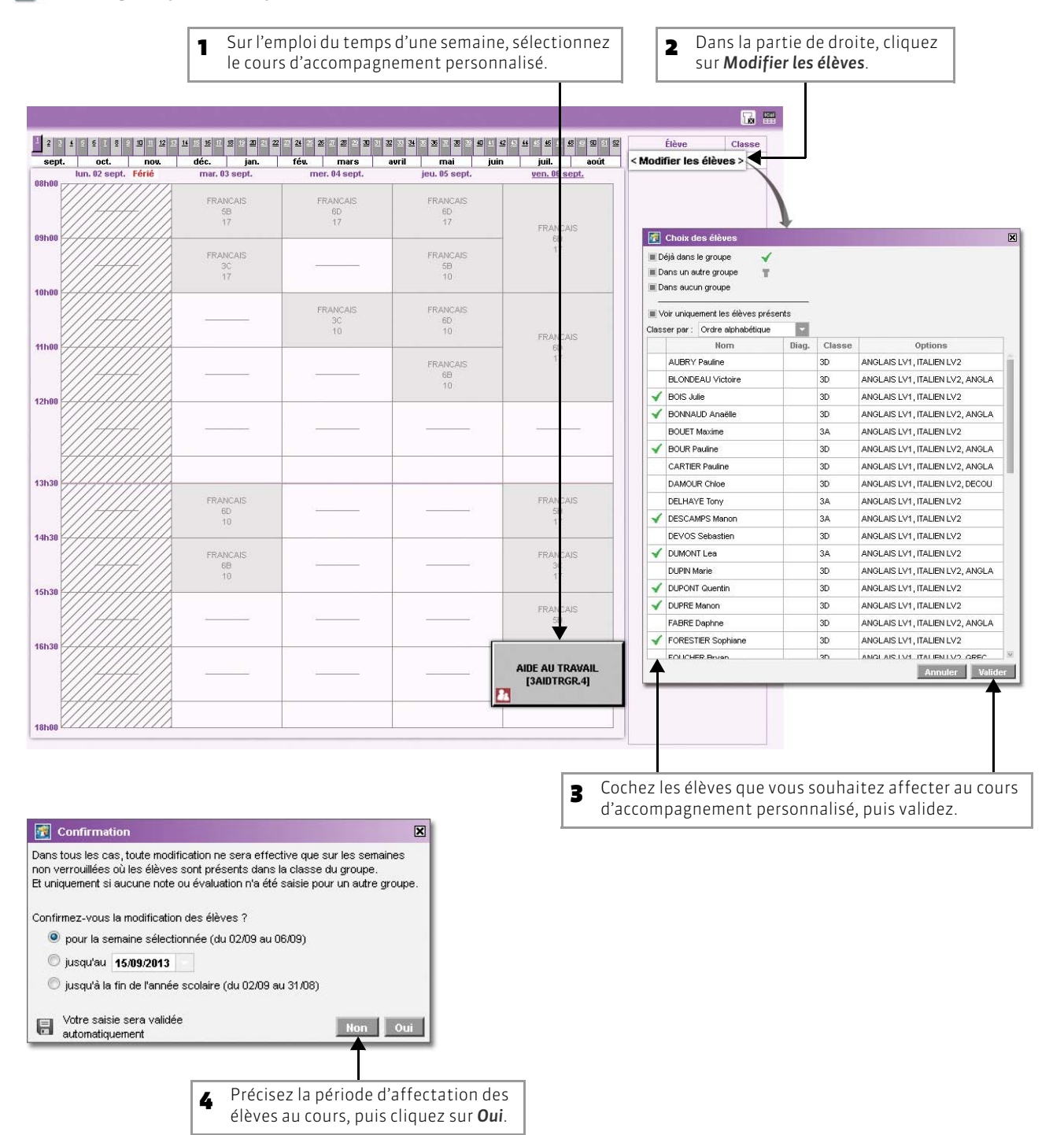

# Fiche 16 - Saisie des notes

## 1 - Créer un devoir

#### Image Notes > Saisie

Sélectionnez la classe et le service, puis cliquez sur le bouton <u>Créer un devoir</u>.

🚮 Création d'un devoir × La date est informative. Seule la période compte pour le calcul des moyennes. Pour le service : Matière : FRANCAIS Le cœfficient est utilisé pour le calcul de la moyenne du service ou du sous-Elève de la classe 3C service. MIIe ZIMMERMANN A. Professeur : Lorsque le barème est différent de 20, l'option Ramener sur 20 permet de Date : 03/09/2013 moduler la prise en compte de ce barème dans le calcul de la moyenne. Coefficient : 1,00 Notation sur : 20 Ramener sur 20 les notes du devoir 🔺 Comme un bonus : les points supérieurs à la moyenne sont ajoutés au lors du calcul de la movenne total des points. Comme un bonus Facultatif i 🗲 Comme une note : le devoir est pris en compte uniquement s'il améliore la Comme une note moyenne de l'élève. Périodes Elèves de Période 1 Période 2 Les **Périodes** déterminent la prise en compte ou non de la note dans le 3C Trimestre 1 calcul des moyennes des bulletins. Commentaire : < Affectez un Commentaire au devoir. Associer un exercice Saisissez une date de publication sur Internet pour le devoir afin de ne pas Publier la note à partir du : 03/09/2013 publier les notes avant de rendre le devoir. 🗆 Avec le corrigé 🛈 Aucun ┥ Un corrigé (.doc, .pdf, etc.) peut être joint au devoir : les élèves pourront le Annuler Créer consulter depuis l'Espace Élèves une fois les notes publiées. Cliquez sur le bouton Créer. Pour associer au devoir un exercice que les élèves feront depuis l'Espace Élèves (voir page 53).

Modifier un devoir

Un double-clic sur le titre de colonne du devoir permet de réouvrir la fenêtre pour

le modifier, le verrouiller ou le supprimer.

## 2 - Saisir les notes

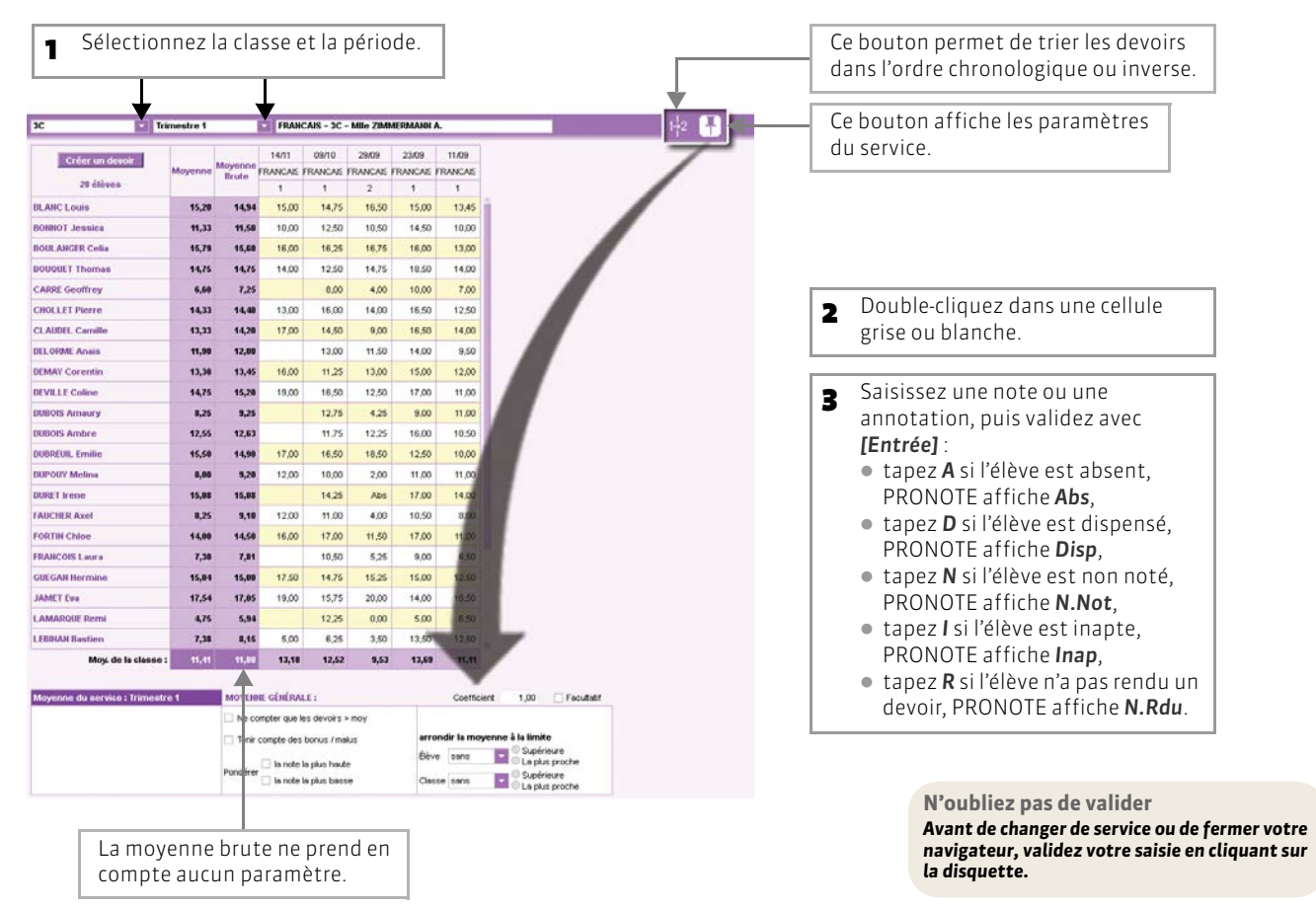

# Fiche 17 - Calcul des moyennes

### 1 - Paramétrer la moyenne des services et sous-services

Les paramètres des services et des sous-services sont liés à la période sélectionnée.

>> Paramétrer le calcul de la moyenne d'un service sans sous-services

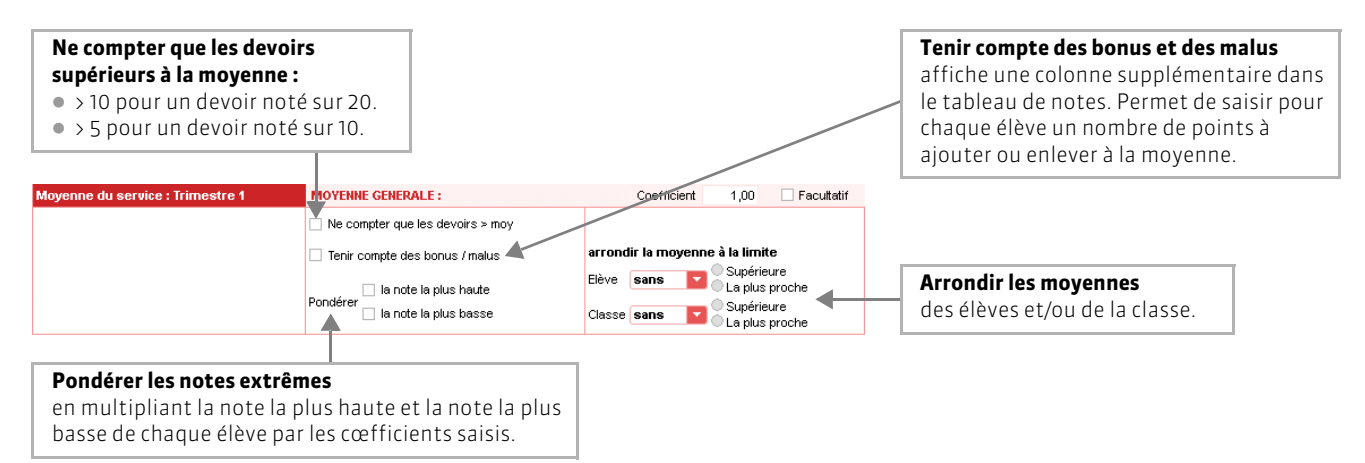

>> Paramétrer le calcul de la moyenne d'un service avec sous-services

Si le service contient des sous-services, choisissez tout d'abord le mode de calcul de la moyenne du service.

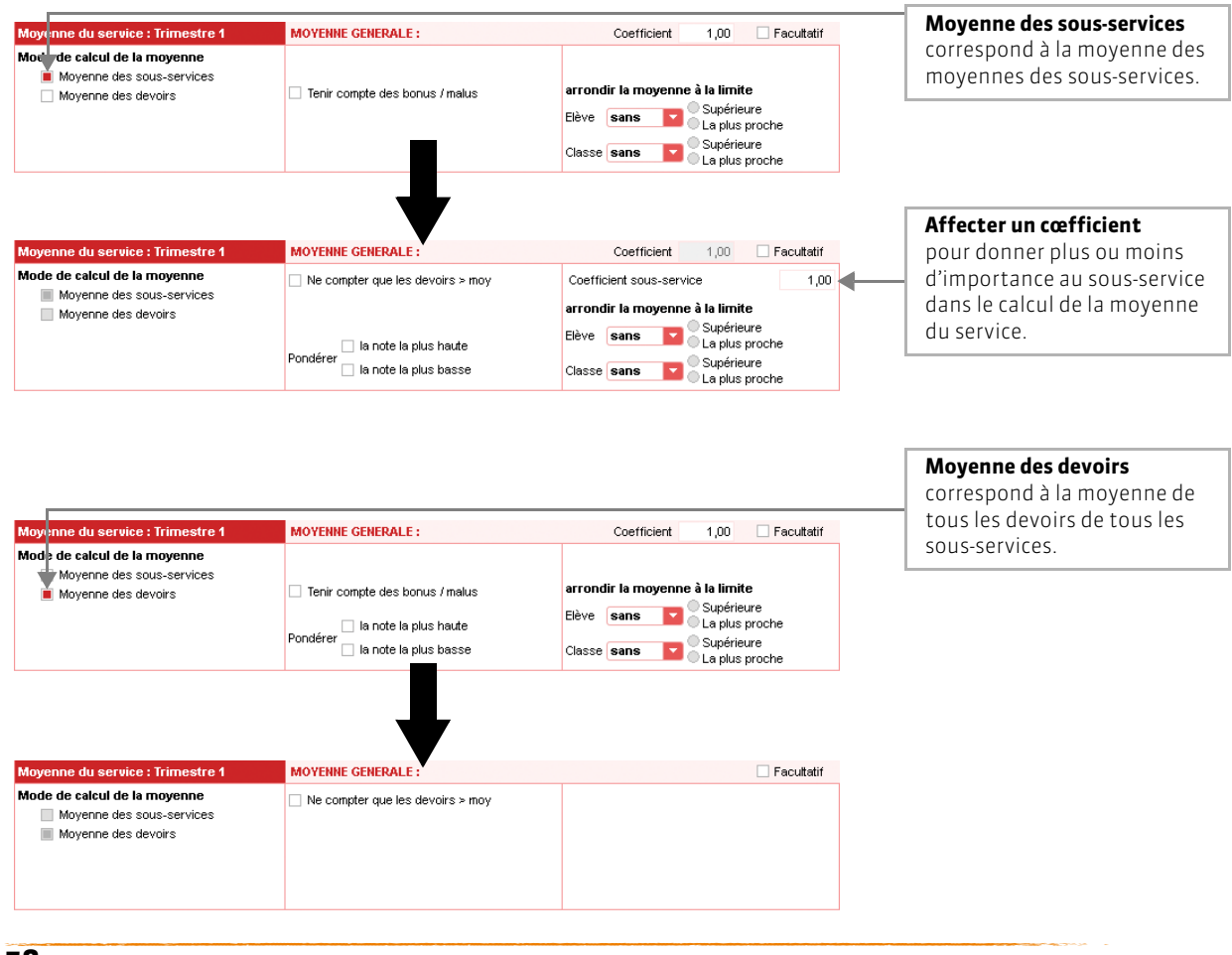

## 2 - Consulter le détail du calcul de la moyenne

| Ţ                              |          |          |                   |                   |                   |                  |                  |                                                              |        | Sélectionnez la classe, puis la période.          |
|--------------------------------|----------|----------|-------------------|-------------------|-------------------|------------------|------------------|--------------------------------------------------------------|--------|---------------------------------------------------|
| 3C Tri                         | mestre 1 |          | FRANC             | AIS - 3C -        | Mile ZIMM         | ERMANN A         |                  |                                                              | 14 👫 🛈 |                                                   |
| Créer un devoir                | Moyenne  | Moyencon | 14/11<br>RANCAS F | 09/10<br>RANCAS F | 29/09<br>RANCAS F | 7309<br>RANCAS F | 11.05<br>RANCAIS |                                                              |        |                                                   |
| 28 étéves                      |          | Darthe . | 1                 | 2                 | -3                | 2                | 1                |                                                              |        |                                                   |
| BLANC LOUIS                    | 14,92    | 14,94    | 15,00             | 14,75             | 16.50             | 15.00            | 12.45            |                                                              |        |                                                   |
| DOIMOT Jesuica                 | 12,07    | 11,50    | 10,00             | 12,50             | 10,50             | 14,50            | 10,00            |                                                              |        |                                                   |
| BOULANGER Cedia                | 15,75    | 15,50    | 15,00             | 15.25             | 16,75             | 16.00            | 13,00            |                                                              |        |                                                   |
| BOUQUET Thomas                 | 88 - L96 | 14,75    | 14,00             | 12,50             | 14,75             | 18,50            | 14,00            |                                                              |        |                                                   |
| CARRE Geoffrey                 | 7,83     | 7,25     |                   | 0.00              | 4,00              | 10,00            | 7,00             |                                                              |        |                                                   |
| CHOLLET Pierru                 | 10       | 14,40    | 13,00             | 16,00             | 14,00             | 16,50            | 12,50            |                                                              |        |                                                   |
| CLAUDEL Camille                | \$4,57   | 14,20    | 💽 Mé              | thode de c        | alcul de la       | moyenne          | -                |                                                              | (8)    |                                                   |
| DELORME Anims                  | 12,50    | 12,00    |                   |                   |                   | -                |                  |                                                              |        |                                                   |
| DEMAY Corentin                 | 13,39    | 13,45    | 14,00             | + 12,50×3         | 2 + 14,75         | + 18,50×2        | + 14,00          | 14.96                                                        |        |                                                   |
| DÉVILLE Coline                 | 45,64    | 15,20    |                   | 4                 | • 2 • 1 • 3       | 2 + 1            |                  | 14,00                                                        |        |                                                   |
| BUBOIS Amoury                  | 9,79     | 8,25     |                   |                   |                   |                  |                  |                                                              |        |                                                   |
| DUDOIS Ambre                   | 13,04    | 12,63    |                   |                   |                   |                  |                  |                                                              |        |                                                   |
| DUDREUIL Emilie                | 14,79    | -14,90   |                   |                   |                   |                  |                  |                                                              |        |                                                   |
| DUPOIRY Melina                 | 9,67     | 9,20     |                   |                   |                   |                  |                  |                                                              |        |                                                   |
| DURET Ir mun                   | 45,30    | 45,03    |                   |                   |                   |                  |                  |                                                              |        |                                                   |
| FAUCHER Axel                   | 9,67     | 9,10     |                   |                   |                   |                  |                  |                                                              |        |                                                   |
| FORTIN Chloe                   | 15,21    | 14,50    |                   |                   |                   |                  |                  |                                                              |        |                                                   |
| FRAIICOIS Laura                | 8,46     | 7,81     |                   |                   |                   |                  |                  |                                                              | Fermer |                                                   |
| GUEGAH Nermine                 | 14,96    | 15,00    | 17,50             | 14,75             | 15,25             | 15.00            | 12,50            |                                                              |        |                                                   |
| JAMET Eva                      | 16,43    | 17,05    | 19.00             | 15,75             | 20,00             | 14,00            | 16.50            |                                                              |        |                                                   |
| LAMARQUE Rami                  | 6,83     | 5,94     |                   | 12.25             | 0.00              | 5,00             | 6,50             |                                                              |        | <ul> <li>Pour avoir le détail du calcu</li> </ul> |
| LEBRIAN Bastlers               | 8,54     | 8,15     | 5,00              | 6,25              | 3,50              | 13,50            | 12,50            |                                                              |        |                                                   |
| Moy. de la classe :            | 12416    | 11,51    | 13,18             | 12,52             | 9,57              | 13,69            | 11,11            |                                                              |        |                                                   |
| Moyenne du service : Trimestre | e 1      | MOYERR   | E GÉNÉRAL         | E :               |                   |                  | Coefficient      | 1,00 🔲 Fecultatif                                            |        |                                                   |
|                                |          | Ne con   | npter que le      | s devoirs >       | пюу               |                  |                  |                                                              |        | symbole <b>Q</b>                                  |
|                                |          | Pondérer | ompte des t       | onus / mak        | 15                | error<br>Élève   | sons             | ne à la limite<br>Supérieure<br>La plus proche<br>Supérieure |        |                                                   |

# Fiche 18 - Saisie des compétences

## 1 - Évaluer les élèves

Affichage Compétences/B2i > Saisie des évaluations

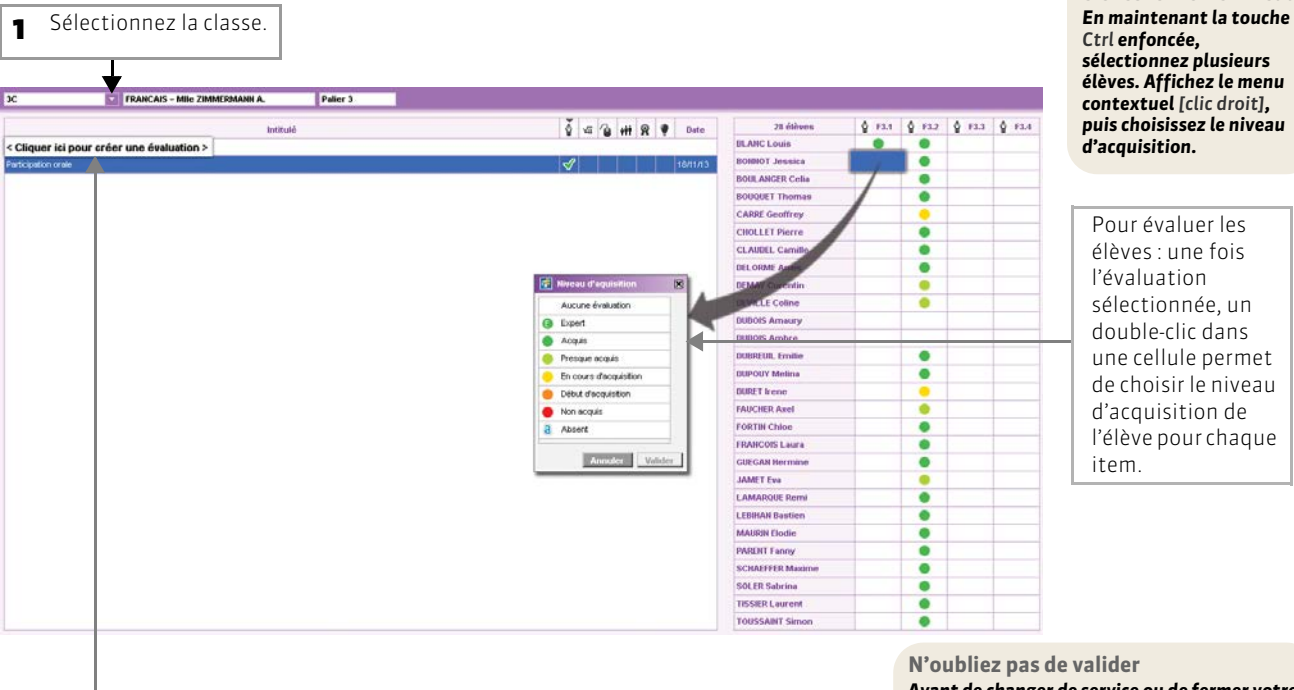

Avant de changer de service ou de fermer votre navigateur, validez votre saisie en cliquant sur la disquette.

Affecter à plusieurs élèves le même niveau

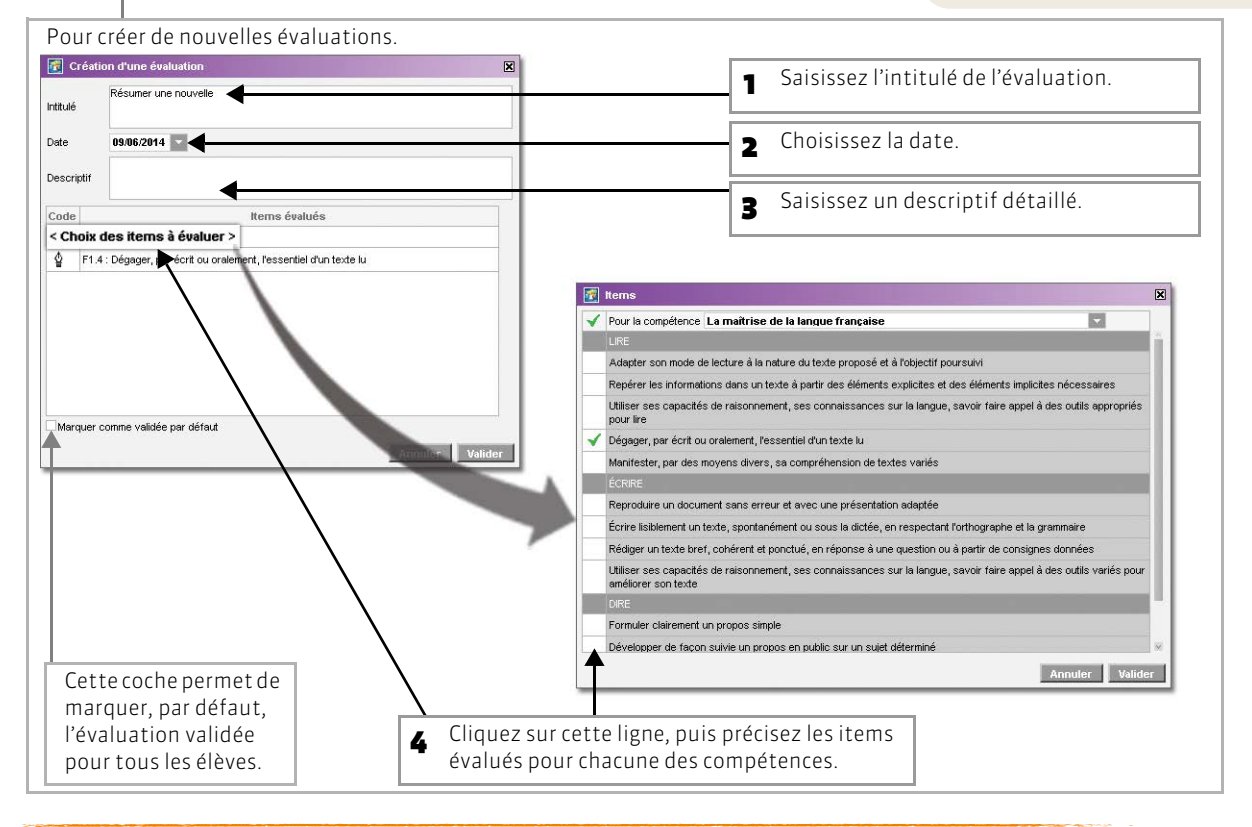

## 2 - Valider les compétences

#### Affichage Compétences/B2i > Validation

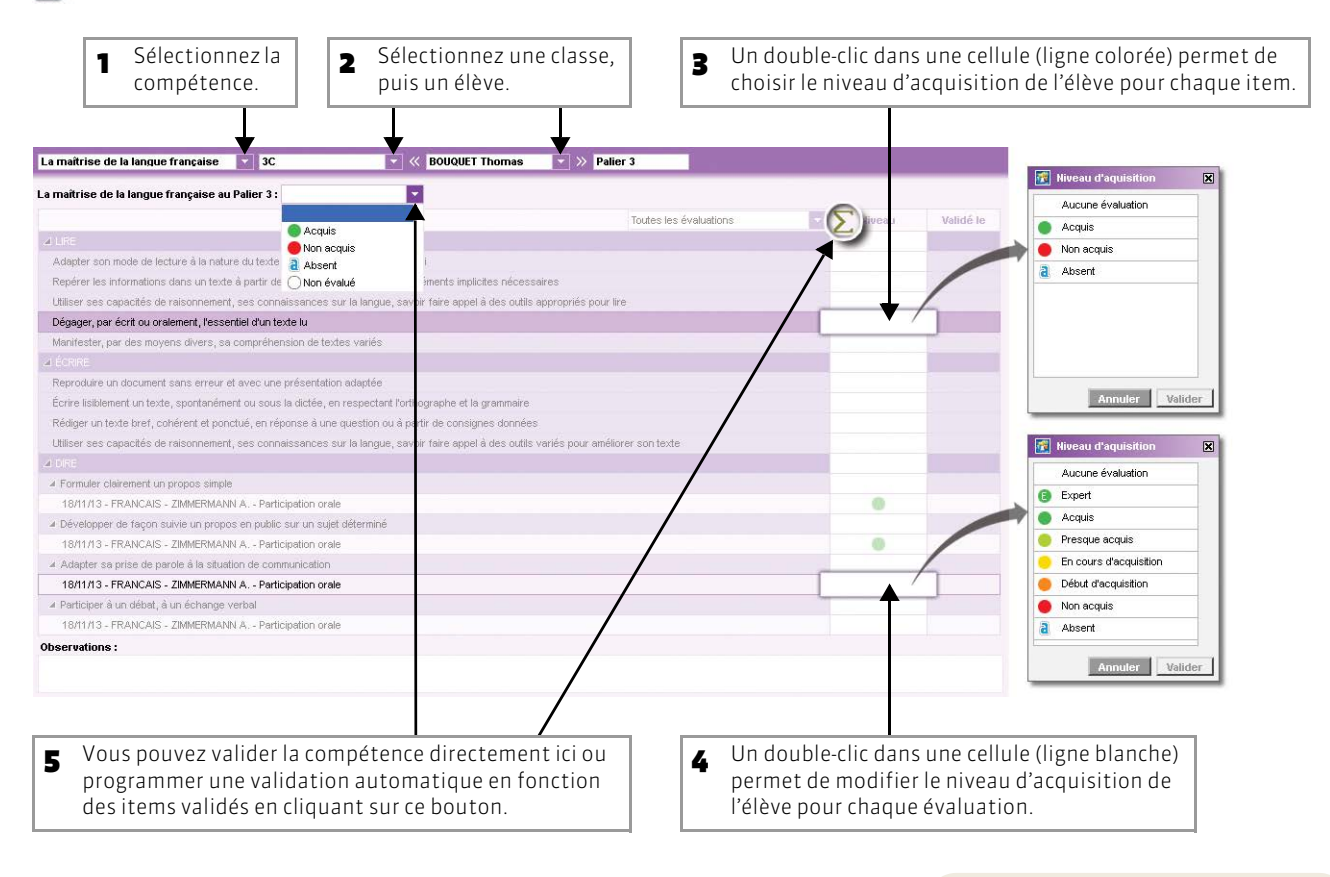

N'oubliez pas de valider

Avant de changer de service ou de fermer votre navigateur, validez votre saisie en cliquant sur la disquette.

# Fiche 19 - Saisie des appréciations

## 1 - Saisir les appréciations du relevé

### 🐼 Affichage Notes > Appréciation du relevé

| 1 Sélectionne:  | z la classe | . Sélectionnez la période.      | N'oubliez pas de valider<br>Avant de changer de service ou<br>de fermer votre navigateur,<br>validez votre saisie an cliquant |
|-----------------|-------------|---------------------------------|----------------------------------------------------------------------------------------------------|
| 3C Tr           | imestre 1   | AMCAR-2C-J Mile ZIMMERMANN A.   | sur la disquette.                                                                                                    |
| Elève           | Dev. Moy.   | Appréciation du relevé de notes |                                                                                                    |
| BLANC Louis     | 5/5 14,92   |                                 |                                                                                                    |
| BONNOT Jessica  | 5/5 12,07   |                                 | <ul> <li>Cliquez dans une cellule</li> </ul>                                                                                  |
| BOULANGER Celia | 5/5 15,75   | 4                               | pour y saisir une                                                                                                    |
| BOUQUET Thomas  | 5/5 14,96   |                                 |                                                                                                    |
| CARRE Geoffrey  | 4/4 7,83    |                                 |                                                                                                    |
| CHOLLET Pierre  | 5/5 14,93   |                                 |                                                                                                    |

## 2 - Saisir les appréciations du bulletin

### >> Saisir l'appréciation par élève

### ☑ Affichage Bulletins > Appréciations professeurs

| Sélectionn le groupe        | iez la cla      | asse/                           | 2 Sélectionnez<br>la période.                                                                                                | <b>B</b> Sélec servio | tionnez le<br>ce.                            |                  |                                                               | Pour utiliser ou non<br>l'assistant de saisie.                      |  |  |  |  |
|-----------------------------|-----------------|---------------------------------|----------------------------------------------------------------------------------------------------|-----------------------|----------------------------------------------|------------------|---------------------------------------------------------------|---------------------------------------------------------------------|--|--|--|--|
| 5C                          | Trimestre 1     | E                               | C - Mme BACHELET                                                                                                    | н.                    |                                              | ł                | 2 2 1                                                         | Pour afficher la photo de l'élève.                                  |  |  |  |  |
| Elève<br>BONTEMPS Melanie   | Dev.<br>7/7     | Moy.<br>Moye<br>10,25 lecor     | App. A : Appréciations<br>en il faut étudier très régulièrement les<br>is et PARTICIPER en classel                           | App. B : Pro          | gression                                     | App, C : Consell |                                                               |                                                                     |  |  |  |  |
| 30ULARD Esteban             | 7/7             | Résu<br>7,50 trava<br>de ci     | itats très insuffisants par marque de<br>iil régulier, tout ce qui est dans le cahier<br>surs est à savoirt PARTICIPER in    |                       | Cliquez dans une cellule<br>pour y saisir    |                  |                                                               |                                                                     |  |  |  |  |
| ASTEL Kenza                 | 7/7             | Bon<br>12,50 bonr               | ravail, élève motivée en anglas, très<br>e participation . Poursuivez vos efforts.                                           |                       |                                              |                  |                                                               | l'appréciation :<br>——● si l'assistant est                          |  |  |  |  |
| LAUDEL Margaux              | 7/7             | 17,38 motiv                     | llent travail pour une élève sérieuse et<br>ée.                                                                              |                       | désactivé, une zone<br>s'ouvre permettant ur |                  |                                                               |                                                                     |  |  |  |  |
| ELCOURT Jeremy              | 17              | 4,88 Un m<br>4,88 expli<br>de g | anque de travail sérieux et d'attention<br>quent des résultats si faibles! J'attends<br>os efforts dans le comportement et = |                       |                                              |                  |                                                               | saisie libre,                                                       |  |  |  |  |
| EOLIVEIRA Aline             | 5/7             | Résu<br>7,67 régu<br>clas:      | itats insuffisants, il faut étudier très<br>ièrement les leçons et PARTICIPER en<br>sel                                      |                       |                                              |                  |                                                               | la fenêtre d'édition et                                             |  |  |  |  |
| ERRIEN Sohane               | 7/7             | Un m<br>6,56 expli<br>J'atte    | anque de travail et d'attention au<br>quent ces résultats insuffisants!                                                      |                       |                                              |                  |                                                               | de choix des<br>appréciations s'ouvre.                              |  |  |  |  |
| UBOURG Quentin              |                 |                                 | 🔣 Assistant de saisie des appréciati                                                                                         | ons du bulletin       |                                              |                  | ×                                                             |                                                                     |  |  |  |  |
| UBUS Simon                  | 7/7             | Bor<br>12,94 fair               | Catégories<br>< Cliquez ici pour créer une catégorie<br>Bon travail dans l'ensemble                                          | > < Cliquez ici pou   | Appréciation                                 | in A             |                                                               |                                                                     |  |  |  |  |
| UPUY Emeline                | 7/7             | Moy<br><b>11,50</b> par         | Passable<br>Travail satisfaisant                                                                                             |                       |                                              |                  | N'oubliez pas de valider                                      |                                                                     |  |  |  |  |
| ERNANDEZ Anais 6/7 5,66 les |                 |                                 |                                                                                                    |                       |                                              | Weter            | Avant de changer de service ou<br>de fermer votre navigateur. |                                                                     |  |  |  |  |
| LEURY Narjis                | 17              | 6,81 au 2                       | e trimestre, vous en êtes capable!                                                                                           |                       | reinter                                      | rassei en saisie | muer                                                          | validez votre saisie en cliquan<br>sur la disquette.                |  |  |  |  |
| ROMENT Youssef              | 1/1             | 11,06 Moye<br>bava              | en, peut faire mieux en étant plus<br>entré et en évitant les<br>rdagesParticiper davantage!                                 |                       |                                              |                  |                                                               | ·                                                                   |  |  |  |  |
| ALLAND Maxime               | 6/7             | Moy:<br>10,86 PAR               | en, j'attends mieux au 2e trimestre.<br>l'CIPER davantage!                                                                   |                       |                                              |                  |                                                               |                                                                     |  |  |  |  |
| Moye                        | enne générale : | 10,55                           | Moyenne la plus basse :                                                                                                    | <b>4,88</b> M         | oyenne la plus haute : 17,                   | 38               |                                                               |                                                                     |  |  |  |  |
| opréciation générale de la  | classe 5C pou   | r le service                    | ANGLAIS LV1                                                                                                    |                       |                                              |                  | ↓                                                             | S Double cliquez ici pour<br>saisir l'appréciation de la<br>classe. |  |  |  |  |

### >> Saisir l'appréciation générale par élève [Professeur Principal]

## ☑ Affichage Bulletins > Appréciations générales

| 1                                                   | Sélection             | nez la période.                                     | 2 Sélectionnez l'appréciation.                                                    | Pour utiliser ou non<br>l'assistant de saisie. | Pour afficher la photo de l'élève.                                                   |
|-----------------------------------------------------|-----------------------|-----------------------------------------------------|-----------------------------------------------------------------------------------|------------------------------------------------|--------------------------------------------------------------------------------------|
|                                                     |                       |                                                     |                                                                                   |                                                |                                                                                      |
| 5C                                                  | Trimestre 1           | Appréciation g                                      | Appréciation plobale                                                              |                                                |                                                                                      |
| BONTEMPS Melanie<br>BOULARD Esteban<br>CASTEL Kenza | <b>11,70</b><br>10,90 | •                                                   |                                                                                   | î                                              | Cliquez dans une cellule<br>pour y saisir<br>l'appréciation :<br>si l'assistant est  |
| CLAUDEL Margaux                                     | 17,10                 |                                                     |                                                                                   |                                                | s'ouvre permettant une<br>saisie libre.                                              |
| DELCOURT Jeremy                                     | 7,10                  |                                                     |                                                                                   |                                                | <ul> <li>si l'assistant est activé,</li> </ul>                                       |
| DEOLIVEIRA Aline                                    | 9,70                  | Ca                                                  | saisie des appréciations du bulletin<br>tégories                                  |                                                | de choix des                                                                         |
| DERRIEN Sohane                                      | 11,30                 | Insuffisant                                         | Bon travail                                                                       |                                                |                                                                                      |
| DUBOURG Quentin                                     |                       | Satisfaisant                                        | ssistant de saisie                                                                |                                                |                                                                                      |
| DUBUS Simon                                         | 16,50                 |                                                     | Fermer                                                                            | Passer en saisie Valider                       | N'oubliez pas de valider                                                             |
| DUPUY Emeline                                       | 13,10                 |                                                     |                                                                                   |                                                | Avant de changer de service ou<br>de fermer votre navigateur,                        |
| D Saicir                                            | loc ann               | ráciations                                          | do la ficho brovot                                                                |                                                | sur la disquette.                                                                    |
| 38<br>Elêve                                         | PREMIERE LAN          | IGUE VIVANTE<br>Moy.<br>TRES BIEN.                  | Appréciation                                                                      | l'assistant de saisie.                         | photo de l'élève.                                                                    |
| BERTHE Alexandre                                    | SG                    | 16,50<br>Résultats Insuffisants                     |                                                                                   |                                                |                                                                                      |
| BILLAUD Amelia                                      | SG Opt.F              | 6,00<br>Evcelant élève, actif a                     | - Padrien ru                                                                      |                                                |                                                                                      |
| BILLET Julien                                       | SG Opt.F              | 16,50                                               | . Seulerix                                                                        |                                                | Cliquez dans une cellule                                                             |
| BLANCHET Antoine                                    | SG Opt.F              | 15,00 HEN                                           |                                                                                   |                                                | pour y saisir<br>l'appréciation :                                                    |
| BONNET Adeline                                      | SG Opt.F              | 15,00 BIEN                                          |                                                                                   |                                                | —• si l'assistant est                                                                |
| CAZENAVE Valentin                                   | SG Opt.F              | Ensemble moyen.<br>12,50                            |                                                                                   |                                                | desactive, une zone<br>s'ouvre permettant une                                        |
| CHABE lives                                         |                       |                                                     |                                                                                   |                                                | saisie libre,                                                                        |
| CHOPIN Elisa                                        | SG                    | DE GROS PROGRES                                     |                                                                                   |                                                | la fenêtre d'édition et                                                              |
| DELAUNAY Alexandre                                  | SG Opt.F              | 16,50 Ca                                            | saisie des appréciations bilan et fiche brevet<br>ténories                        | evet                                           | de choix des<br>appréciations s'ouvre.                                               |
| DIOT Melanie                                        | SG Opt.F              | <ul> <li>Cliquez ici pour</li> <li>10,50</li> </ul> | créer une catégorie > < Cliquez ici pour créer une appréciation ><br>Bon travail. |                                                |                                                                                      |
| ESTEVE Martin                                       | SG Opt.F              | 17,50 pas bien                                      | Excellent<br>Satisfaisant.                                                        |                                                |                                                                                      |
| FERNANDEZ Juliette                                  |                       | Ne pas activer l'as                                 | ssistant de saisie                                                                | Passer en saisie Valider                       |                                                                                      |
| FOUQUET Lucas                                       | SG Opt.F              | 15,00                                               |                                                                                   | //                                             | Bilan annuel<br>L'appréciation de la fiche                                           |
| GRANGE Sabrina                                      | SG                    | 12,50 Moyen                                         |                                                                                   |                                                | brevet est reprise comme<br>appréciation annuelle dans<br>le bilan annuel de l'élève |
| HUGUET Clara                                        | SG Opt.F              | 12,50 Moyen                                         |                                                                                   |                                                | te bran annaet de t ete¥e.                                                           |
|                                                     |                       |                                                     |                                                                                   | M                                              |                                                                                      |

# Fiche 20 - Faire l'appel

À SAVOIR : sur la feuille d'appel, vous pouvez saisir les absences, les retards, les exclusions de cours, les visites à l'infirmerie et les défauts de carnet.

#### Affichage Absences > Feuille d'appel

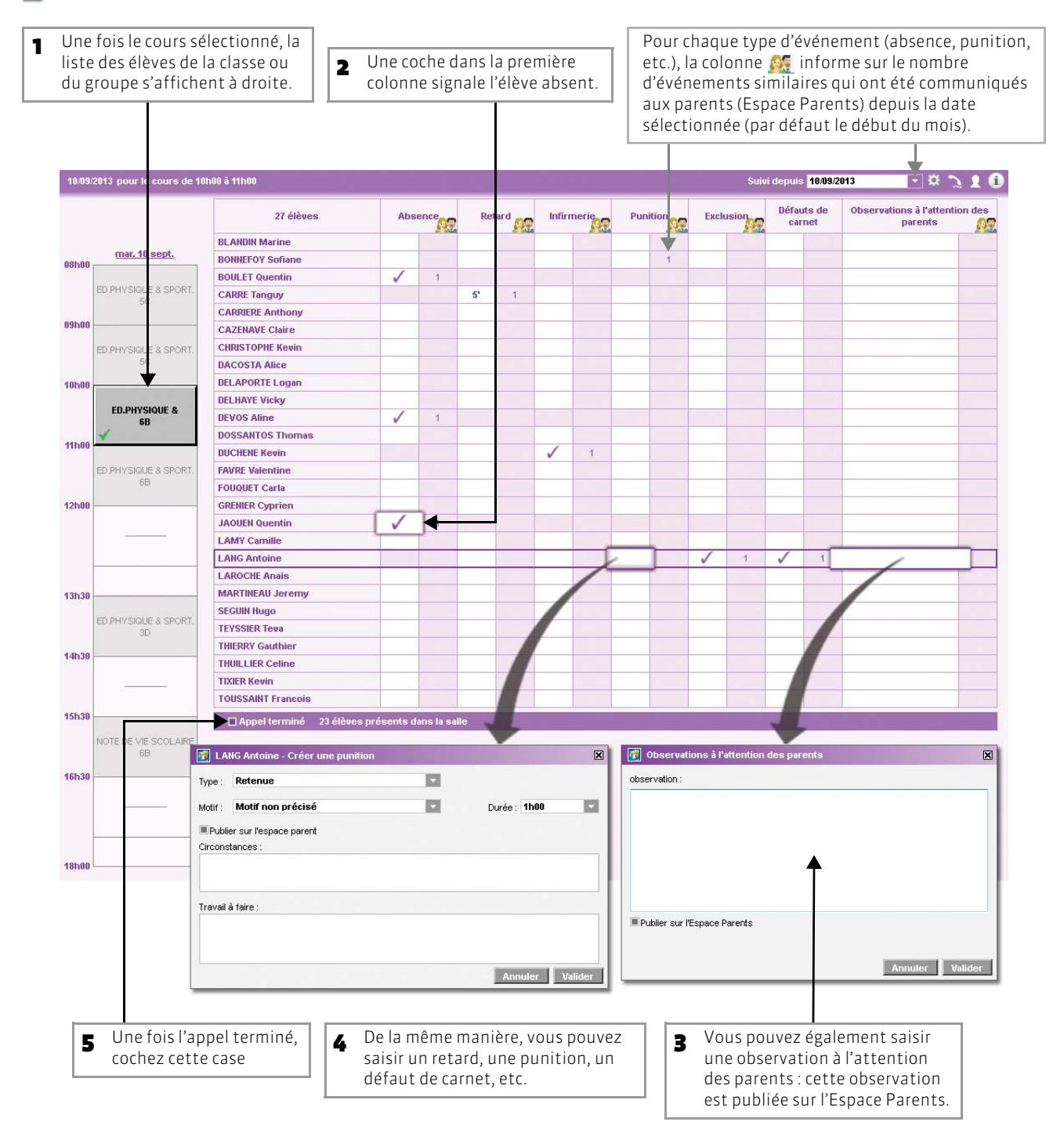

PRONOTE 2013 > Guide de l'enseignant > L'Espace Professeurs

# Fiche 21 - Saisie des punitions

À SAVOIR : les punitions se saisissent depuis la feuille d'appel.

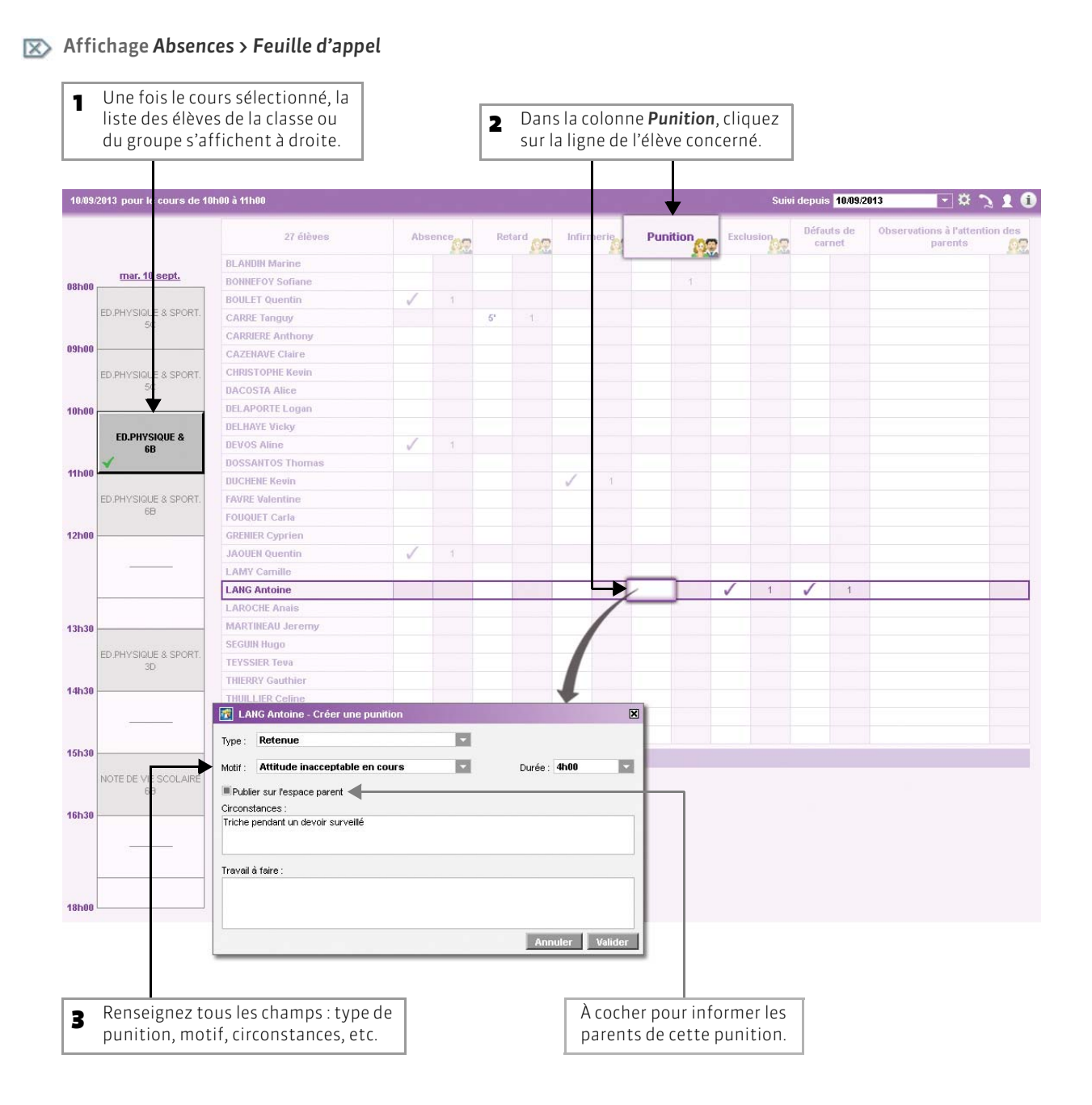

#### 65

# Fiche 22 - Gérer les stages

Image: Stage > Fiche de stage

À SAVOIR : les stages doivent avoir été créés au préalable, par exemple via le Client PRONOTE en Mode Enseignant (voir page 37). Si vous êtes professeur référent d'un stage ou professeur principal d'une classe, vous pouvez consulter les informations sur les stages des élèves concernés et saisir le suivi d'un stage.

| New York Years                                                                                                    | C C PARENT Fanny Stage de dée                                        | ouverte du 19/11/13 au 20/11/1<br>Maitres de st                                                             | nger                            |                    | Pour consulter l'annexe<br>pédagogique saisie lors de                       | e la          |
|----------------------------------------------------------------------------------------------------|----------------------------------------------------------------------|----------------------------------------------------------------------------------------------------|---------------------------------|--------------------|-----------------------------------------------------------------------------|---------------|
| Nexeering of home stage:                                                                                                    | Nue Paul Langervin<br>3013 Marselle                                  | DUPONT Jean<br>Portable : D6 16                                                                             | 16 16 16                        |                    | création du stage.                                                          |               |
| The de ray of diade       The operation of the control     Convertion topic       Convertion topic     Convertion topic       Convertion topic     Convertion topic       Convertion     Convertion topic                                                                                                    | écouverte de l'entreprise                                            |                                                                                                    |                                 | Arceve olderoolaar |                                                                             |               |
| <ul> <li>Saisissez toutes les<br/>informations relatives à<br/>l'évènnement.</li> <li>Convertier relatives à<br/>l'évènnement.</li> <li>Saisissez toutes les<br/>informations relatives à<br/>l'évènnement.</li> <li>Choisissez de publier ou n<br/>cet événement sur l'Espace<br/>Parents.</li> <li>Cliquez sur Valider.</li> </ul>                                                                                                    | as de sujet détailé                                                  |                                                                                                    |                                 | CLASS PORTODER     |                                                                             |               |
| Saisissez toutes les         Overrete         Overrete                                                                                                    |                                                                      |                                                                                                    |                                 |                    | 2 Pour saisir des événem                                                    | ents          |
| Lines       Lines       Lines       Lines       Correspondance, visite du         l'entreprise, etc.), cliquez         la ligne de création.         Base scorter equitiques       18 de st 13       Image scorte       Image scorte       l'entreprise, etc.), cliquez         la ligne de création.         Base scorter       18 de scorter equitiques       18 certain equitiques       Image scorte       Image scorte <td>age suivi par M. PROFESSEUR BERNARD</td> <td></td> <td></td> <td>Convention signee</td> <td>liés au stage de l'élève</td> <td></td>                                                                                                    | age suivi par M. PROFESSEUR BERNARD                                  |                                                                                                    |                                 | Convention signee  | liés au stage de l'élève                                                    |               |
| Iterest counter       01 out 13       01 out 13       101 out 13         Device regul       15 out 13       11       12         Stage accords       15 out 13       13       13         Device regul       15 out 13       13       14         Stage accords       15 out 13       15       13         Device regul       15 out 13       14       14         Stage accords       17 row 13       Device regul       15         Device regul       16 out out 12       16       16         Device regul       16 out out 13       16       16         Device regul       17 row 13       Device regul       16         Device regul       16 out out 12       17 row 13       16         Device regul       16 out out out 12       16       16         Device regul       16 out out out 12       16       16         Device regul       16 out out out 12       17 row 13       16       16         Device regul       16 out out out 12       16       16       16       16         Device regul       16 out 12       16       16       16       16       16       16       16       16       16       16       16                                                                                                    | Evenement                                                            | < Nouveau >                                                                                                 | Date                            | Lieu U Pub.        | (correspondance visit                                                       | a de          |
| Periode de fage<br>Connecteire requises<br>Sege accord<br>Sege accord<br>Sege | Envoi courrier                                                       |                                                                                                    | 01 oct. 13                      | 4                  | l'antraprica ata) cliqu                                                     |               |
| Connection regul       15 out 13       I a ligne de création.         Table de Fondergeise       17 row 13       Divertergeise         Nate de fonde de slage       I claime de slage       I a ligne de création.         I a ligne de création       I a ligne de création.         I a ligne de création.       I a ligne de création.         I a ligne de création.       I a ligne de                                                                                                    | Demande de stage                                                     |                                                                                                    |                                 |                    | rentreprise, etc.), ciiqu                                                   | ez su         |
| Represented       Under due l'échelemente de stage       IT nov 13       De vertequise       Under sour de stage       Déviennent       Under sour référent       Under sour référent       Under                                                                                                    | Courrier reçu                                                        |                                                                                                    | 15 oct. 13                      | 4                  | la ligne de création.                                                       |               |
| Wade de Portegerise       17 rov 13       De ordregerise         Vier de confact avec la male de stage       Importegerise       Importegerise         Dete:::::::::::::::::::::::::::::::::::                                                                                                    | Nage accordé                                                         |                                                                                                    |                                 |                    |                                                                             |               |
| Prede do context avec lo maltre de stage                                                                                                    | Visite de l'entreprise                                               |                                                                                                    | 17 nov. 13 En                   | entreprise 🗸       |                                                                             |               |
| Saisissez toutes les<br>informations relatives à<br>l'évènement.<br>Connertaire:<br>Proder sur l'Espace Parents<br>Connertaire:<br>Proder sur l'Espace Parents<br>Connertaire:<br>Proder sur l'Espace Parents<br>Connertaire:<br>Proder sur l'Espace Parents<br>Connertaire:<br>Proder sur l'Espace Parents<br>Connertaire:<br>Proder sur l'Espace Parents<br>Connertaire:<br>Proder sur l'Espace Parents<br>Connertaire:<br>Proder sur l'Espace Parents<br>Connertaire:<br>Proder sur l'Espace Parents<br>Connertaire:<br>Proder sur l'Espace Parents<br>Connertaire:<br>Proder sur l'Espace Parents<br>Connertaire:<br>Proder sur l'Espace Parents<br>Connertaire:<br>Proder sur l'Espace Parents<br>Cliquez sur Valider.                                                                                                    | Prise de contact avec le matre de stage                              |                                                                                                    |                                 |                    |                                                                             |               |
| pyréciation de fin de stage :<br>L Convertise :<br>R Ader sur REspons Pierets<br>Arequirer Visible :<br>Convertise :<br>R Ader sur REspons Pierets<br>Arequirer Visible :<br>Convertise :<br>R Ader sur REspons Pierets<br>Arequirer Visible :<br>Cliquez sur Valider.                                                                                                    |                                                                      | Création d'un suiei de stá<br>Date : 25/41/2013<br>Évènement : M'Visite entrep<br>Lieu : En entreprise<br>0 | iter 20                         | •                  | <b>3</b> Saisissez toutes les<br>informations relatives<br>l'évènement.     | es à          |
| précidion de fin de stage :<br>                                                                                                    |                                                                      | Visëe en présenc                                                                                            | e du professeur référent        |                    | <ul> <li>Choisissez de publier o cet événement sur l'Es Parents.</li> </ul> | u nor<br>pace |
|                                                                                                    | préciation de fin de stage :<br>PROFESSION REPUBLICATION DUPONT Jean | III Publice our l'Esp                                                                                       | ace Parents<br>Annuller Velider |                    | <b>5</b> Cliquez sur <b>Valider</b> .                                       |               |
|                                                                                                    |                                                                      |                                                                                                    |                                 |                    |                                                                             |               |
| Evenement Date Linu () Puts.                                                                                                    |                                                                      | Évènement                                                                                                   | < Nouveau >                     | Lieu Û Pub.        |                                                                             |               |
| 📲 Visite entreprise 25 nov. 13 En entreprise 🗸                                                                                                    |                                                                      |                                                                                                    | 25                              | En entrenrise      |                                                                             |               |

Guide de l'enseignant

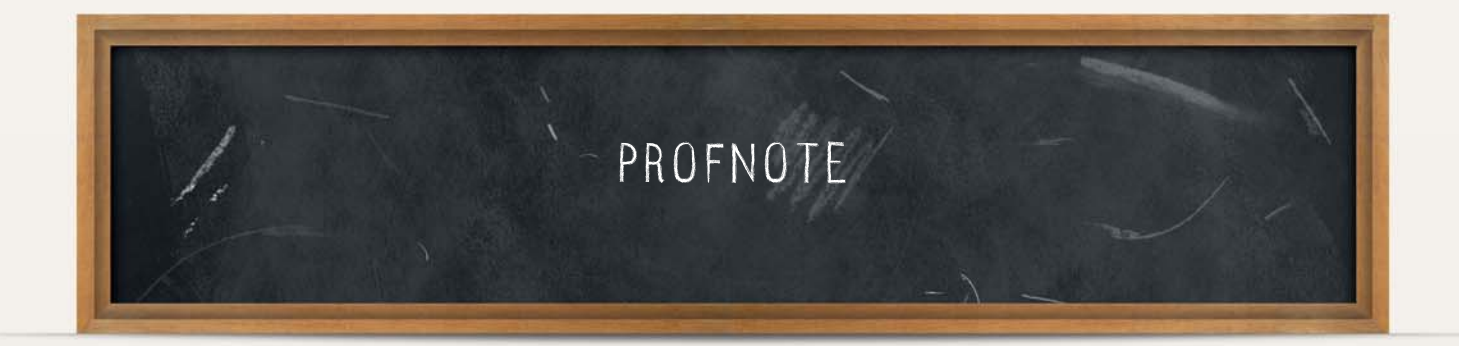

# Fiche 23 - Travailler avec ProfNOTE

À SAVOIR : ProfNOTE est un logiciel gratuit qui permet d'alimenter la base de l'établissement par l'échange de fichiers de notes. Les échanges de données entre ProfNOTE et PRONOTE se font par support amovible (clé USB, CD-Rom...), e-mail ou à travers le réseau de l'établissement.

## 1 - Récupérer mon fichier de notes généré par PRONOTE

Le fichier généré par PRONOTE est du type NomProf PrénomProf - NomBase - NuméroGénération.npr. S'il a été compacté, vous le récupérez sous le format NomProf PrénomProf - NomBase - NuméroGénération.zip.

>> Votre fichier est sur une clé USB, un CD-Rom...

Copiez le fichier [Ctrl + C], puis collez-le [Ctrl + V] sur votre poste de travail.

Ne pas travailler directement sur un support amovible.

>> Votre fichier est sur le réseau de l'établissement

Selon les consignes établies par l'administrateur du réseau de votre établissement :

- Travaillez directement dans le fichier à partir d'un poste de l'établissement ou
- Copiez le fichier [Ctrl + C] sur une clé USB (ou tout autre support amovible) et transférez-le par copier/coller [Ctrl + C]/ [Ctrl + V] sur votre poste de travail.
- >> Votre fichier vous est envoyé en fichier joint par e-mail

Enregistrez le fichier sur votre poste de travail.

- >> Vous générez vous-même votre fichier en Mode enseignant
- 1. Connectez-vous à la base de l'établissement en Mode enseignant.
- Générez votre fichier sur une clé USB (ou tout autre support amovible) à l'aide de la commande Fichier > Échange avec ProfNOTE > Générer les fichiers de notes...
- 3. Transférez le fichier [Ctrl + C] / [Ctrl + V] sur votre poste de travail ou sur le réseau de l'établissement.

## 2 - Ouvrir mon fichier de notes dans ProfNOTE

>> Le fichier n'est pas compacté (\*.npr) Pour ouvrir un fichier \*.npr, utilisez la commande Fichier > Ouvrir un fichier de notes.

### >> Le fichier est compacté (\*.zip)

Pour ouvrir un fichier \*.zip, utilisez la commande Fichier > Récupérer un fichier de notes compacté.

## 3 - Rendre mon fichier de notes

Pour que les notes et les appréciations que vous avez saisies soient intégrées dans la base de l'établissement, il est nécessaire de rendre votre fichier de notes à l'établissement.

>> Votre fichier de notes est sur un poste distant (à votre domicile ou ailleurs) Copiez le fichier [Ctrl + C] sur une clé USB (ou tout autre support amovible), puis remettez-le à l'établissement.

>> Votre fichier est sur le réseau de l'établissement

Aucun transfert n'est nécessaire mais votre fichier doit impérativement être enregistré et fermé.

>> Vous renvoyez votre fichier de notes par e-mail

Utilisez la commande Fichier > Envoyer le fichier de notes par e-mail afin d'envoyer votre fichier à l'adresse définie par le chef d'établissement.

- >> Vous intégrez vous-même les données dans PRONOTE
- 1. Connectez-vous à la base de l'établissement en Mode enseignant.

Important Travaillez toujours à partir du fichier le plus récent qui vous a été fourni.

- 2. Importez votre fichier de notes par la commande Fichier > Échange avec ProfNOTE > Importer des fichiers de notes.
- 3. Après l'import, PRONOTE propose de re-générer votre fichier pour le mettre à jour, répondez OUI pour récupérer les nouvelles informations issues de PRONOTE.

## 4 - Schéma d'installation

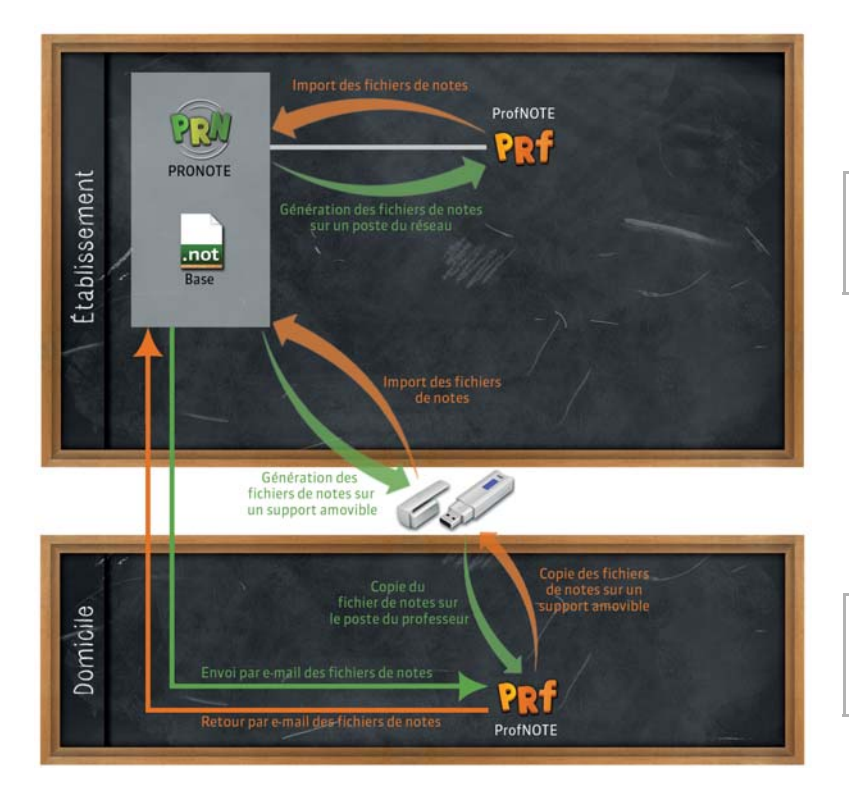

Vous pouvez installer ProfNOTE sur le réseau de l'établissement. Dans ce cas, l'échange de fichiers de notes se fera en les générant directement dans un répertoire du réseau.

ProfNOTE peut être installé au domicile des enseignants. Dans ce cas l'échange de fichiers de notes pourra se faire par e-mail ou via un support amovible.

# Fiche 24 - Saisie des notes

### 1 - Créer un devoir

Affichage Notes > Saisie par classe > 📝

Sélectionnez la classe et le service, puis cliquez sur le bouton Créer un devoir .

Modifier un devoir Un double-clic sur le titre de colonne du devoir permet de réouvrir la fenêtre pour le modifier, le verrouiller ou le supprimer.

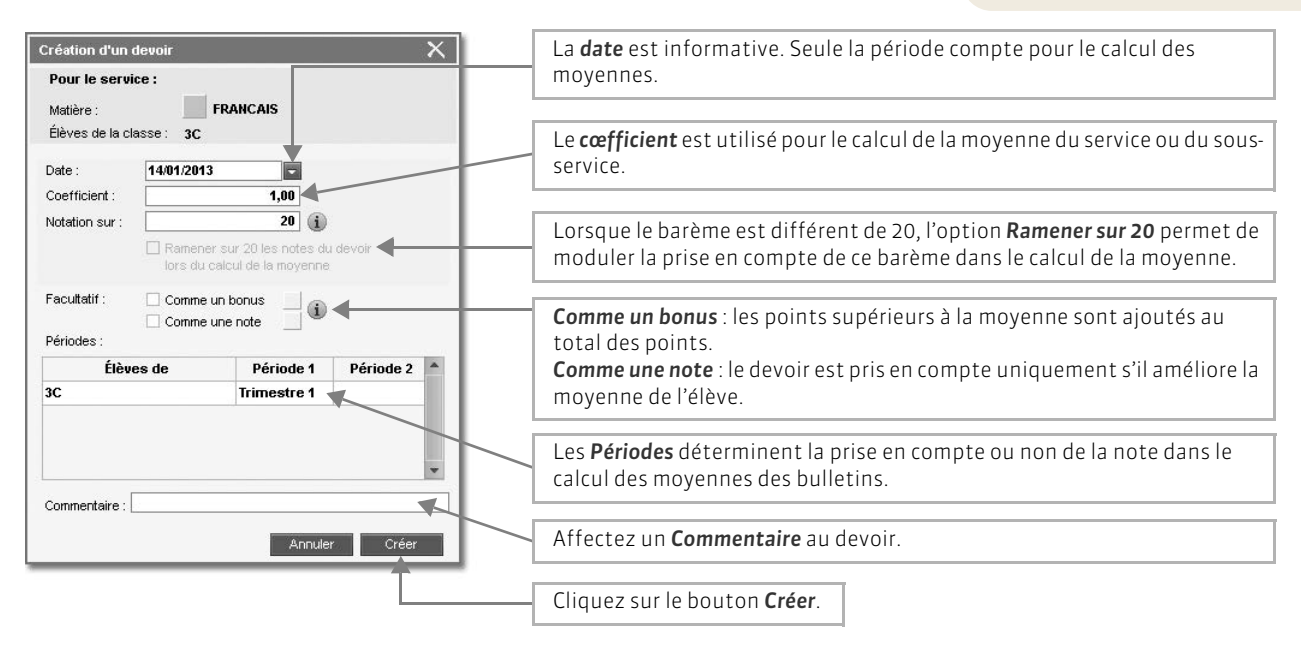

## 2 - Saisir les notes

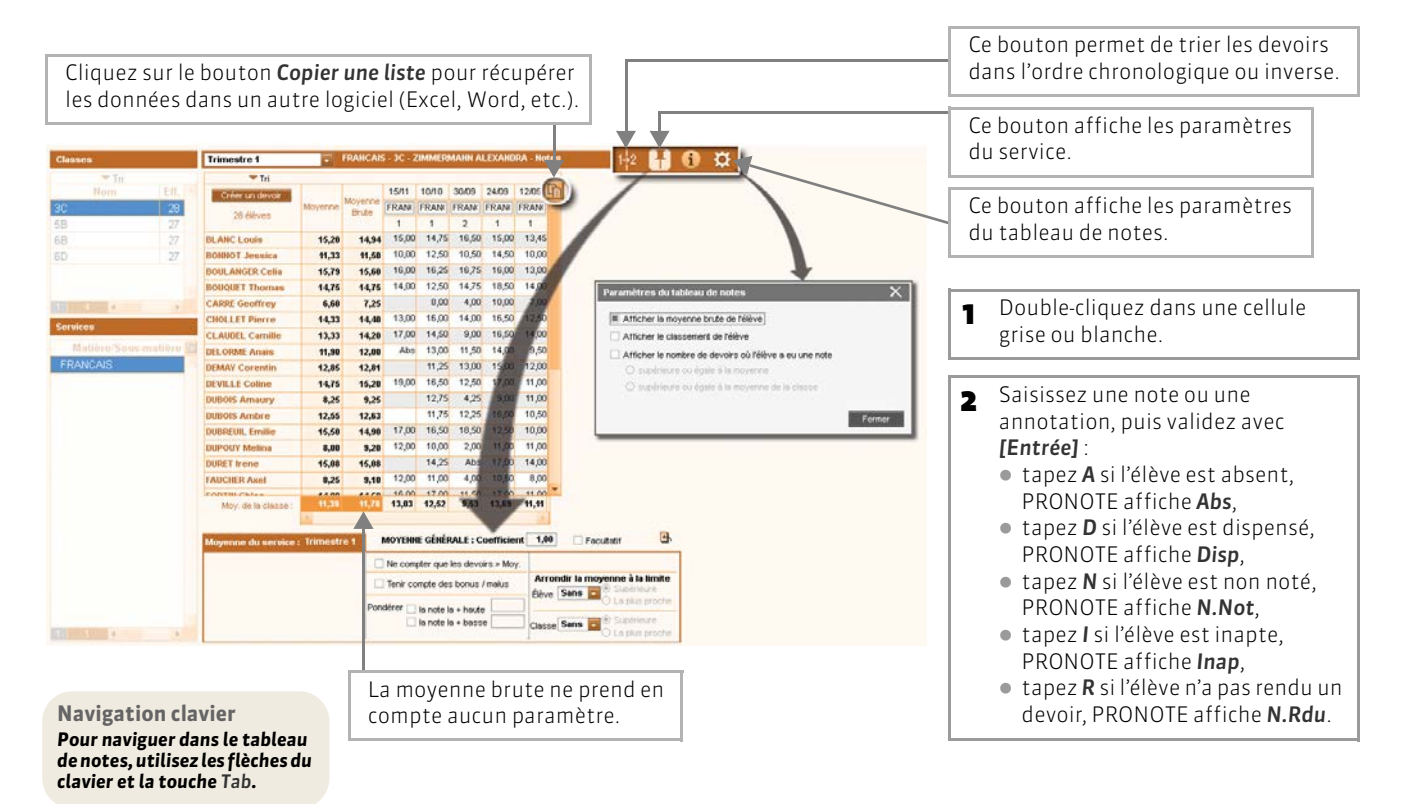

70

# Fiche 25 - Calcul des moyennes

### 1 - Paramétrer la moyenne des services et sous-services

Les paramètres des services et des sous-services sont accessibles par le bouton 🖪. Ils sont liés à la période sélectionnée.

>> Paramétrer le calcul de la moyenne d'un service sans sous-services

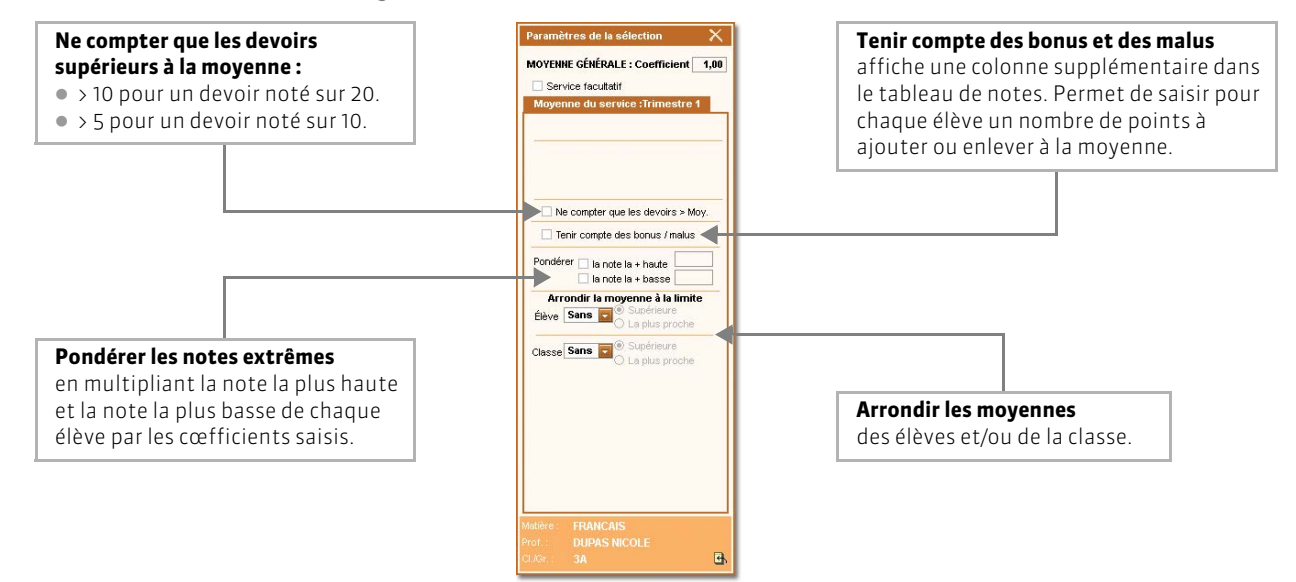

>> Paramétrer le calcul de la moyenne d'un service avec sous-services

Si le service contient des sous-services, choisissez tout d'abord le mode de calcul de la moyenne du service.

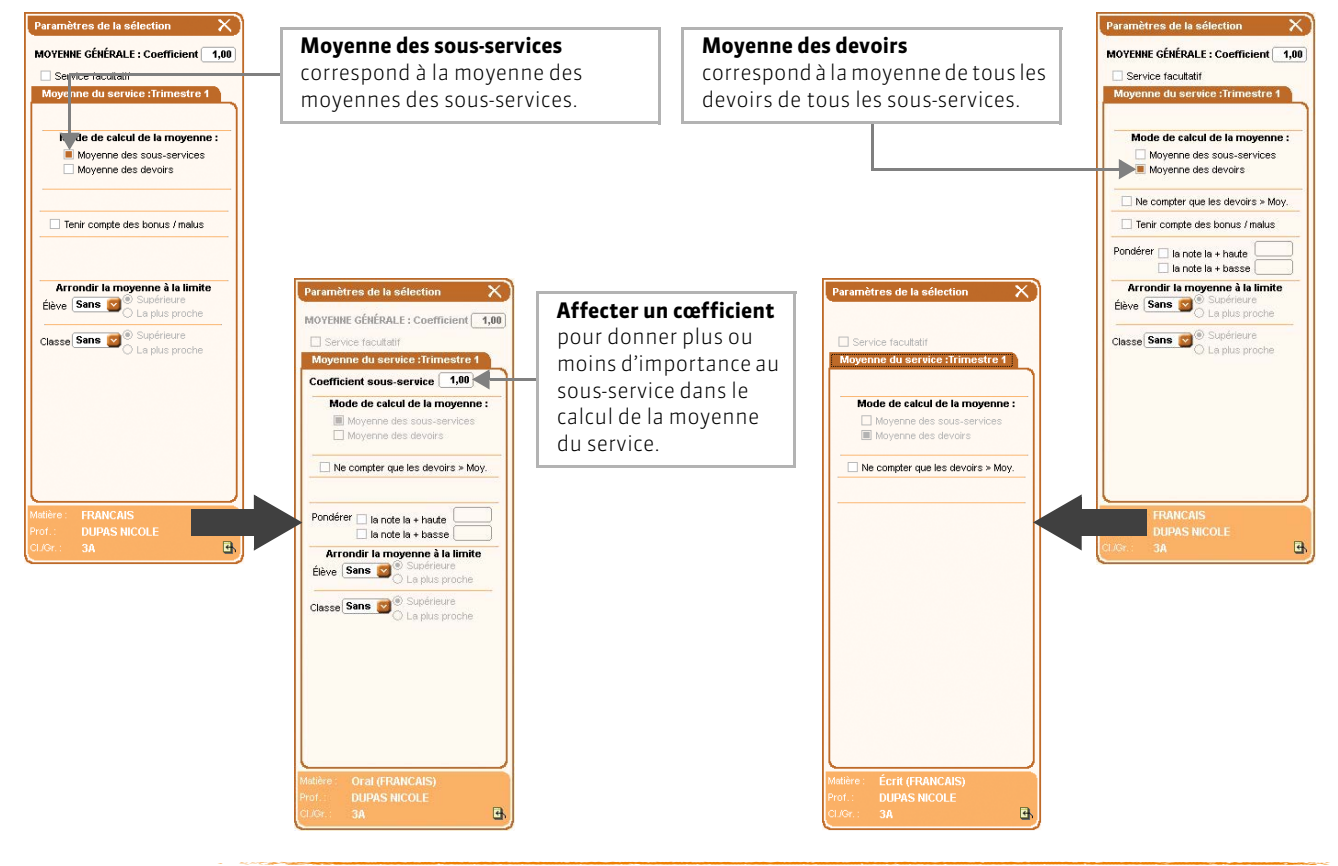

## 2 - Consulter le détail du calcul de la moyenne

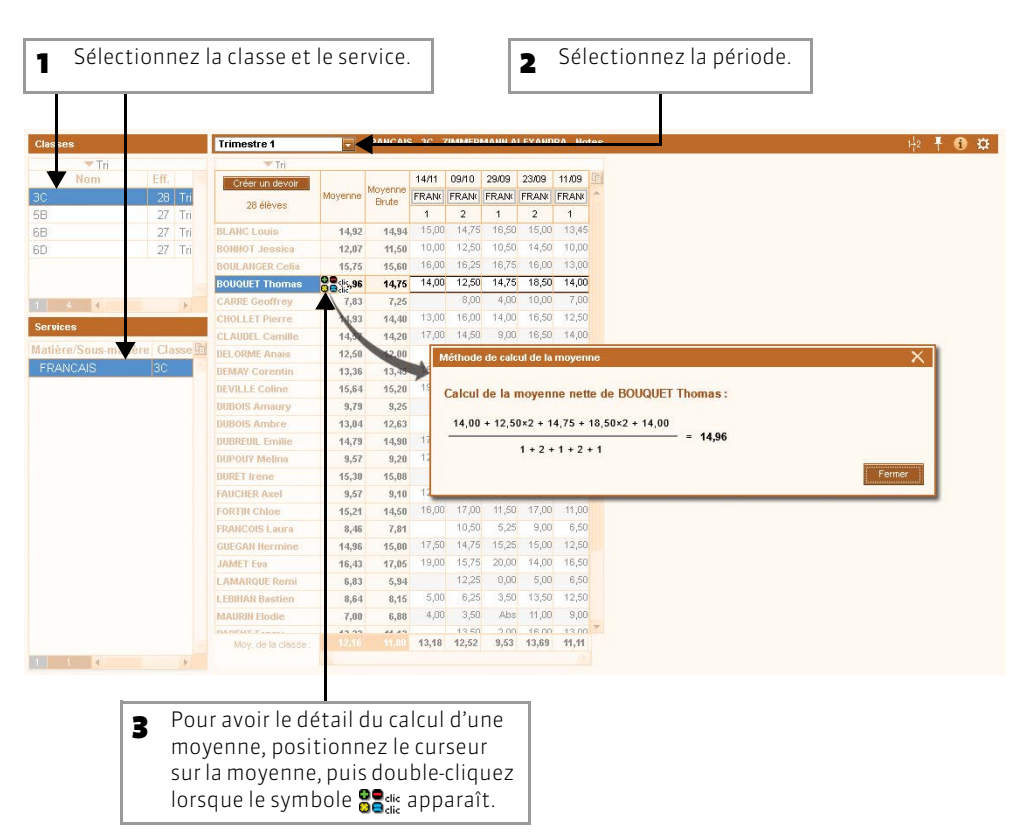
## Fiche 26 - Saisie des appréciations

### 1 - Saisir les appréciations du relevé de notes

| 1 Sélect                                                                                                    | ionnez la classe et le                                                                                                    | e service. 2                                                                                                    | Sélectionnez la période.                         | Pour saisir la même appréciation<br>pour tous les élèves sélectionnés.                                                                                       |                                                                                                    |
|----------------------------------------------------------------------------------------------------|----------------------------------------------------------------------------------------------------|----------------------------------------------------------------------------------------------------|--------------------------------------------------|----------------------------------------------------------------------------------------------------|----------------------------------------------------------------------------------------------------|
| Clesso<br>Nom<br>3C<br>5B<br>5B<br>5D<br>5D<br>5D<br>5C<br>5D<br>5C<br>5D<br>5C<br>5D<br>5D<br>5D<br>5D<br>5D<br>5D<br>5D<br>5D<br>5D<br>5D | Itimestra 1     Elive     Elive     Elavic Leive     BONNOT Jessics     BONNOT Jessics     BONNOT Jessics     BONNOT Jessics     CAURE Cella     BONOUET Pierre     CLAUDEL Camille     DELORME Anais     DEMAY Corendin     DEVILLE Coline     DUBOIS Amaury     DUBOIS Amaury     DUBOIS Amatre     DUBOIS Amatre     D | Dev.         May.           5/5         15,20           5/5         13,33           5/5         14,75           4/4         6,60           5/5         13,33           6/5         14,75           4/4         12,85           5/5         14,75           4/4         12,85           5/5         14,75           4/4         12,85           5/5         14,75           4/4         12,55           4/4         12,55           6/5         15,50           d/4         12,55           6/5         15,50           d/4         12,55           6/5         15,50           du relevé do note | rease du relaxé de ser<br>traval<br>22 d'efforts | Pour util<br>l'assistar<br>B Double-clic<br>cellule pou<br>l'appréciat<br>• si l'assist<br>désactiv<br>s'ouvre p<br>saisie lib<br>• si l'assist<br>la fenêtr | iser ou non<br>1t de saisie.<br>quez dans une<br>r y saisir<br>ion :<br>tant est<br>é, une zone<br>permettant une<br>pre,<br>tant est activé,<br>re d'édition et |
| 1 1 4 2                                                                                                    | Catég<br>FAUCHER Ass<br>FORTIN Chica<br>FRANCOIS La<br>GUEGAN Har<br>JAMET Eva<br>LAMAROUE R<br>LEBIHAN Bast<br>MAURIN Eloci<br>PARENT Fam<br>SCIAREFFER<br>COLLEO CALASS                                                                                                    | Passer en salsie Fermer                                                                                                    | Pour créer une appréciation A                    | de choix<br>apprécia                                                                                                    | des<br>tions s'ouvre.                                                                                                    |

### 2 - Saisir les appréciations du bulletin

#### >> Saisie des appréciations par matière (service)

#### 🔯 Affichage Bulletins > Saisie des appréciations > 📝

| <b>1</b> Sé | lecti  | onnez la classe et le              | service.             | 2 Sélectionne                                                            | z la période.        | Pour saisir la même a<br>pour tous les élèves s                 | ppréciation<br>électionnés.                    |
|-------------|--------|------------------------------------|----------------------|--------------------------------------------------------------------------|----------------------|-----------------------------------------------------------------|------------------------------------------------|
| Classes     | Tri .  | Trimestre 1                        | C Apprésistions du   |                                                                          |                      |                                                                 | Pour utiliser ou non<br>l'assistant de saisie. |
| •           | lom    | Élève                              | Dev. Mo              | y. Z App. A : Appréciations                                              | App. B : Progression | C : Conseil                                                     |                                                |
| 3C<br>5B    |        | BONNOT Jessica                     | 5/5 11               | 33 trimestre correct                                                     |                      | en classe                                                       |                                                |
| 6B<br>6D    |        | BOULANGER Celia                    | 5/5 15               | 79 très bon trimestre, élève<br>sérieuse et appliquée,<br>c'est bien     |                      | continue ainsi, en<br>fournissant un effort de<br>participation |                                                |
|             | -4     | BOUQUET Thomas                     | 5/5 14               | 75 bon trimestre, bonne participation<br>orale, mais que de bavardages ! |                      |                                                                 | <b>3</b> Double-cliquez dans une               |
| 1 4         | 4.1.67 | CARRE Geoffrey                     | 4/4 6                | 60                                                                       |                      |                                                                 | cellule pour y saisir                          |
| Services    |        | CHOLLET Pierre                     | 5/5 14               | 33                                                                       |                      |                                                                 | l'appréciation :                               |
| Matière     | Jus-   | CLAUDEL Camille                    | 5/5 13               | 33                                                                       |                      |                                                                 | cil'accistant est                              |
| FRANCAIS    | 3      | DELORME Anais                      | 4/4 11               | 90                                                                       |                      |                                                                 |                                                |
|             |        | DEMAY Corentin                     | 4/4 12               | 85                                                                       |                      |                                                                 | desactive, une zone                            |
|             |        | DEVILLE Coline                     | 5/5 14               | 75                                                                       |                      |                                                                 | s'ouvre permettant une                         |
|             |        | DUBOIS Amaury                      | 4/4 8                | 25                                                                       |                      |                                                                 | saisie libre                                   |
|             |        | DUBOIS Ambre                       | 4/4 12               | 55                                                                       |                      |                                                                 | <ul> <li>ci l'accistant oct activé</li> </ul>  |
|             |        | DUBREUIL Emilie                    | 5/5 15               | 50                                                                       |                      |                                                                 |                                                |
|             |        | DUPOUY Meli Assistant de saisie de | s appréciations du l | pulletin                                                                 |                      |                                                                 | la fenêtre d'édition et                        |
|             |        | DURET Irene Catégori               | es                   |                                                                          | Appréciation A       | ×                                                               | de choix des                                   |
|             |        | < Nouveau >                        |                      | < Cliquez ici pour créer une appréciation                                | n >                  |                                                                 | annréciations s'ouvre                          |
|             |        | Insuffisent                        |                      | Excellent travail                                                        |                      |                                                                 |                                                |
|             |        | Appréciation géné Satisfalaast     |                      |                                                                          |                      |                                                                 |                                                |
|             |        | Très satisfaisant                  |                      |                                                                          |                      | 5                                                               |                                                |
|             |        |                                    |                      |                                                                          |                      |                                                                 |                                                |
| 4 4         | 4 1    |                                    |                      |                                                                          |                      | 21 A                                                            |                                                |
|             |        |                                    | *                    |                                                                          |                      | -                                                               |                                                |
|             |        | 1 4 🔣                              |                      | 1 1                                                                      |                      |                                                                 |                                                |
|             |        | Valider la saisie                  | Passer en saisie     | Fermer 📃 Ne pas utiliser l'assistant de                                  | saisie               | 5                                                               |                                                |
|             |        |                                    |                      |                                                                          |                      | 14                                                              |                                                |

#### >> Saisie des appréciations par élève avec visualisation du bilan

#### 👿 Affichage Bulletins > Saisie des appréciations > 😿

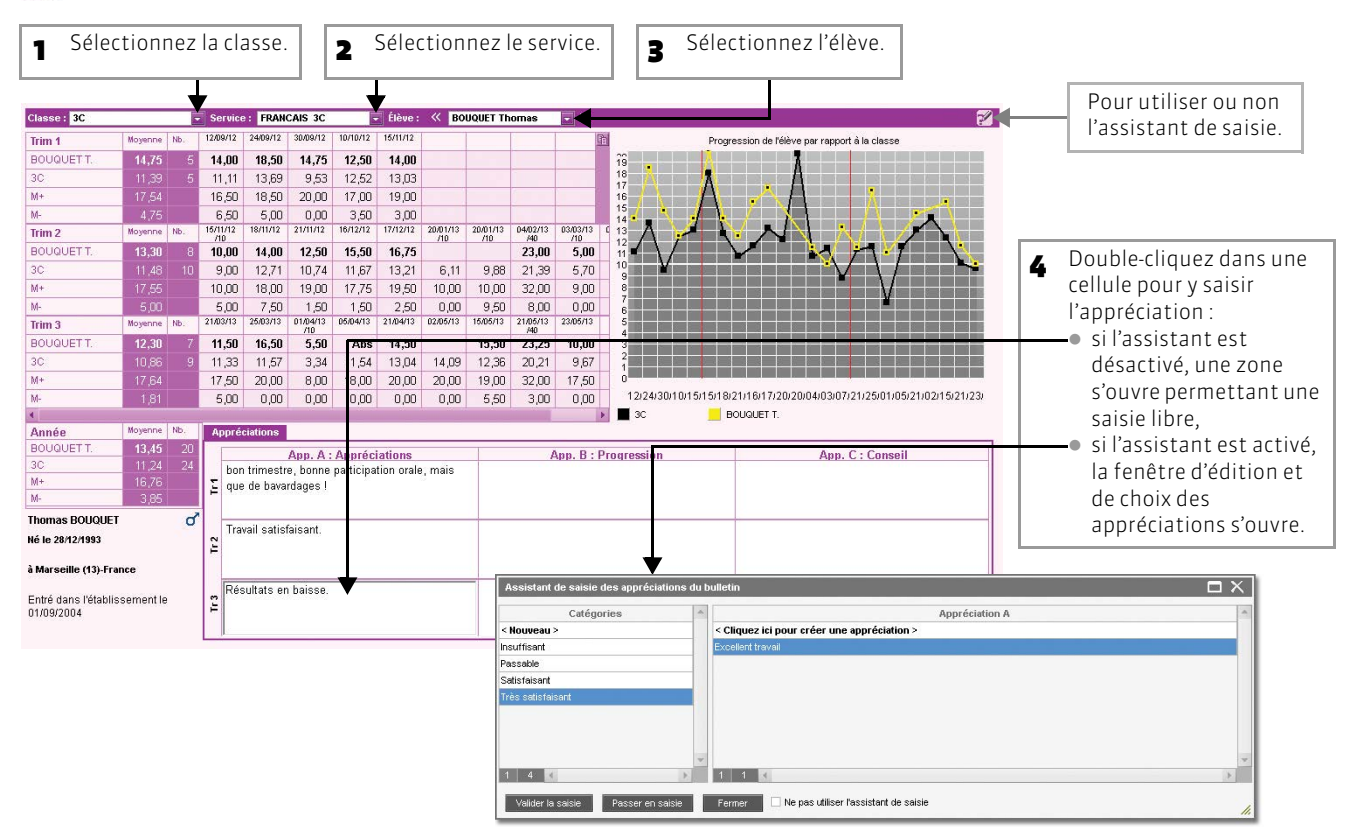

### 3 - Saisir les appréciations de la fiche brevet

#### 👿 Affichage Résultats > Brevet > 📝

| 1 Sélé         | ectionnez la class                | e et la dis          | cipli     | ne.                                                      |          |                                                |
|----------------|-----------------------------------|----------------------|-----------|----------------------------------------------------------|----------|------------------------------------------------|
| Classes de tèr | ne 3C - Discipline : FRANÇAIS - A | ppréciations de la f | fiche bre | et                                                       | <b>2</b> | Pour utiliser ou non<br>l'assistant de saisie. |
| om             | <ul> <li>28 élèves</li> </ul>     | Série                | Moy.      | Appréciation                                             | *        |                                                |
| 30             | BLANC L.                          | SG Opt.F             | 13,50     | Résultats corrects.                                      |          |                                                |
|                | BONNOT J.                         | SG                   | 12,00     | De gros efforts tout au long de l'année.                 |          |                                                |
|                | BOULANGER C.                      | SG Opt.F             | 15,50     | Très bon travail.                                        |          | <ul> <li>Double-cliquez dans une</li> </ul>    |
|                | BOUQUET T.                        | SG                   | 13,50     | Travail correct.                                         |          |                                                |
|                | CARRE G.                          | SG                   | 6,00      |                                                          |          | cellule pour y saisir                          |
|                | CHOLLET P.                        | SG Opt F             | 13,00     | ressure constructio.                                     |          | l'appréciation :                               |
|                | CLAUDEL C.                        | SG Opt F             | 14,50     | Bon travail.                                             |          | si l'assistant est                             |
|                | DELORME A.                        | SG                   | 11,00     | Résultats souvent justes par manque de volonté.          |          |                                                |
|                | DEMAY C.                          | SG                   | 12,50     | 50 Résultats corrects.                                   |          | desactive, une zone                            |
|                | DEVILLE C.                        | SG Opt F             | 14,50     | Résultats satisfaisants.                                 |          | s'ouvre permettant une                         |
| Disciplines +  | DUBOIS A.                         | SG                   | 9,50      | Résultats bien trop justes. Manque de rigueur à l'écrit. |          | saisie libre.                                  |
| Disciplines    | DUBOIS A.                         | SG                   | 11,50     | Résultats moyens surtout en orthographe.                 |          | <ul> <li>ci l'accistant oct activé</li> </ul>  |
| FRANÇAIS       | DUBREUIL E.                       | SG Opt.F             | 15,00     | Résultats satisfaisants                                  |          |                                                |
|                | DUPOUY M.                         | SG                   | 9,50      | Résultats trop justes malgré de réels efforts.           |          | la fénétre d'édition et                        |
|                | DURET I.                          | SG                   | 17,00     | Excellent travail.                                       |          | de choix des                                   |
|                | FAUCHER A.                        | SG                   | 7,50      | Peu de travail et d'efforts.                             |          | appréciations s'ouvre                          |
|                | FORTIN C.                         | SG Opt F             | 15,00     | Bon travail et bons résultats.                           |          |                                                |
|                | FRANCOIS L                        | SG                   | 8,00      | De grosses difficultés à l'écrit.                        |          |                                                |
|                | GUEGAN H.                         | SG Opt F             | 14,00     | Résultats corrects.                                      |          |                                                |
|                | JAMET E.                          | SG Opt.F             | 16,00     | Très bon travail.                                        |          | Bilan annuel                                   |
|                | LAMARQUE R.                       | SG                   | 4,00      | Aucun travail.                                           |          | Pannyésiatian da la fisha                      |
|                | LEBIHAN B.                        | SG                   | 8,50      | Beaucoup de désinvolture dans le travail.                | -        | L'appreciation de la fiche                     |
| 1 1 1          | Moyenne classe                    |                      | 11,24     |                                                          |          | appréciation annuelle dans                     |
|                |                                   |                      |           |                                                          |          | le bilan annuel de l'élève.                    |

# Fiche 27 - Récapitulatifs

### 1 - Visualiser la liste des devoirs

#### 🐼 Affichage Notes > Devoirs > 🗏

| 1   Sélectionnez la période. |          |              |            |    | Ave<br>la cl | c les outil:<br>lasse et le | s de 1<br>serv  | tri, s<br>ice ( | séle<br>(ma | ctio<br>tièr | nne<br>e). | ez    | Γ       |                  | La liste des élèves avec les notes attribuées apparaît. |   |
|------------------------------|----------|--------------|------------|----|--------------|-----------------------------|-----------------|-----------------|-------------|--------------|------------|-------|---------|------------------|---------------------------------------------------------|---|
| Trimestre 1                  | Liste    | des devoirs  |            |    |              |                             |                 |                 |             |              |            |       |         | Notes du devoir  |                                                         |   |
| Trincate                     | Tri2     |              |            |    |              |                             |                 |                 | _           |              |            |       |         | Holes da devon   |                                                         |   |
| Classe                       | Matière  | Sous-matière | Date       | P1 | P2           | Fac.                        | Commentaire     | Sur             | Mov.        | +            |            | M.    | Coefi 🏓 | Élèves           | Notes                                                   |   |
| 3C                           | FRANCAIS |              | 12/09/12   | 71 |              | V                           | dissertation    | 20              | 11.11       | 16.50        | 6.50       | 11.00 | 1.00    | BLANC Louis      | 15.00                                                   | A |
| 3C                           | FRANCAIS |              | 24/09/12   | TI | 1            |                             | résumé de texte | 20              | 13.69       | 18.50        | 5.00       | 14.50 | 1.00    | BONNOT Jessica   | 14.50                                                   |   |
| 3C                           | FRANCAIS |              | 30/09/12   | T1 |              |                             | dissertation    | 20              | 9,53        | 20,00        | 0,00       | 11,00 | 2,00    | BOULANGER Celia  | 16,00                                                   |   |
| 3C                           | FRANCAIS |              | 10/10/12   | T1 |              |                             | résumé de texte | 20              | 12,52       | 17,00        | 3,50       | 12,63 | 1,00    | BOUQUET Thomas   | 18,50                                                   |   |
| 3C                           | FRANCAIS |              | 15/11/12   | T1 |              |                             |                 | 20              | 13,03       | 19,00        | 3,00       | 14,00 | 1,00    | CARRE Geoffrey   | 10,00                                                   |   |
| 5B                           | FRANCAIS |              | 05/09/12   | T1 |              |                             |                 | 20              | 4,07        | 16,00        | 0,00       | 0,00  | 1,00    | CHOLLET Pierre   | 16,50                                                   |   |
| 5B                           | FRANCAIS |              | 10/09/12   | 71 |              |                             |                 | 20              | 15,35       | 19,00        | 12,00      | 15,25 | 1,00    | CLAUDEL Camille  | 16,50                                                   |   |
| 5B                           | FRANCAIS |              | 16/09/12   | T1 |              |                             |                 | 20              | 15,54       | 19,50        | 9,00       | 16,50 | 1,00    | DELORME Anaïs    | 14,00                                                   |   |
| 5B                           | FRANCAIS |              | 24/09/12   | T1 |              |                             |                 | 20              | 8,15        | 20,00        | 0,00       | 8,00  | 1,00    | DEMAY Corentin   | 15,00                                                   |   |
| 5B                           | FRANCAIS |              | 08/10/12   | T1 |              |                             |                 | 20              | 11,34       | 19,00        | 0,00       | 13,00 | 1,00    | DEVILLE Coline   | 17,00                                                   |   |
| 5B                           | FRANCAIS |              | 30/09/12   | T1 |              |                             |                 | 20              | 10,52       | 18,00        | 4,00       | 10,00 | 1,00    | DUBOIS Amaury    | 9,00                                                    |   |
| 5B                           | FRANCAIS |              | 19/10/12   | T1 |              |                             |                 | 20              | 12,06       | 17,50        | 2,50       | 12,50 | 1,00    | DUBOIS Ambre     | 16,00                                                   |   |
| 6B                           | FRANCAIS |              | 14/10/12   | T1 |              |                             |                 | 20              | 13,00       | 20,00        | 4,00       | 14,00 | 1,00    | DUBREUIL Emilie  | 12,50                                                   |   |
| 6B                           | FRANCAIS |              | 14/10/12   | Ti |              |                             |                 | 20              | 15,24       | 20,00        | 5,00       | 15,50 | 1,00    | DUPOUY Melina    | 11,00                                                   |   |
| 6B                           | FRANCAIS |              | 22/10/12   | T1 |              |                             |                 | 20              | 12,59       | 19,50        | 7,00       | 12,50 | 1,00    | DURET Irene      | 17,00                                                   |   |
| 6B                           | FRANCAIS |              | 08/10/12   | T1 |              |                             |                 | 20              | 11,91       | 19,00        | 2,00       | 12,00 | 1,00    | FAUCHER Axel     | 10,50                                                   |   |
| 6D                           | FRANCAIS |              | 08/10/12   | 71 |              |                             |                 | 20              | 13,11       | 19,00        | 6,50       | 13,50 | 1,00    | FORTIN Chloe     | 17,00                                                   |   |
| 6D                           | FRANCAIS |              | 14/10/12   | Tí |              |                             |                 | 20              | 16,66       | 20,00        | 12,50      | 17,00 | 1,00    | FRANCOIS Laura   | 9,00                                                    |   |
| 6D                           | FRANCAIS |              | 22/10/12   | T1 |              |                             |                 | 20              | 12,34       | 19,00        | 5,50       | 12,00 | 1,00    | GUEGAN Hermine   | 15,00                                                   |   |
| 6D                           | FRANCAIS |              | 24/10/12   | T1 |              |                             |                 | 20              | 12,42       | 19,00        | 8,00       | 12,25 | 1,00    | JAMET Eva        | 14,00                                                   |   |
|                              |          |              |            |    |              |                             |                 |                 |             |              |            |       |         | LAMARQUE Remi    | 5,00                                                    |   |
|                              |          |              |            |    |              |                             |                 |                 |             |              |            |       |         | LEBIHAN Bastien  | 13,50                                                   |   |
|                              |          |              |            |    |              |                             |                 |                 |             |              |            |       |         | MAURIN Elodie    | 11,00                                                   |   |
|                              |          |              |            |    |              |                             |                 |                 |             |              |            |       |         | PARENT Fanny     | 16,00                                                   |   |
| 3C                           | FRANCAIS |              | 24/09/2012 | T1 |              |                             | résumé de texte | 20              | 13,69       |              |            |       | 1       | SCHAEFFER Maxime | 16,00                                                   | - |
| 1 20/20/98                   |          |              |            |    |              |                             |                 |                 |             |              |            |       | •       | COLED Cabrina    | 44.50                                                   |   |

### 2 - Visualiser la moyenne des élèves par classe

#### 🐼 Affichage Résultats > Classes > 🗐

| 1 Sélectionn | ez la classe.               |          |              |             | Sélectionnez la période.                                      | Ce bouton affiche les                     |
|--------------|-----------------------------|----------|--------------|-------------|---------------------------------------------------------------|-------------------------------------------|
|              |                             |          |              |             |                                                               | Ce Douton afficie les                     |
| Classes      | 3C - Moyenne des élè        | ves - Pé | ériode Tri   | mestre 1    |                                                               | <ul> <li>paramètres du tableau</li> </ul> |
| 💌 Tri        | ▼ Tri                       |          |              |             |                                                               | des movennes                              |
| Nom          | 28 élèves                   | Rang     | Moyenne      | FRAN.       |                                                               | des mojennes.                             |
| 30           | Par nom                     |          | Generale     | 1           |                                                               |                                           |
| 5B           | BLANC Louis                 | 4        | 15,20        | 15,20       | *                                                             |                                           |
| 68           | BONNOT Jessica              | 17       | 11,30        | 11,33       | Paramètres d'affichage 🛛 🗙 🗙                                  |                                           |
| 6D           | BOULANGER Celia             | 2        | 15,80        | 15,79       |                                                               |                                           |
|              | BOUQUET Thomas              | 7        | 14,80        | 14,75       | Sélection des matières d'équivalence                          |                                           |
|              | CARRE Geoffrey              | 26       | 6,60         | 6,60        |                                                               |                                           |
|              | CHOLLET Pierre              | 9        | 14,30        | 14,33       | Disponibles Affichées                                         |                                           |
|              | CLAUDEL Camille             | 12       | 13,30        | 13,33       | FRANÇAIS                                                      |                                           |
|              | DELORME Anaïs               | 15       | 11,90        | 11,90       |                                                               |                                           |
|              | DEMAY Corentin              | 13       | 12,90        | 12,85       | 25                                                            |                                           |
|              | DEVILLE Coline              | 7        | 14,80        | 14,75       |                                                               |                                           |
|              | DUBOIS Amaury               | 19       | 8,30         | 8,25        | 44                                                            |                                           |
|              | DUBOIS Ambre                | 14       | 12,60        | 12,55       | Toutes >                                                      |                                           |
|              | DUBREUIL Emilie             | 3        | 15,50        | 15,50       |                                                               |                                           |
|              | DUPOUY Melina               | 21       | 8,00         | 8,00        | < Addoile                                                     |                                           |
|              | DURET Irene                 | 5        | 15,10        | 15,08       |                                                               |                                           |
|              | FAUCHER Axel                | 19       | 8,30         | 8,25        |                                                               |                                           |
|              | FORTIN Chloe                | 11       | 14,00        | 14,00       |                                                               |                                           |
|              | FRANCOIS Laura              | 23       | 7,30         | 7,30        |                                                               |                                           |
|              | GUEGAN Hermine              | 6        | 15,00        | 15,04 🖕     | Options                                                       |                                           |
|              | Moyenne de la classe :      |          | 11,40        | 11,         | Afficher la note médiane                                      |                                           |
|              | Note la plus haute :        |          | 17,50        | 17,         | Afficher la pote la plus haute                                |                                           |
|              | Note la plus basse :        |          | 4,80         | 4,          | Afficher la note la plus basse                                |                                           |
|              | Paramètres de la moyenne    | générale | e des élèves | : Trimestre | Afficher le rang de félève  Afficher si félève et reduciblent |                                           |
|              | Arrondir a la limite superi | eure : 🕒 | 1/1/10       | 1/2 🗌 1 po  | Arrondir a la limite la plus proche                           |                                           |
|              |                             |          |              |             | Afficher la date de haissance de l'eleve                      |                                           |
|              |                             |          |              |             | Afficher le nombre de demi-journées d'absences de l'élève     |                                           |
|              |                             |          |              |             | Afficher le nombre de retards de l'élève                      |                                           |
|              |                             |          |              |             |                                                               |                                           |
|              |                             |          |              |             | Fermer                                                        |                                           |
|              |                             |          |              |             |                                                               |                                           |

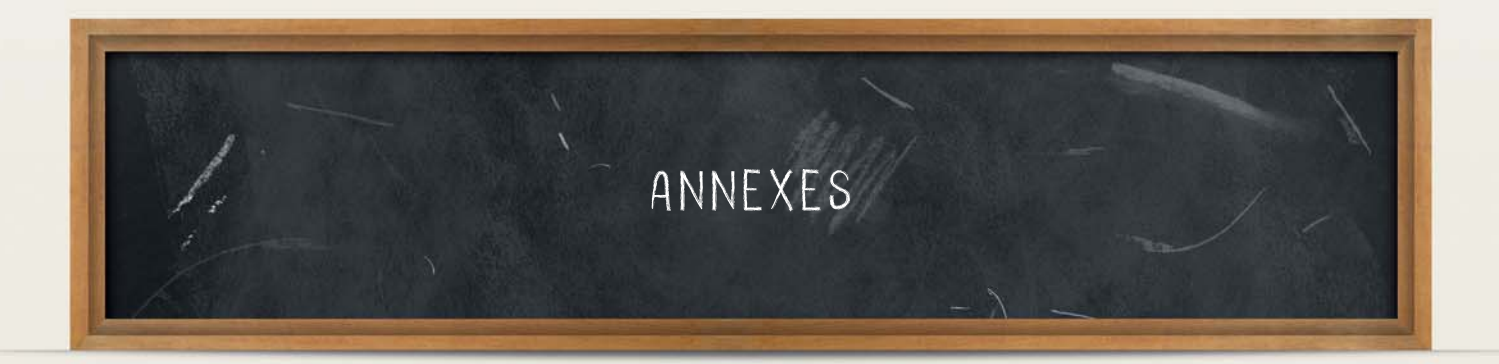

### Index

## A

Absences En Mode Enseignant 34 Sur l'Espace Professeurs 64

#### Appel. Voir Faire l'appel

Appréciations

Bulletin Dans ProfNOTE 73 En Mode Enseignant 31 Sur l'Espace Professeurs 62 Fiche brevet Dans ProfNOTE 74 En Mode Enseignant 33 Sur l'Espace Professeurs 63 Relevé de notes Dans ProfNOTE 73 En Mode Enseignant 30 Sur l'Espace Professeurs 62 Stage En Mode Enseignant 38 Sur l'Espace Professeurs 66

### B

#### Brevet. Voir Fiche brevet Bulletin

Dans ProfNOTE 73 En Mode Enseignant 31 Sur l'Espace Professeurs 62

## C

#### Cahier de textes En Mode Enseignant Créer de nouvelles progressions 11 Donner du travail à la maison 8 Partager une progression 12 Remplir une progression 10 Rendre une progression consultable 12 Sur l'Espace Professeurs Créer de nouvelles progressions 44 Donner du travail à la maison 42 Partager une progression 45 Remplir une progression 43 Rendre une progression consultable 44 Calcul des moyennes Dans ProfNOTE 71 En Mode Enseignant 26 Sur l'Espace Professeurs 58 Compétences Évaluer les élèves En Mode Enseignant 28 Sur l'Espace Professeurs 60 Validation En Mode Enseignant 29

Sur l'Espace Professeurs 61 Connexion À l'Espace Professeurs 40 À ProfNOTE 68 En Mode Enseignant 6 Créer Devoir Dans ProfNOTE 70 En Mode Enseignant 24 Sur l'Espace Professeurs 56 Exercice En Mode Enseignant 16 Sur l'Espace Professeurs 48 Progression En Mode Enseignant 11 Sur l'Espace Professeurs 44

### D

Devoir Dans ProfNOTE 70 En Mode Enseignant 24 Sur l'Espace Professeurs 56

## E

```
Exclusions de cours
    En Mode Enseignant 34
    Sur l'Espace Professeurs 64
Exercice
    En Mode Enseignant
         Bibliothèque 18
         Créer 16
         Devoir noté 21
         Dupliquer 16
         Importer/Exporter 16
         Proposer aux élèves 19
         Récupérer les questions d'un exercice existant 18
         Récupérer un exercice existant 16
         Retirer une question 18
         Révision 19
         Saisir les questions 17
         Simuler 19
         Supprimer 16
         Travail à faire 20
    Sur l'Espace Professeurs
         Bibliothèque 50
         Créer 48
         Devoir noté 53
         Dupliquer 49
         Importer/Exporter 49
         Proposer aux élèves 51
         Récupérer les questions d'un exercice existant 50
         Récupérer un exercice existant 48
         Retirer une guestion 50
         Révision 51
         Saisir les questions 49
         Supprimer 49
         Travail à faire 52
```

## F

Faire l'appel En Mode Enseignant 34 Sur l'Espace Professeurs 64 Fiche brevet

Dans ProfNOTE 74 En Mode Enseignant 33 Sur l'Espace Professeurs 63

## G

Gérer les stages En Mode Enseignant 37 Sur l'Espace Professeurs 66

## 

Infirmerie

En Mode Enseignant 34 Sur l'Espace Professeurs 64

## Μ

#### Moyennes

Calcul dans ProfNOTE **71** Calcul en Mode Enseignant **26** Calcul sur l'Espace Professeurs **58** 

## N

Notes Dans ProfNOTE 70 En Mode Enseignant 24 Sur l'Espace Professeurs 56

### Ρ

#### ProfNOTE

Ouvrir mon fichier de notes 68 Récupérer mon fichier de notes généré par PRONOTE 68 Rendre mon fichier de notes 68 Schéma d'installation 69 Progression En Mode Enseignant Créer 11 Partager 12 Remplir 10 Rendre consultable 12 Sur l'Espace Professeurs Créer 44 Partager 45 Remplir 43 Rendre consultable 44

#### Punition

En Mode Enseignant 35

Sur l'Espace Professeurs 65

## R

Relevé de notes Dans ProfNOTE 73 En Mode Enseignant 30 Sur l'Espace Professeurs 62 Retards En Mode Enseignant 34 Sur l'Espace Professeurs 64

## S

Saisir Dans ProfNOTE Appréciations 73 Notes 70 En Mode Enseignant Appréciations 30 Cahier de textes 7 Compétences 28 Notes 24 Punition 35 Sanction 36 Sur l'Espace Professeurs Appréciations 62 Cahier de textes 41 Compétences 60 Notes 56 Punition 65

#### Stage

En Mode Enseignant Créer 37 Désigner les classes/groupes concernés 37 Session 37 Suivi 38 Sur l'Espace Professeurs Suivi 66

### Glossaire

ABSENCE FERMÉE : absence d'une durée finie.

**ABSENCE OUVERTE :** absence qui n'a pas de fin. Elle s'incrémente au fil du temps jusqu'à ce qu'elle soit fermée.

ADRESSE IP: (voir IP).

**BASE :** un fichier PRONOTE est souvent désigné par le mot BASE ou BASE DE DONNÉES car il contient toutes les données de votre établissement.

BASE PROFESSEUR : (voir Fichier de notes).

**BILAN ANNUEL :** affichage, pouvant être imprimé, proposant toutes les informations relatives à l'élève sur l'année (notes, moyennes, orientations, absences...)

**BONUS :** la saisie d'un bonus permet d'ajouter des points à la moyenne de l'élève.

**CLIC :** "faites un clic sur X" ou "cliquez sur X" signifie que vous devez appuyer sur le BOUTON GAUCHE de la souris quand le curseur se trouve sur l'objet X.

**CLIC DROIT :** vous devez appuyer sur le BOUTON DROIT de la souris.

**CLIENT :** application de la version Réseau à partir de laquelle les utilisateurs travaillent et envoient des requêtes au Serveur.

**CLIQUER-GLISSER :** maintenir le bouton de la souris enfoncé pendant le déplacement du curseur.

**CLÔTURER UNE PÉRIODE :** option permettant d'empêcher, pour chaque classe, la modification des notes et paramètres servant au calcul de la moyenne d'une période.

**CŒFFICIENT :** valeur par laquelle on multiplie une note ou une moyenne pour lui donner plus ou moins d'importance. Peut, dans certains cas, se substituer à l'utilisation de systèmes de notation différents de la notation sur 20.

**DEVOIR FACULTATIF :** cette notion permet de comptabiliser uniquement les points supérieurs à 10 des devoirs ou uniquement les devoirs améliorant la moyenne du service ou sous-service.

**DONNÉES :** les données correspondent aux ressources (matières, professeurs, classes,...), aux services, aux notes, à toutes les informations qui sont contenues dans la base.

**DOSSIER :** nouveau nom depuis Windows 95 d'un RÉPERTOIRE. Un dossier peut contenir plusieurs fichiers.

**DOUBLE CLIC :** "Faites un double clic sur X" signifie que vous devez enchaîner rapidement deux coups sur le BOUTON GAUCHE de la souris quand le curseur se trouve sur l'objet X.

ÉCART AVEC LA MOYENNE : représentation graphique des écarts entre les moyennes d'un élève et celles de sa classe.

**EDT/EDTVS**: logiciel de gestion des emplois du temps pour l'enseignement secondaire produit par INDEX EDUCATION.

**ENREGISTRER :** mettre à jour la base de données en ajoutant les modifications faites.

**ENREGISTRER SOUS :** enregistrer sous un autre nom une copie de la base ouverte.

**ESPACE PARENTS :** pages Web réservées aux parents. Permet, entre autres, de consulter les données relatives à ses enfants (bulletins, absences, activités...)

ESPACE ÉLÈVES : pages Web réservées aux élèves. Permet,

entre autres, de consulter les menus de la cantine, le calendrier des vacances, les relevés de notes et les bulletins, les cahiers de texte...

**ESPACE PROFESSEURS :** pages Web réservées aux professeurs. Permet, entre autres, de saisir les notes et les appréciations.

**ESPACE ENTREPRISES :** pages Web réservées aux entreprises qui accueillent en stage des élèves de votre établissement. Permet de consulter les relevés de notes de l'élève, ses bulletins, son emploi du temps...

**ESPACE ACADEMIE :** pages Web réservées aux inspecteurs pédagogiques régionaux. Permet de consulter les emplois du temps et le cahier de texte des professeurs de tous les professeurs d'une discipline.

**ÉVÉNEMENT :** donnée saisie dans la base (absence, punition...) que l'on ajoute à un dossier de la vie scolaire.

**EXTRACTION :** ensemble des données contenues dans une liste, il peut représenter toutes les données, une partie des données et même aucune donnée en fonction des critères d'extraction choisis.

**EXPORTER :** cela permet de créer des fichiers (fichiers \*.TXT pour l'export en ASCII) des différentes données de PRONOTE pour pouvoir les exploiter dans un autre logiciel.

#### FICHIER: (Voir Base).

FICHIER DE NOTES : bases générées à partir de PRONOTE pour permettre à chaque enseignant de saisir ses notes dans le logiciel ProfNOTE.

HISTOGRAMME DES MOYENNES : représentation graphique en bâtons des moyennes d'un (ou plusieurs) élève(s) et/ou d'une (ou plusieurs) classe(s).

HISTOGRAMME D'ÉVOLUTION ANNUELLE : représentation graphique en bâtons des moyennes des différentes périodes de notation définies pour un élève.

**HYPERPLANNING :** logiciel de gestion des emplois du temps et des salles pour l'enseignement secondaire et supérieur produit par INDEX EDUCATION.

**IMPORTER :** récupérer dans PRONOTE différentes données à partir de fichiers issus d'autres logiciels (fichiers \*.TXT pour l'import en ASCII, fichier \*.DBF pour l'import depuis GEP, EDT ou PRONOTE).

**IP (adresse) :** adresse identifiant un ordinateur sur un réseau ou sur Internet permettant un transfert des données direct.

**LETTRE TYPE :** modèle de lettre utilisé pour l'édition des courriers. Elle permet l'insertion d'informations génériques qui seront remplacées par les informations propres à chaque élève lors de l'impression.

**MALUS :** la saisie d'un malus permet de retrancher des points à la moyenne de l'élève.

**MAQUETTE DE BULLETIN/RELEVÉ :** modèle où sont définis le contenu et la mise en page du bulletin/relevé.

MATIÈRE D'ÉQUIVALENCE : nom générique désignant des matières considérées comme équivalentes mais ayant un libellé différent selon les classes.

**MENU et SOUS MENU :** permettent d'accéder à des commandes du logiciel, ils sont situés en haut de la fenêtre sous la barre de titre, ils sont parfois composés de sous-menus signalés par une flèche noire.

**MODE USAGE EXCLUSIF :** permet de réaliser certaines opérations sur la base (import de données, modification du calendrier...) qui nécessitent qu'un seul utilisateur soit connecté en mode "Modification". Réservé aux utilisateurs du groupe "Administration".

**MOYENNE :** moyenne d'un élève pour un service prend en compte toutes les notes obtenues dans ce service. Peut être calculée comme Moyenne des devoirs ou Moyenne des sousservices.

**MOYENNE ANNUELLE :** moyenne des moyennes de toutes les périodes de notation du bulletin pour un service ou pour l'ensemble des services (dans ce dernier cas il s'agit d'une moyenne annuelle générale).

**MOYENNE BRUTE :** moyenne de référence d'un élève pour un service ou un sous-service, son calcul ne prend en compte aucun paramètre (devoirs, sous-services, et service).

MOYENNE GÉNÉRALE : moyenne des moyennes par matière.

**NOTANET :** application permettant aux établissements publics et privés sous contrat, de saisir les notes globales du contrôle continu des candidats au Diplôme National du Brevet.

**PÉRIODE DE NOTATION :** il existe deux types de période de notation dans PRONOTE.

Les périodes de notation du bulletin, pour lesquelles sont édités les bulletins (trimestres et semestre).

Les périodes dites "hors calendrier" qui permettent de saisir des notes sans qu'elles soient comptabilisées dans les périodes de notation du bulletin, examens blancs par exemple.

**PIÈCES JOINTES :** fichiers informatiques liés à un document et téléchargeables à partir de ce document (dans PRONOTE, à partir du cahier de textes).

**PONDÉRATION :** permet d'accorder plus ou moins d'importance aux notes les plus basses et/ou les plus hautes.

**PORT d'écoute UDP :** numéro de circuit d'entrée de données qui permet aux clients et aux serveurs de réceptionner les requêtes qui leur sont envoyées par un poste ayant un port d'envoi portant le même numéro.

**PORT d'écoute TCP :** circuit d'entrée et de sortie de données qui permet d'établir une connexion entre le Serveur et le Client.

**PROFIL :** représentation graphique en étoile des moyennes d'un élève ou d'une classe.

**ProfNOTE :** logiciel gratuit permettant la saisie déportée des notes à l'extérieur de l'établissement par les enseignants.

**PUBLIPOSTAGE :** impression de courriers issus d'un même modèle à destination de plusieurs responsables/professeurs en même temps.

**RATTACHEMENT :** le rattachement d'un service en groupe à un service en classe entière permet de prendre en compte tous les élèves de la classe (et non uniquement ceux du groupe) pour le calcul de la moyenne.

**RÉCUPÉRER LES FICHIERS DE NOTES :** intégrer dans la base de l'établissement les données saisies par les professeurs, dans ProfNOTE.

**RELAIS :** application de la version réseau qui permet d'accéder à PRONOTE serveur lorsqu'on ne souhaite pas, pour des raisons de sécurité, que PRONOTE client accède à la machine abritant PRONOTE serveur.

**RÉPERTOIRE :** (Voir dossier).

**RESSOURCES :** correspondent aux éléments dont vous avez besoin pour créer les services, c'est à dire aux matières, professeurs, classes et groupes.

**RESTAURER UNE BASE :** remplacer la base ouverte par une base archivée ou sauvegardée.

SAISIE DÉPORTÉE DES NOTES : saisie des notes à partir du logiciel ProfNOTE que les professeurs peuvent utiliser à l'extérieur de l'établissement.

**SAUVEGARDER :** (Voir Enregistrer).

**SERVEUR :** application de la version réseau qui accède à la base et exécute les requêtes des clients.

**SERVICE :** un service de notation est l'association d'une matière, d'une classe (ou d'un groupe) et d'un enseignant.

**SERVICE FACULTATIF :** seuls les points supérieurs à 10 d'un service facultatif sont pris en compte dans le calcul de la moyenne générale.

**SIMULATION :** outil permettant d'anticiper la moyenne générale d'un élève dans une filière par modification des coefficients de certaines matières.

**SMS TYPE :** modèle de message à personnaliser lors de l'envoi de SMS aux parents ou aux professeurs.

**SOUS-MATIÈRE :** définit un type d'activité pour une matière donnée (l'oral et l'écrit par exemple), elle permet la création d'un sous-service.

**SOUS-SERVICE :** permet de différencier, dans un même service, deux activités différentes (l'oral et l'écrit par exemple). Il est l'association d'une sous-matière, d'une classe (ou d'un groupe) et d'un enseignant.

SUIVI PLURIANNUEL : affichage récapitulant les résultats, par élève, classe ou professeur sur plusieurs années.

**SUR-MATIÈRE :** nom générique donné à un regroupement de matières, Sciences pour parler de la biologie et de la physique par exemple. Elle sert à l'impression des bulletins et à la visualisation des résultats.

TCP (Transmission Control Protocol) : protocole de connexion utilisé, dans une version réseau, par les clients et les serveurs pour communiquer lorsque la connexion est établie. Ce protocole nécessite que les adresses IP entre le serveur et les clients soient connues.

**UDP (User Datagram Protocol) :** protocole de connexion utilisé, dans une version réseau, par les clients et les serveurs pour signaler leur présence aux autres membres du réseau. Ce protocole permet au client d'envoyer des requêtes à tous les serveurs en même temps sans connaître leur adresse IP, grâce à des numéros de port communs.

USAGE EXCLUSIF: (Voir Mode Usage Exclusif)

**VERROUILLER un devoir :** option permettant d'empêcher la modification de ce devoir.

**VIE SCOLAIRE :** regroupe tous les dossiers relatifs aux problèmes de comportement, aux problèmes de santé et aux problèmes familiaux d'un élève.